#### iAddress<sup>™</sup> Manual FR

#### Introduction

Félicitations pour l'achat de iAddress <sup>™</sup>. Vous êtes maintenant prêt à corriger les adresses dans vos bases de données et à les valider par rapport aux exigences de Postes Canada ou d'USPS. En outre, iAddress <sup>™</sup> triera vos bases de données de courrier dans la bonne séquence, imprimera des étiquettes de publipostage et générera des rapports de publipostage.

Ce manuel vous familiarisera avec les utilitaires et les fonctionnalités du produit iAddress <sup>™</sup>. Vous apprendrez en détail les processus pas à pas dans iAddress <sup>™</sup>, de la création de travaux à l'impression d'étiquettes.

| IA Bienvenue à iAddress ×                                                                                                    |
|----------------------------------------------------------------------------------------------------|
| iAddress                                                                                                    |
| C Créer une Nouvelle Tâche C Utiliser l'Assistant                                                                                                    |
| O Ouvrir une Tâche Existante Ouvrir une Tâche <u>Récente</u>                                                                                                    |
| Tâches       Tâches enregistrées automatiquement         C:\Users\bisma\Downloads\Test-Ref-Files\aaaNew_demoList.g         C:\Users\bisma\Downloads\Test-Ref-Files\June Deceased Unc         4 |
| <u>O</u> K <u>Annuler</u>                                                                                                    |

# **Modules complémentaires**

# **AddressMinerPRO**

Cet utilitaire indépendant va réduire les heures de travail manuel fastidieux à organiser les différents fichiers de données. AddressMinerPRO va extraire les données des fichiers qui n'ont pas d'ordre ou de structure perceptible, ainsi que les données d'adressage qui sont entreposées en champs uniques. Il n'est pas nécessaire de corriger les fichiers pour les mettre dans le bon ordre ! AddressMinerPRO peux faire l'importation d'une variété de fichiers de texte, incluant les opérations d'analyse de texte formaté pour les étiquettes, et intègre dans iAddress<sup>™</sup> les fichiers importés sans problème.

\* Importe d'une variété de formats de fichiers textes (CSV, délimité par tabulation, délimité sur mesure, et fichiers longueur fixe) ainsi que les fichiers Excel (XLS) et Excel 2007 (XLSX)

- \* Peux importer et analyser les fichiers textes formatés pour les étiquettes
- \* Analyse les données d'adresses non ordonnées et sans structure dans les fichiers désorganisés

\* Importe directement dans iAddress<sup>TM</sup> avec une intégration harmonieuse

# Géocodage

Exploitez la puissance du géocodage de iAddress <sup>™</sup> pour améliorer vos données et concentrer vos offres dans une zone géographique spécifique, pour vos besoin de ciblage de marketing ! Le géocodage iAddress <sup>™</sup> va convertir les données d'adresses postales en coordonnées de longitude et latitude, permettant une sélection plus précise des données. Plusieurs options de filtrage sont disponibles pour adapter vos données par distance, quantité de records, et adresses non géocodées. Il est disponible comme utilitaire complémentaire et conçu pour s'intégrer harmonieusement avec iAddress <sup>™</sup>.

# iFuse

Simplifiez vos petits envois avec iFuse ! Ce module s'intègre parfaitement avec iAddress<sup>™</sup> pour créer une série de rapports fusionnés en choisissant plusieurs travaux qui ont des qualités semblables. Le résultat est une combinaison de trois rapports : l'Énoncé d'exactitude, la Déclaration de dépôt et le fichier d'importation qui peuvent être téléchargés à Postes Canada. Disponible come module d'extension pour la version complète de iAddress<sup>™</sup>.

# Utilitaire pour code à barres 2D

Exprimez votre créativité avec vos pièces de courrier et assurer leur livraison avec le Code à barres 2D mécanisable ! iAddress<sup>™</sup>. Il produit des chaines de codes à barres encodés qui vont être imprimés sur vos pièces de courrier, pour que vous puissiez utiliser plus de couleurs et des polices de caractère de fantaisie pour faire ressortir votre courrier ! IL est disponible comme module d'extension avec iAddress<sup>™</sup> ACV et inclut avec iAddress Complet.

# Utilitaire pour étiquettes de courrier mécanisable

Laissez-nous créer vos étiquettes à conteneurs pour le courrier mécanisable avec cet utilitaire facile à utiliser ! Ce module pour étiquettes de conteneurs va vous laisser produire un envoi de courrier mécanisable avec toutes les étiquettes requises. Il et disponible comme module d'extension pour iAddress<sup>™</sup> ACV et inclut avec iAddress Complet.

# Mises à jour pour déménagements

# **PNCA (Programme national sur les changements d'adresse)**

Gardez les dossiers de vos clients à jour même s'ils déménagent. Utilisez les données sur les déménagements de Postes Canada pour faire le traitement de vos listes en temps réel, pour vous assurer de rester en contact. Les traitements PNCA standards incluent l'accès aux données sur les déménagements, ainsi qu'à la suppression pour le registre de retrait d'adresses et la suppression de décédés améliorée, sans frais supplémentaires. Les utilisateurs doivent accepter les conditions d'utilisation annuellement avec Postes Canada.

# **NCOALink® pour les États-Unis**

Gardez vos dossiers de clients américains à jour même s'ils déménagent. Utilisez les données NCOALink de L'USPS pour faire le traitement de vos listes en temps réel pour vous assurer de rester en contact. Disponible avec un licence illimitée annuelle, les traitements NCOALink requiert la signature annuelle du formulaire 'USPS Processing Acknowledgement Form'.

# **Registre de suppression d'adresse**

Envoyez votre message à ceux qui sont intéressés et n'envoyez pas de communications à ceux qui ne sont pas intéressés. Le registre de suppression d'adresse inclus la liste des individus qui ont retiré leur adresse spécifiquement pour envois de marketing. Le traitement en temps réel vous permet du supprimer ces données avant l'envoi, ce qui prévient les plaintes et les réactions négatives. Il est disponible comme une option dans le PNCA canadien ou en module autonome.

# Suppression de personnes décédées améliorée

L'attentat de contact ou les envois dirigés vers les personnes décédés sont difficiles pour les familles et a un impact négatif sur l'image de votre entreprise. Assurez-vous que vos dossiers sont à jour en utilisant les données actuelles et antérieures qui proviennent directement de l'industrie funéraire. La suppression de personnes décédés améliorée est mis jour mensuellement et fournit un élément de suppression additionnel pour votre gérance de traitement d'adresses. Disponible comme une option sur le PNCA canadien ou en module autonome.

### iMark PRO

iMark PRO est la réponse 'plug-and-play' pour vos besoins d'insertion. Ceci est une interface glisser-déposer facile à utiliser qui ne nécessite pas de modifications aux applications existantes. Le regroupement et le tri des documents sont faciles avec iMark PRO. Pas besoin de solution informatique dispendieuse ! Laissez iMark PRO réduire vos coûts d'imprimerie et d'affranchissement, et augmenter votre productivité, en triant vos documents électroniques et rassemblant les pages pour le même destinataire dans la même enveloppe ou dans un courriel. Il est disponible en module autonome.

# **iEnvelopePRO**

Voulez-vous faire ressortir votre courrier ? Votre solution est iEnvelopePRO ! Cet utilitaire autonome fournit des outils de conception pour créer des enveloppes sur mesure et uniques, que ce soit pour les factures ou la publicité. Ce logiciel glisserdéposer facile à utiliser acceptes la plupart des bandes de données, incluant Access, Excel, dBase et les fichiers texte. Il permet l'insertion de texte fixe, variable ou avec rotation, ainsi que les graphiques, les vignettes, les permis et les codes à barres. iEnvelopePRO est compatible avec la plupart des imprimeurs à jet d'encre et utilise les pilotes de Window<sup>™</sup> installés. Il s'intègre harmonieusement avec iAddress<sup>™</sup> lorsqu'installé sur le même ordinateur.

#### Avant de commencer

Avant de commencer à utiliser iAddress <sup>™</sup>, vous devez vous assurer que vos bases de données sont en bon état. Cela signifie que vous devez avoir les bonnes adresses et les bons codes postauxOM ou codes postaux.

iAddress <sup>™</sup> vous demande d'avoir suffisamment d'espace disque sur votre disque dur pour que les utilitaires du programme puissent fonctionner efficacement. L'espace disque requis peut être calculé comme suit:

• Déterminez la taille de la base de données que vous allez trier dans le PAFR de Postes Canada.

• Vous avez besoin de 2,5 fois la taille de la base de données.

Si vous avez cette quantité d'espace disque sur votre disque dur, vous êtes prêt à utiliser iAddress ™.

Copie de données à partir d'un CD

Pour vous assurer que iAddress <sup>™</sup> fonctionne aussi efficacement et rapidement que possible pour votre système, il est nécessaire que les fichiers de données appropriés soient copiés sur votre disque dur. iAddress <sup>™</sup> dispose d'un utilitaire d'installation et de mise à jour automatique qui téléchargera les derniers fichiers sur Internet. Le téléchargeur est accessible depuis le menu "Outils".

Les instructions suivantes peuvent être suivies si vous souhaitez copier des données à partir du CD au lieu d'utiliser le processus automatisé.

#### Copie de données

À partir du menu « Fichier », cliquez sur «Copier les données américaines» pour les données américaines, ou «Copier les données canadiennes» puis «Télécharger» ou «DVD» pour les données canadiennes. Si vous choisissez de copier des données à partir du DVD, assurez-vous que le DVD contenant les données souhaitées se trouve dans le tiroir DVD.

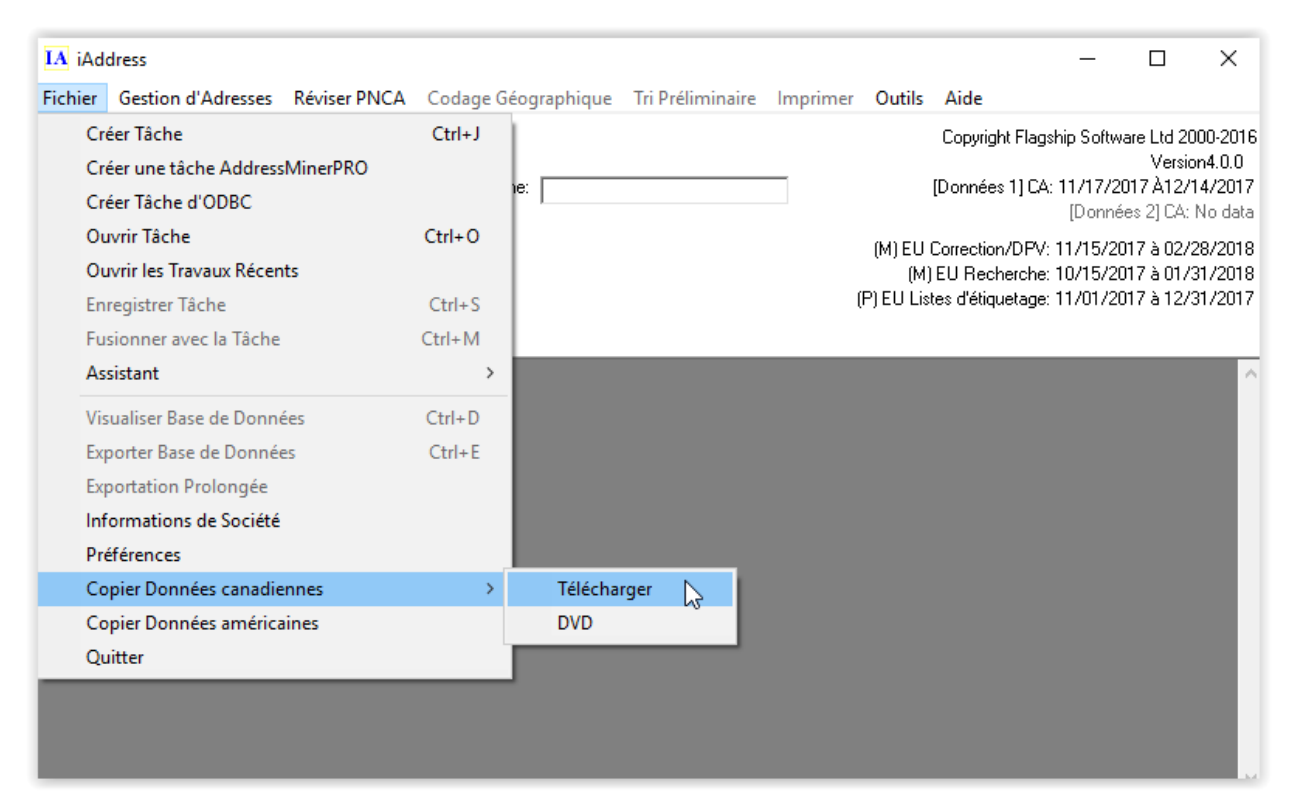

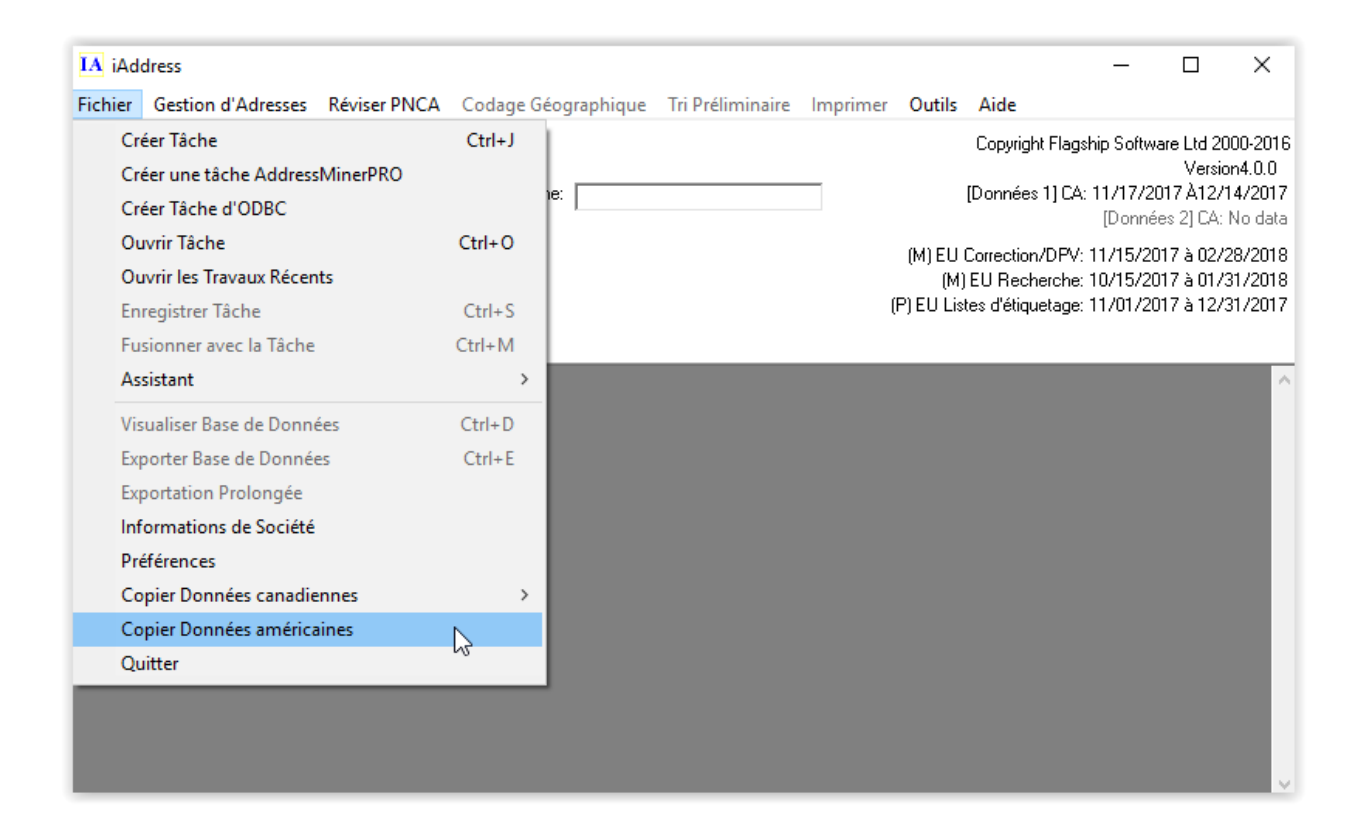

#### **Entrer vos informations d'entreprise**

Dans le menu Fichier, faites défiler jusqu'à "Informations sur la société". Vous pouvez entrer ici les informations que vous souhaitez voir apparaître dans les rapports

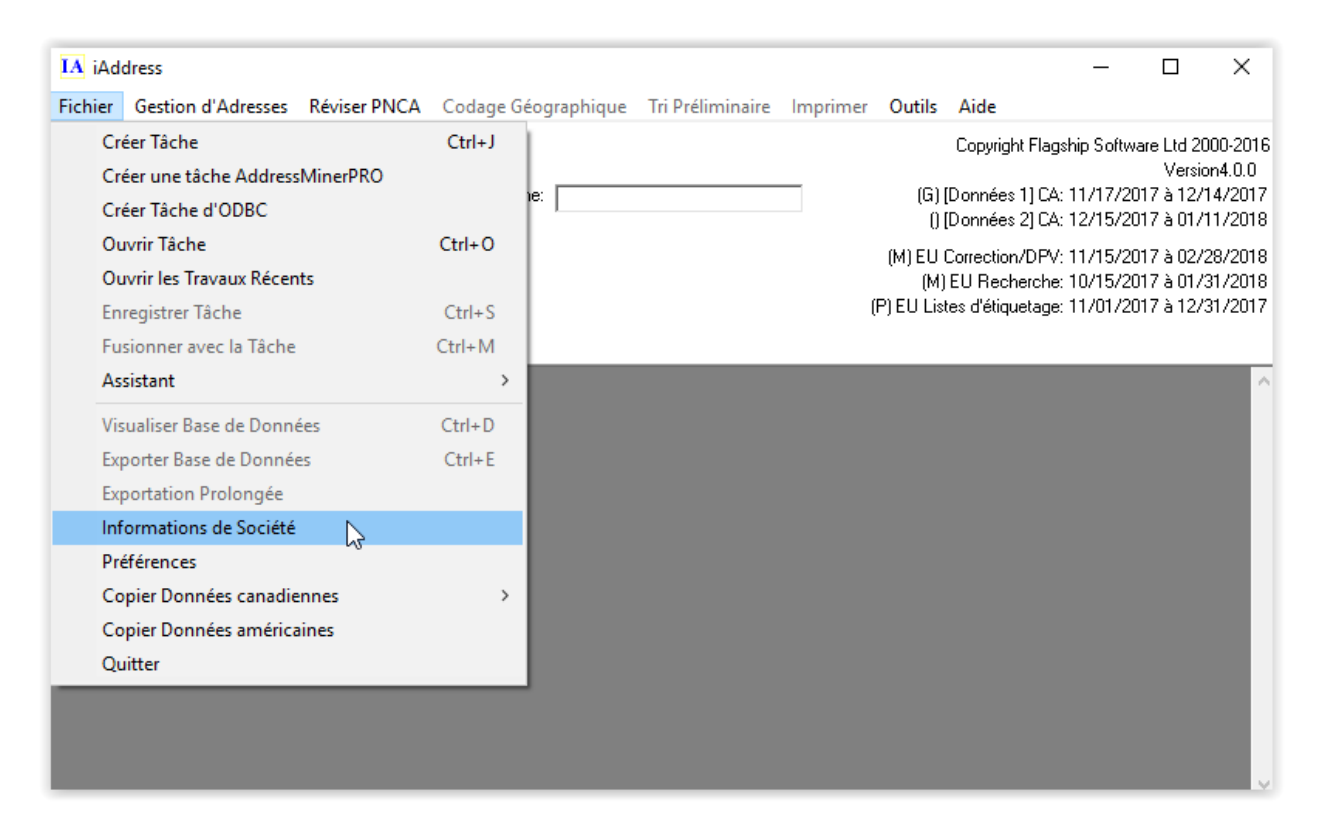

Le premier onglet "Informations sur la société" requiert les éléments suivants:

- Le nom de votre entreprise
- Votre adresse postale complète

Si vous créez des envois pour vos clients, entrez le nom du client et le numéro de Postes Canada sur cet écran.

| IA iAddress        | A Informations de Société  |                                  | ×                                    | . 🗆 🗙                                                      |
|--------------------|----------------------------|----------------------------------|--------------------------------------|------------------------------------------------------------|
| Fichier Gestion d' | Enregistrements 'seed'     | Groupes 'seed'                   | Détails de la tâche                  |                                                            |
|                    | Informations de Société    | Informations de client           | Informations de Publications des É-U | oftware Ltd 2000-2016                                      |
|                    | ji.                        |                                  |                                      | Version4.0.0<br>7/2017 à 12/14/2017<br>5/2017 à 01/11/2018 |
| · ·                | Nom de société             | Flagship Software LTD.           |                                      | 5/2017 à 02/28/2018<br>5/2017 à 01/31/2018                 |
|                    | Nom de Contact             | Mladamoiselle Magnifique         |                                      | 1/2017 à 12/31/2017                                        |
|                    | Adresse                    | 203-60 King Road                 |                                      | ^                                                          |
|                    | Numéro de téléphone        | (416) 410-6357                   |                                      |                                                            |
|                    | Ville                      | Richmond Hill Province           | ce/État ON                           |                                                            |
|                    | Postal / ZIP               | L4E2J4                           | Pays CA                              |                                                            |
|                    | Courriel                   | madamoiselle_magnifique@flagship | psoftware.com                        |                                                            |
|                    |                            | ,<br>SCP & USPS ID's et Nu       | iméro de Compte                      |                                                            |
|                    |                            |                                  |                                      |                                                            |
|                    |                            |                                  |                                      |                                                            |
|                    |                            | 1                                |                                      | 1                                                          |
|                    |                            | <u>C</u> onfigurations           | <u>OK</u> Annuler                    | ,                                                          |
| IA iAddress        | IA Informations de Société |                                  | ×                                    | (                                                          |
| Fichier Gestion d' | Enregistrements 'seed'     | Groupes 'seed'                   | Détails de la tâche                  | 1                                                          |
|                    | Informations de Société    | Informations de client           | Informations de Publications des É-U | oftware Ltd 2000-2016<br>Version4.0.0                      |
| FLA                |                            |                                  |                                      | 7/2017 à 12/14/2017                                        |
| SOFT               | Nom de client              |                                  |                                      | 5/2017 à 01/11/2018                                        |
|                    | Adresse                    |                                  |                                      | 5/2017 à 01/31/2018                                        |
|                    | Ville                      |                                  |                                      | 1/2017 à 12/31/2017                                        |
| _                  | Prov/État                  | Code ZIP / Postal                |                                      |                                                            |
|                    | Courriel                   |                                  |                                      | Ŷ                                                          |
|                    |                            | CSCP                             | & USPS ID's er Numero de Compre      |                                                            |
|                    | Ajouter à la liste Enre    | gistrer Client Copier le clie    | ent Espace libre                     |                                                            |
|                    | CustomerID Custome         | erName CustomerNumber            | USPS_PermitNumber                    |                                                            |
|                    | 3 Lady Fa                  | Ь                                | 7894562 1234568                      |                                                            |
|                    |                            |                                  |                                      |                                                            |
|                    |                            |                                  | •                                    |                                                            |
|                    |                            | Supprimer                        |                                      |                                                            |
|                    |                            | <u>C</u> onfigurations           | <u>O</u> K <u>Annuler</u>            |                                                            |

L'écran de l'entreprise et celui des informations sur les clients comportent tous deux un bouton permettant de saisir les différents identifiants utilisés par CPC et USPS. En cliquant sur ce bouton, vous serez redirigé vers un nouvel écran dans lequel vous pourrez saisir au minimum votre numéro de compte CPC et / ou votre identifiant postal USID & CRID.

| 5. Code d'Identification Client                                      | ×                                            |
|----------------------------------------------------------------------|----------------------------------------------|
| Postes Canada<br>Numéro de Compte<br> <br>Code d'utilisateur du PNCA | Numéro de convention                         |
| Service Postal des États-Unis<br>Nombre de Permis<br>Ajoute          | r Aller vers la Business Customer<br>Gateway |
| PAF ID Ajoute Efface                                                 | Mailer ID CRID                               |
|                                                                      | Fini Annuler                                 |

L'écran Détails du travail contient le numéro de série de la base de données de Postes Canada ainsi que l'information sur le Bureau du dépôt

| Informations de Société                       |                        | >                                       |
|-----------------------------------------------|------------------------|-----------------------------------------|
| Enregistrements 'seed'                        | Groupes 'seed'         | Détails de la tâche                     |
| Informations de Société                       | nformations de client  | minimations de rapilications<br>des f-U |
| Titre de Publication                          |                        |                                         |
| Propriétaire de publication ou agent de nouve | elles                  |                                         |
| Nombre de Publication                         | <b>_</b>               |                                         |
|                                               |                        |                                         |
| Fréquence d'issue (cà-d. hebdomadaire, me     | nsuel, annuellement)   |                                         |
| Ajouter à la liste Supprimer de la Liste      |                        |                                         |
| PubID CustomerID                              | PublicationTitle       | PublicationOwner                        |
| 1                                             | 0 US Sort              | Flagship Software LTD.                  |
|                                               |                        | Þ                                       |
|                                               |                        |                                         |
|                                               | <u>C</u> onfigurations | <u>OK</u> <u>Annuler</u>                |

#### **Dossiers de semences**

Vous pouvez créer des enregistrements de départ à ajouter à votre base de données. Ajoutez les enregistrements à l'aide de l'onglet Enregistrements de semences sous l'écran Informations sur la société. Les enregistrements de départ seront stockés en tant que base de données séparée que vous pouvez ajouter à votre travail en cours en utilisant le bouton "Ajouter à la base de données actuelle". Normalement, les enregistrements de semences sont ajoutés à l'écran Sélectionner une adresse (décrit plus loin dans le manuel)

| IA Informations de Société                    | ×                                                          |
|-----------------------------------------------|------------------------------------------------------------|
| Informations de Société                       | nformations de client Informations de Publications des É-U |
| Enregistrements 'seed'                        | Groupes 'seed' Détails de la tâche                         |
| Prénom Nom1 Adresse1                          | Nom de famille<br>Nom2 Nom3 Nom3                           |
| Adresse2<br>Ville<br>ID Nouveau Enregistremen | Province CP CP                                             |
| ID FNAM LNAN                                  | I NAME1 NAME2 NAMI                                         |
| •                                             | Ajouter à la base de données actuelle                      |
|                                               | <u>C</u> onfigurations <u>O</u> K <u>Annuler</u>           |

Vous pouvez regrouper vos enregistrements de départ à l'aide de l'onglet Groupe de semences. Ceci est utile si vos clients ont des adresses spécifiques qu'ils souhaiteraient ajouter à leurs bases de données uniquement

| Informations de Société | Informatio | ns de client | Informations d | le Publications des |
|-------------------------|------------|--------------|----------------|---------------------|
| Enregistrements 'seed'  | Groupes    | 'seed'       | Détails        | de la tâche         |
| àroupes 'seed'          |            |              |                |                     |
| Default                 |            |              | Ci             | réer le groupe      |
| New Group               |            |              | Ren            | ommer le groupe     |
|                         |            |              | Sup            | primer le groupe    |
|                         |            |              | Ajo            | uter au groupe      |
|                         |            |              |                |                     |
|                         |            |              | Supp           | orimer du groupe    |
| nregistrements 'seed'   | LNAM       | NAME1        |                | primer du groupe    |
| nregistrements 'seed'   | LNAM       | NAME1        |                | 5rimer du groupe    |

• Créez un groupe en cliquant sur le bouton Créer un groupe et en donnant un nom au groupe. Ajoutez ensuite des enregistrements à ce groupe en sélectionnant les enregistrements de départ appropriés et en cliquant sur le bouton Ajouter au groupe.

• Pour supprimer des adresses d'un groupe, sélectionnez l'enregistrement dans le groupe de semences et cliquez sur Supprimer du groupe. Vous pouvez renommer votre groupe à l'aide du bouton Renommer le groupe ou supprimer un groupe entier en cliquant sur Supprimer le groupe.

#### Enregistrement

Les numéros de série ont été émis avec l'achat de votre logiciel; Si vous n'avez pas reçu de numéros de série ou si vous n'en avez pas enregistré, veuillez contacter le support technique de Flagship Software. Une fois que vous avez vos numéros de série, sélectionnez Enregistrer dans le menu Aide.

| IA iAd  | dress              |              |                     |                  |          |                          |      | _                                                                   |                      | ×                   |
|---------|--------------------|--------------|---------------------|------------------|----------|--------------------------|------|---------------------------------------------------------------------|----------------------|---------------------|
| Fichier | Gestion d'Adresses | Réviser PNCA | Codage Géographique | Tri Préliminaire | Imprimer | Outils                   | Aide |                                                                     |                      |                     |
| Ś       | FLAGS              | HIP          | Nom de tâche:       |                  |          | (G) (<br>0 (<br>(M) EU ( |      | Contenu d'aide<br>Bulletin<br>Envoyer un cour<br>l'Assistance à Dis | riel au Su<br>stance | upport <sup>-</sup> |
|         |                    |              |                     |                  |          | (M)<br>(P) FIIList       |      | Version                                                             |                      |                     |
|         |                    |              |                     |                  |          | (1) 20 2/30              |      | Réinscrire                                                          |                      | 2                   |
| _       |                    |              |                     |                  |          |                          |      | À propos d'iAdd                                                     | ress                 |                     |
|         |                    |              |                     |                  |          |                          |      |                                                                     |                      |                     |

L'écran suivant va apparaitre:

| IA Enregistrement du produit                                     |                | ×   |  |  |
|------------------------------------------------------------------|----------------|-----|--|--|
| Vous aurez besoin d'une connexion internet pour vous enregistrer |                |     |  |  |
|                                                                  |                |     |  |  |
| Nom de société                                                   |                |     |  |  |
| Nom de Contact                                                   |                |     |  |  |
| Adresse courriel du Contact                                      |                |     |  |  |
| Adresse 1                                                        |                |     |  |  |
| Adresse 2                                                        |                |     |  |  |
| Ville                                                            |                | _   |  |  |
| Province/État                                                    |                |     |  |  |
| Code ZIP / Postal                                                |                |     |  |  |
| Numéro de Série                                                  |                | _   |  |  |
|                                                                  |                |     |  |  |
|                                                                  |                |     |  |  |
| Enregistrer hors<br>ligne                                        | Soumettre Annu | ler |  |  |

#### Fichier

Voir votre base de données

Visualiser base de données vous permet d'afficher votre base de données iAddress ™ dans une vue de style tableau. Vous pouvez modifier ou supprimer des enregistrements dans ce mode.

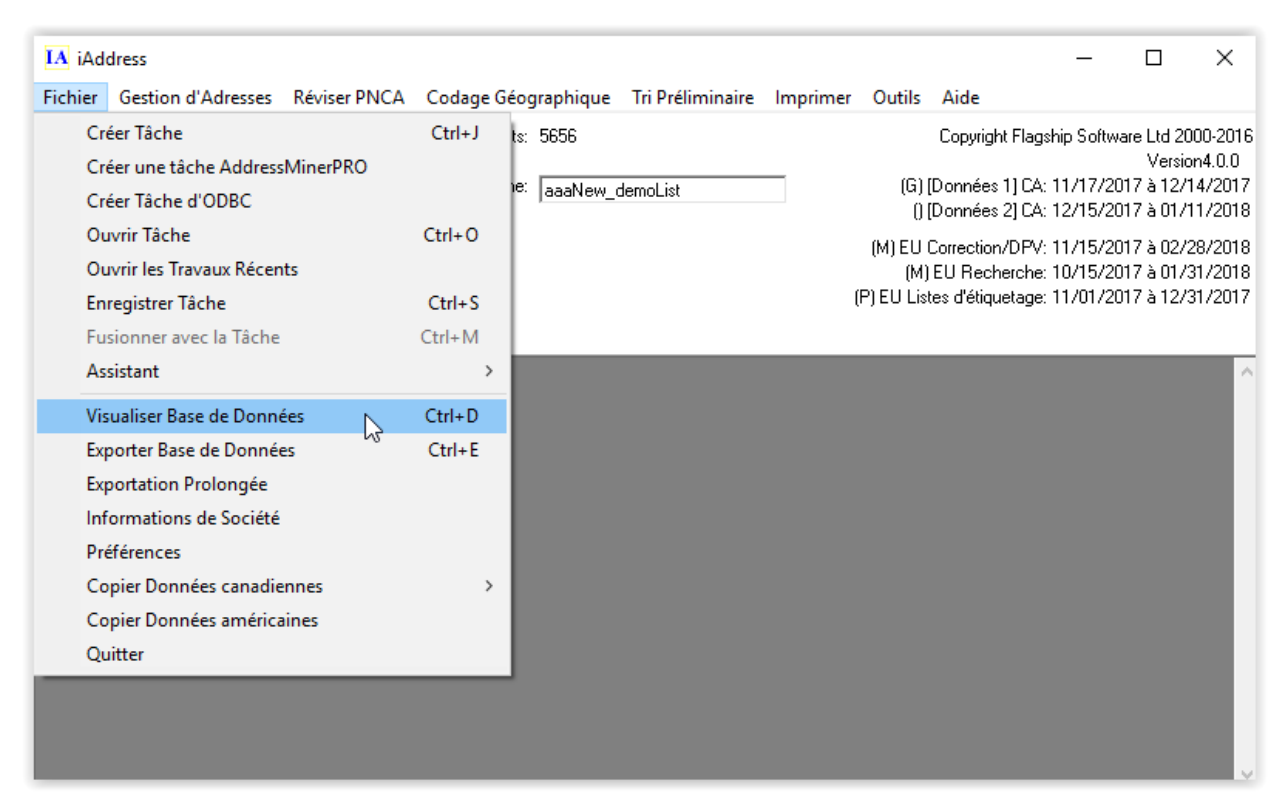

Dans le menu Fichier, sélectionnez "Afficher la base de données". L'écran suivant va apparaitre:

| IA Vi             | sualiser Ba | se de données                  |                         |                      |                                   | -                         | · □ ×                  |
|-------------------|-------------|--------------------------------|-------------------------|----------------------|-----------------------------------|---------------------------|------------------------|
| <u>R</u> égé      | énérer      | <u>R</u> echercher <u>S</u> up | primer <u>R</u> echerch | ne d'Adresses 🛛 Impi | rimer <u>A</u> dresses <u>E</u> i | usionner <u>Ajouter</u> C | hamp <u>F</u> ermer    |
|                   | O Valide    | es Ol                          | Invalides               | C Doubles            | C Sar                             | ns code                   | Tous les champs        |
| 💽 To              | us          | C Corrigés                     | C Discu                 | itable C             | Communes                          |                           |                        |
|                   |             | -                              | [ <b>f</b> <sup></sup>  | Culumn               | Defeddant                         | Denning                   | Damia                  |
|                   |             | ECEC Nord                      |                         |                      |                                   |                           |                        |
| Lompte<br>Tenregi | etromonte:  | DODO INOM de<br>tâche:         | e aaanew_dem            | OLISC FILF           | HER: C:NUSERSNI                   | oisma (Downloads (Tes     | c-Her-Files\aaaiNew_de |
| 1 en legi         | strements.  | tache.                         |                         |                      |                                   |                           |                        |
|                   | ID          | FNAM                           | LNAM                    | ADD                  | ADD2                              | CITY                      | PROV 🔺                 |
|                   | 1           | TIMOTHY EDWARD                 | SIMON                   | 228 POPLAR DR        |                                   | DARTMOUTH                 | NS                     |
|                   | 2           | CECILE                         | AUDETTE                 | 43 RUE DES ANCET     |                                   | SAINT-JEAN-SUR-R          | QC —                   |
|                   | 3           | LINDSAY J                      | THOMAS                  | 3205 TURNBERRY       |                                   | BURLINGTON                | ON                     |
|                   | 4           | LEONA                          | GLENNON                 | 304-700 BAY ST       |                                   | SAULT STE, MARIE          | ON                     |
|                   | 5           | COURTNEY B                     | SWANN                   | 3169 GREENFIELD      |                                   | AYB                       | ON                     |
|                   | 6           | STEPHEN JOHN                   | WAKEMAN                 | 46 ROCKY RIDGE L     |                                   | CALGARY                   | AB                     |
|                   | 7           | COLLEEN                        | MAYES                   | 9906 158 ST NW       |                                   | EDMONTON                  | AB                     |
|                   | 8           | LOUISE HELENE                  | GRENIER                 | 8270 RUE DUNANT      |                                   | SAINT-LEONARD             | QC                     |
|                   | 9           | JOYCE M                        | MASON                   | PO BOX 109           |                                   | STELLARTON                | NS                     |
|                   | 10          | JEAN G                         | PARSONS                 | BOX 4 SITE 2         | RR 1                              | RIVERHEAD HARBI           | NL                     |
|                   | 11          | FRANCOIS F                     | THIBODEAU               | 98 CH DE LA VALLE    |                                   | LA MALBAIE                | QC                     |
|                   | 12          | DONALD R                       | SKINNER                 | PO BOX 43            |                                   | CARBONEAR                 | NL                     |
|                   | 13          | HEATHER L                      | MUIR                    | 18-654 NORTH FRA     |                                   | QUESNEL                   | BC                     |
|                   | 14          | HEATHER L                      | MUIR                    | 654 NORTH FRASE      |                                   | QUESNEL                   | BC                     |
|                   | 15          | SYLVIE S                       | GIRARD                  | 106-4775 RTE SAIN    |                                   | QUEBEC                    | QC                     |
|                   | 16          | PIERRE                         | MARTINEAU               | 530 RANG PAPINE/     |                                   | SAINT-PAUL-D'ABB          | QC                     |
|                   | 17          | KERWIN                         | SUTTON                  | 9017 136B ST         |                                   | SURREY                    | BC                     |
|                   | 18          | ARTHUR                         | MCCLURE                 | 90 RUE CLEVELANI     | CP 972                            | DANVILLE                  | QC                     |
|                   | 19          | LOUISE                         | MALTAIS                 | 4460 6E AVE W        |                                   | L'ASCENSION-DE-N          | QC                     |
|                   | 20          | DAVID                          | CRYDERMAN               | C6 EDWARDSBUR(       |                                   | KEMPTVILLE                | ON                     |
|                   | 21          | SHEILA                         | PETERSON                | PO BOX 1872          |                                   | JASPER                    | AB                     |
|                   | 22          | BEAL                           | RUTCHER                 | 14 BUE GERMAIN       |                                   | SAINT. FAM.SHR.R          |                        |

Dans cette vue, vous pouvez regarder:

- Toutes les adresses
- Adresses valides uniquement
- Adresses corrigées uniquement
- Adresses incorrigibles uniquement
- Duplicatas seulement
- Enregistrements communs seulement
- Tous les champs de la base de données

Vous pouvez imprimer certaines ou toutes vos adresses à partir de l'écran Afficher la base de données, si vous le souhaitez.

#### **Remarque:**

Les adresses valides, corrigées et non corrigibles ne peuvent être consultées qu'après validation / correction du travail. Les doublons et les enregistrements communs ne

peuvent être visualisés qu'après l'extraction en double. Les enregistrements non codés peuvent être consultés après le tri.

#### Suppression de dossiers

Les enregistrements peuvent être supprimés dans cette vue. Ceci est utile pour supprimer sélectivement les doublons après l'opération "Purge Duplicates". Pour supprimer des enregistrements individuellement, cliquez dessus, puis cliquez sur le bouton "Supprimer" situer au-dessus de la base de données. Pour supprimer plusieurs enregistrements, maintenez la touche "Ctrl" enfoncée tout en sélectionnant les enregistrements, puis appuyez sur le bouton "Supprimer" sur l'écran.

Vous pouvez également sélectionner un enregistrement individuel en cliquant dessus. Vous pouvez ensuite vérifier manuellement l'adresse de cet enregistrement en cliquant sur "Recherche".

#### Exporter la base de données

Choisir l'option Exporter la base de données vous permet d'exporter vos données vers une base de données ou un fichier texte.

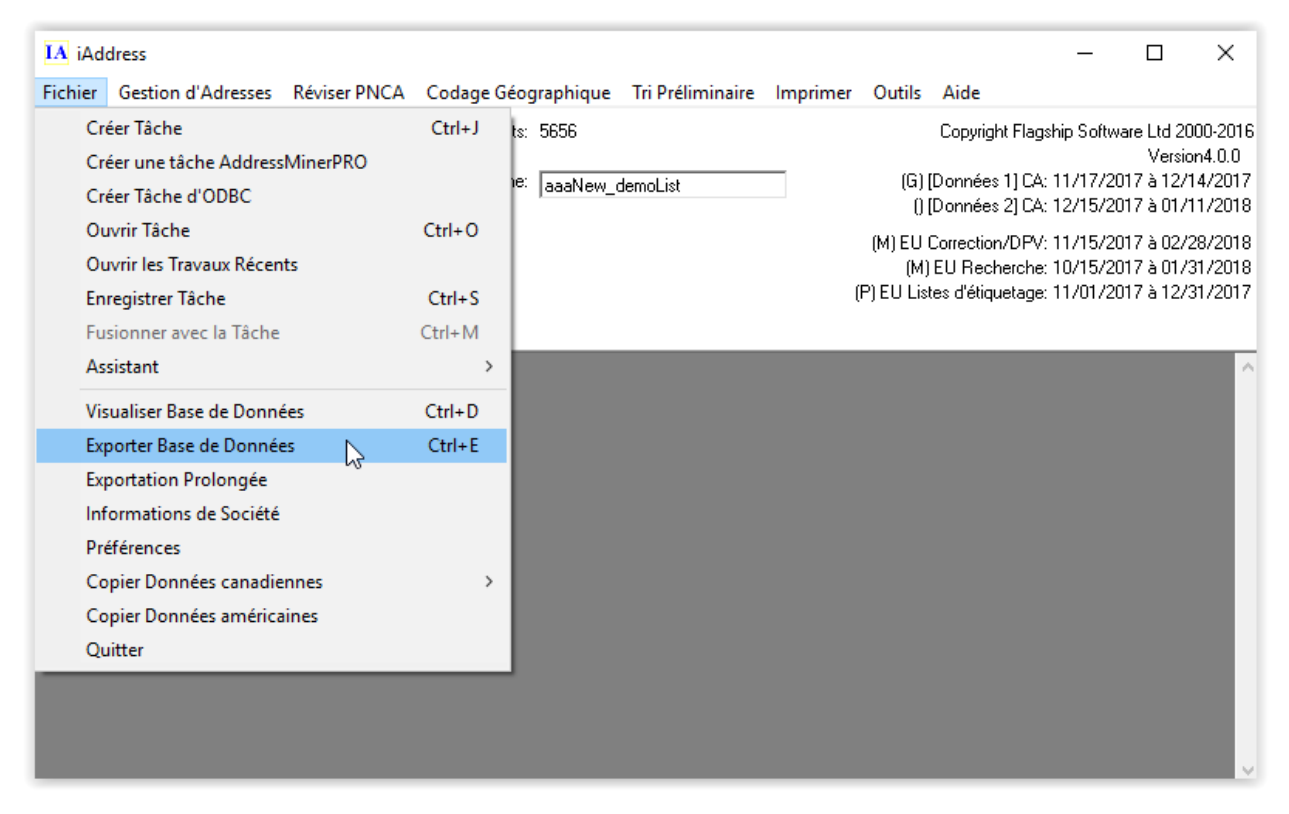

Sélectionnez "Exporter la base de données" dans le menu Fichier. L'écran suivant va apparaitre:

Vous pouvez maintenant sélectionner le contenu et le format de la base de données d'exportation. Les options sont les suivantes:

| 🔄, Exporter la base de données                                                                                                    | ×                                                                                                    |
|----------------------------------------------------------------------------------------------------|----------------------------------------------------------------------------------------------------|
| Exporter:<br>Adresses valides<br>Adresses corrigées<br>Adresses invalides<br>Adresses sans codes<br>Seulement canadiennes<br>Adresses étrangères<br>Adresses Discutables<br>Exporter en ordre originale | <ul> <li>☐ Champs de commandes supplémentaires</li> <li>☐ Ajouter les champs d'adresse originales</li> <li>☐ Inclure tous les autres champs de la base de données originale</li> <li>☐ Inclure Journal d'Audit</li> <li>☐ Ajouter des zeros en avant à ListOrder</li> <li>☐ Ajouter les champs de Correction</li> <li>☐ Ajouter composantes d'adresses</li> <li>☐ Choisir Champs pour Exporter</li> <li>☐ Editer les champs</li> </ul> |
| Exporter Base de Données                                                                                                    | Exporter les Mises à Jour <u>S</u> QL <u>A</u> nnuler                                                                                                    |

• Adresses valides:

Toutes les adresses valides de la base de données d'origine sont conservées.

• Adresses corrigées:

Toutes les adresses corrigées par iAddress <sup>™</sup> sont conservées.

• Non-corrigible:

Les adresses que iAddress ™ n'a pas pu corriger sont conservées.

• Adresses discutables:

Les adresses répertoriées comme douteuses par iAddress ™

• Exporter dans l'ordre original:

Conserve vos champs de base de données dans le même ordre que le fichier d'origine.

• Champs de contrôle supplémentaires:

Champs créés par iAddress <sup>™</sup> lors de la correction / validation et tri préliminaire.

• Ajouter des champs d'adresse d'origine:

Vous permet de voir l'état d'origine de vos champs d'adresse ainsi que toutes les corrections ou modifications.

• Inclure tous les autres champs de la base de données originale:

Vous permet d'exporter des champs supplémentaires contenus dans la base de données d'origine (par exemple: numéros de client, numéros de téléphone, etc.).

• Inclure le journal d'audit:

Vous permet d'exporter le journal d'audit afin de suivre les modifications manuelles apportées à votre base de données.

• Ajouter un zéros à l'ordre de la liste:

Aide à conserver la mise en forme numérique pour les fichiers dBase.

• Ajouter des champs de correction:

Vous permet de voir les corrections qui ont été suggérées ou appliquées à votre base de données.

• Ajouter un statut et un commentaire:

Vous permet d'entrer des informations sur les enregistrements individuels.

• Ajouter des composants d'adresse:

Ajoute des champs de votre adresse séparés dans ses composants (par exemple: numéro de rue, nom de rue, type de rue, direction de rue, etc.)

• Choisissez Exporter les champs:

Vous permet de choisir précisément les champs que vous souhaitez exporter.

Une fois que vous avez trié votre fichier, vous pouvez également exporter:

- Enregistrements non codés
- Enregistrements étrangers

Après avoir sélectionné vos options, cliquez sur Exporter la base de données. Dans l'écran Enregistrer sous, entrez un emplacement et un nom de fichier pour la nouvelle base de données. Cliquez sur Enregistrer.

#### Préférences

Des paramètres par défaut dans iAddress <sup>™</sup> concernent les préférences du programme, le marquage des bundles et les fonctions de sauvegarde automatique. Pour modifier les paramètres par défaut, sélectionnez "Préférences" dans le menu Fichier.

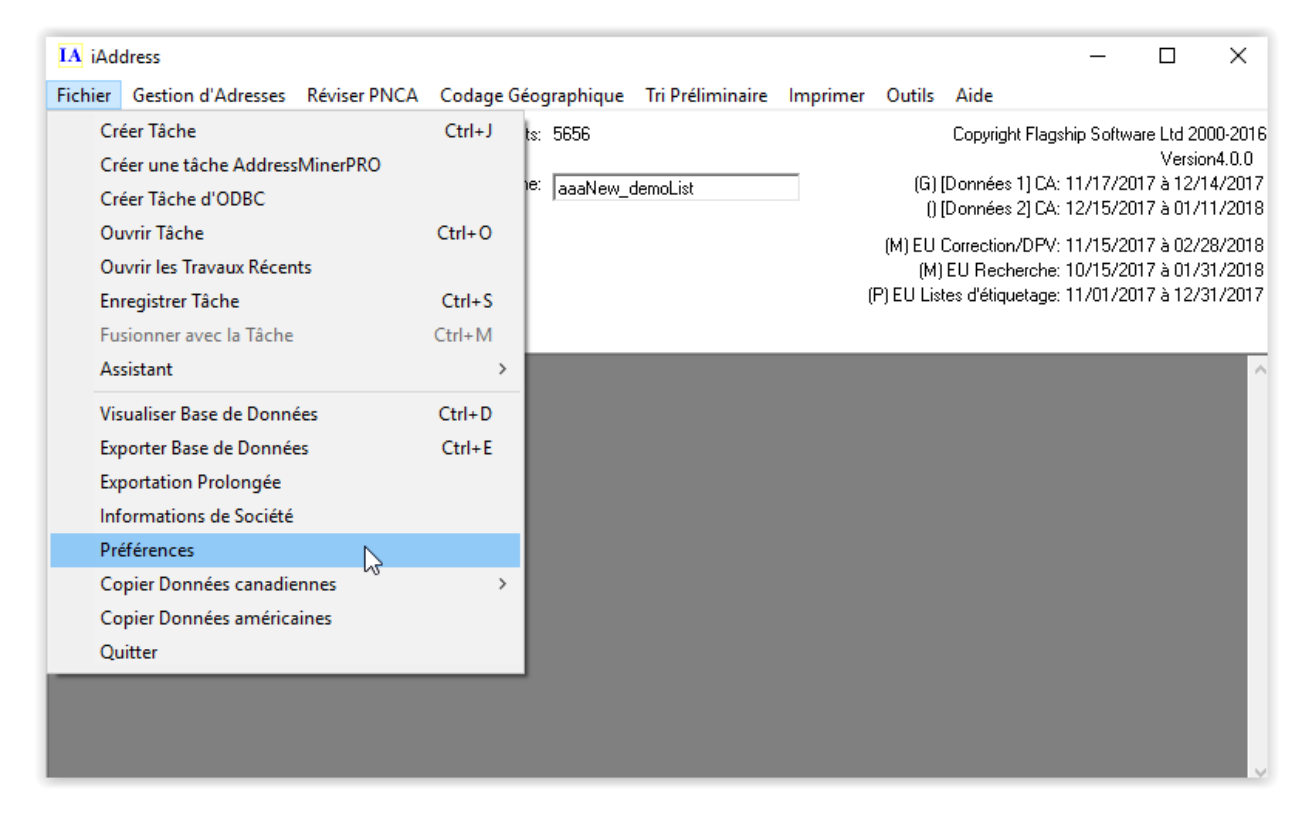

#### Paramètres

L'onglet Paramètres vous permet de choisir vos préférences par défaut liées au programme iAddress ™.

| IA Préférences                                                                                                    | $\times$ |  |  |  |  |  |
|----------------------------------------------------------------------------------------------------|----------|--|--|--|--|--|
| Préférences Chemin de données Tri CA Tri É-U                                                                                                    |          |  |  |  |  |  |
| C Anglais • Français C Activer piste de vérification                                                                                                    |          |  |  |  |  |  |
| Spécifier le serveur NCOA                                                                                                    |          |  |  |  |  |  |
| Transfert Sécurisé (SSL) de PNCA OFF                                                                                                    |          |  |  |  |  |  |
| Vérifier pour les mises à jour au démarrage                                                                                                    |          |  |  |  |  |  |
| Enregistrement automatique                                                                                                    |          |  |  |  |  |  |
| Enregistrement automatique<br>Grandeur du répertoire<br>d'Enregistrement automatique60 MB<br>Supprimer des fichiers<br>d'enregistrement automatique après:<br>90 jours. |          |  |  |  |  |  |
| Dossier de travail<br>C Emplacement par défaut<br>C Spécifiez<br>Localisation C:\Users\bisma\AppData\Local\iAddress\work\                                               |          |  |  |  |  |  |
| Paramètres Paramètres <u>E</u> nregistrer <u>A</u> nnule                                                                                                    | r        |  |  |  |  |  |

#### La langue

Utilisez ce bouton pour basculer entre les affichages anglais et français dans iAddress ™. Veuillez noter que tous les termes USPS n'ont pas d'équivalents français et seront affichés en anglais.

#### Activer le suivi de l'audit

Cette fonctionnalité suivra les changements manuels que vous avez apportés à votre base de données. Par exemple, le journal d'audit affiche les suppressions d'enregistrements, les ajouts et les modifications que vous avez effectuées via l'écran Recherche d'adresses.

#### NCOA (SSL) Transfert sécurisé

Activez le transfert sécurisé NCOA (SSL) pour que vos informations soient cryptées lors de l'utilisation de la fonction NCOA / CMA.

Vérifier les mises à jour au démarrage

Si vous disposez d'une connexion Internet sur cet ordinateur et que vous souhaitez que iAddress ™ vérifie automatiquement les mises à jour du serveur de mise à jour, laissez cette option sur "ON".

#### Sauvegarde Automatique

Votre fichier de travail est automatiquement sauvegardé après chaque étape du processus de correction / validation et tri. Si vous quittez iAddress ™ involontairement sans enregistrer, vous pouvez récupérer votre travail en cliquant sur le bouton "Aller à AutoSaves". Les AutoSaves sont nommés par la date et l'heure de leur création.

Pour éviter les sauvegardes automatiques, réglez cette option sur "OFF".

#### Important!

Vous devez régulièrement supprimer vos anciens fichiers enregistrés automatiquement pour économiser de l'espace sur le disque dur.

#### Chemins de données

L'onglet Data Paths vous permet de choisir vos chemins par défaut liés au programme iAddress ™.

| IA Préférences                                   |                                                  | × |  |  |  |  |
|--------------------------------------------------|--------------------------------------------------|---|--|--|--|--|
| Préférences Chemin de données Tri CA Tri É-U     |                                                  |   |  |  |  |  |
| Chemins de Défaut                                | 🖂 Deservice de mise alternia                     |   |  |  |  |  |
| Chemise D Importation                            | Naviguer                                         |   |  |  |  |  |
| Chemise d'exportation et d'enregistrement        | Rappeler le dernier chemin                       |   |  |  |  |  |
|                                                  | <u>N</u> aviguer                                 |   |  |  |  |  |
| Chemise d'exportation pour imprimer              | Rappeler le dernier chemin                       |   |  |  |  |  |
| 1                                                | <u>N</u> aviguer                                 |   |  |  |  |  |
| Endroit Postal De Données                        |                                                  |   |  |  |  |  |
| C:\ProgramData\iAddress\Data                     | <u>N</u> aviguer                                 |   |  |  |  |  |
| Données actuelles                                |                                                  |   |  |  |  |  |
| C:\ProgramData\iAddress\Data\Current             | <u>N</u> aviguer                                 |   |  |  |  |  |
| Données futures                                  |                                                  |   |  |  |  |  |
| C:\ProgramData\iAddress\Data\Future              |                                                  |   |  |  |  |  |
| Données É-U                                      | Naviguer                                         |   |  |  |  |  |
| U:\ProgramData\Address\Data\us                   |                                                  |   |  |  |  |  |
| Page de Codes DBF                                |                                                  |   |  |  |  |  |
| <ul> <li>OEM (DOS) (Page 437 de Code)</li> </ul> | <ul> <li>OEM (DOS) (Page 437 de Code)</li> </ul> |   |  |  |  |  |
| C ANSI (Windows) (Codez La Page 1                | 1252)                                            |   |  |  |  |  |
|                                                  |                                                  |   |  |  |  |  |
| d'exportation d'importati                        | ion <u>Enregistrer</u> <u>Annuler</u>            |   |  |  |  |  |

#### Chemins par défaut

Vous pouvez définir le dossier par défaut qu'utilise iAddressTM lorsqu'il:

- Importer des fichiers pour créer des tâches
- Exporte et sauvegarde
- Export pour l'impression

Vous pouvez soit les définir manuellement dans un dossier préféré, soit cocher la case «Mémoriser le dernier chemin» pour permettre à iAddress <sup>™</sup> de choisir par défaut le dernier chemin utilisé.

Emplacement des données postales

Répertorie les chemins d'accès dans lesquels iAddress ™ stocke ses fichiers de données.

Page de code DBF

Vous pouvez définir la gestion par défaut des fichiers dBase. Les anciennes versions de dBase utilisent la page de codes OEM pour stocker les caractères accentués, tandis que les versions plus récentes utilisent la page de code ANSI pour stocker les caractères accentués. Un réglage incorrect peut entraîner l'affichage incorrect des caractères accentués.

#### Préférences de tri CA

L'onglet Tri CA vous permet de choisir vos préférences par défaut liées au tri canadien.

| IA Préférences                                                                                                    |                                 |                                                          |                                                                      | ×         |  |  |  |  |
|----------------------------------------------------------------------------------------------------|---------------------------------|----------------------------------------------------------|----------------------------------------------------------------------|-----------|--|--|--|--|
| Préférences Chemin de données Tri CA Tri É-U                                                                                                    |                                 |                                                          |                                                                      |           |  |  |  |  |
| Changements de Liasse<br>Couper la chaîne sur<br>Chaîne de Liasse                                                                                                    | First                           | ▼ articl cont                                            | le de la liasse/du<br>eneur/de la pale                               | u<br>ette |  |  |  |  |
| Chaîne de Conteneur<br>Chaîne de palette<br>Chaîne de Ville                                                                                                    | ×<br>P<br>!!                    | Colonne Cor<br>pause paque<br>Changement<br>colonnes sép | n <mark>tainer/liasse, ajo</mark><br>et<br>is de Liasse en<br>parées | outer 🔽   |  |  |  |  |
| Nombre d'astérisques LCF                                                                                                    | 2                               | OEL étoile:                                              | s à l'avant et à la                                                  | a fin 🗖   |  |  |  |  |
| Marge du Rapport de Tex<br>Étiquette de Conteneur<br>Marge Gauche Décalag                                                                                                    | kte 0<br>e 0<br>e Palette/Mo    | Marge s                                                  | upérieure décala                                                     | age 0     |  |  |  |  |
| Palettes     Monoteneur       Le nombre minimales de Conteneur à lettres à     24       Le nombre maximum de Conteneur à lettres à     64       Conteneurs à grands objets plats minimum     12 |                                 |                                                          |                                                                      |           |  |  |  |  |
| Conteneurs à g                                                                                                    | rands objets p                  | olats maximum                                            | 32                                                                   | 24        |  |  |  |  |
| Hauteur minim                                                                                                    | um (Empillage<br>alo (Empillago | en Rangées                                               | 500                                                                  | 820 mm    |  |  |  |  |
| Hauteur maximale (Empillage en Hangees   1300     990     mm       Poids Maximum     875     803     kg                                                                                         |                                 |                                                          |                                                                      |           |  |  |  |  |
|                                                                                                    |                                 |                                                          |                                                                      |           |  |  |  |  |
| Paramètres<br>d'exportation                                                                                                    | Para<br>d'impo                  | mètres<br>ortation                                       | <u>E</u> nregistrer                                                  | Annuler   |  |  |  |  |

#### Liasse Pause

• Pendant le processus de tri, vous pouvez choisir d'indiquer le premier, le dernier ou le premier et le dernier morceau de chaque paquet, conteneur ou palette. Les caractères par défaut fournis indiquent les ruptures; Si vous préférez les changer, entrez simplement un nouveau caractère pour chaque type de conteneur. Si vous ne souhaitez pas que les pauses soient indiquées, désactivez la case à cocher "Bag / Bun column add bundle break".

#### OEL

• La ligne d'endossement facultative remplace les étiquettes d'ensemble en imprimant cette information directement sur les étiquettes d'adresse sur la première ligne audessus de l'adresse.

#### Important!

• La VLE est créée automatiquement pendant le tri mais c'est une fonctionnalité optionnelle. Vous devez sélectionner manuellement le champ OEL dans Windows Print ou DOS Print afin qu'il soit imprimé sur les étiquettes d'adresse. Si vous exportez vos adresses pour l'impression, vous devez positionner le champ OEL sur vos étiquettes. Si vous préférez ne pas utiliser la VLE, vous pouvez toujours utiliser des étiquettes de liasse.

#### Palettes / Monotainer par défaut:

• Si vous utilisez des palettes ou des monoteneurs pour vos travaux triés, vous pouvez entrer vos quantités et dimensions préférées ici. Cela remplacera les montants maximum et minimum de Postes Canada avec les quantités et les dimensions choisies.

#### Préférences de tri des États-Unis

L'onglet Tri US vous permet de choisir vos préférences par défaut liées au tri US.

| IA Préférences                                                                                                    | $\times$ |  |  |  |  |  |  |  |
|----------------------------------------------------------------------------------------------------|----------|--|--|--|--|--|--|--|
| Préférences Chemin de données Tri CA Tri É-U                                                                                                    |          |  |  |  |  |  |  |  |
| <ul> <li>Le nombre d'astérisques devant la ligne facultative d'approbation</li> <li>Inclure **AUTO au début des lignes de l'automation LCF</li> <li>Utilisez le code 128 codes barres pour les étiquettes de conteneur</li> <li>Enregistrer l'IMB Barcode comme un champ CODÉ</li> </ul> |          |  |  |  |  |  |  |  |
| Container / liasse marques Couper la Chaîne sur Inclure Paquet marque de pause Inclure Conteneur pause marque Inclure conteneur pause marque Inclure palette marque de pause                                                                                                    |          |  |  |  |  |  |  |  |
| Ligne de Confirmation Facultative sur Liasses<br>Met sur le premier article de chaque paquet<br>Met sur le dernier article de chaque paquet<br>Met sur le premier et le dernier article de chaque paquet<br>Met sur chaque article dans le paquet                                        |          |  |  |  |  |  |  |  |
| Paramètres Paramètres <u>E</u> nregistrer <u>A</u> nnule                                                                                                    | er       |  |  |  |  |  |  |  |

#### Nombre d'étoiles devant la ligne facultative d'endossement

Vous pouvez définir le nombre d'étoiles devant la ligne d'inscription facultative.

Inclure \*\* AUTO au début des lignes OEL d'automatisation.

Cette option vous permet de choisir d'inclure \*\* AUTO au début des lignes OEL d'automatisation.

#### Utiliser les codes à barres du code 128 pour les étiquettes de bac

Il y a 2 codes à barres disponibles pour les étiquettes de bac, par défaut il s'agit d'un code à barres 2 par 5 entrelacé, mais si les étiquettes de bacs 128C et GS1-128 sont préférées, cette option peut être sélectionnée.

Marquages de conteneurs / paquets

#### Rompre la chaîne:

• Choisissez de placer les marques sur le premier, le dernier ou le premier et le dernier morceau du groupe auquel il appartient.

Marquage groupé / conteneur / palette

• Les marquages à utiliser, traditionnellement \* pour les paquets, \* pour les conteneurs (plateaux / sacs) et P pour les palettes. Sur une palette, le plateau et le paquet changent la marque apparaîtra P \*\*.

#### Ligne facultative d'endossement sur les rangs de faisceaux

Vous pouvez choisir l'une des préférences suivantes pour la ligne d'approbation facultative sur les tris groupés:

- Placer sur le premier morceau de chaque paquet
- Placer sur le dernier morceau de chaque paquet
- Placer sur le premier et le dernier morceau de chaque paquet
- Placer sur chaque pièce du paquet

#### **Types d'enregistrement**

| Exportation Prolongée<br>Sélectionner Types d'Enregistrement<br>Sélectionnez les types d'enregistrement pour<br>inclure dans l'exportation<br>Ètat de correction<br>Adresses valides<br>Adresses corrigées<br>Adresses invalides<br>Adresses biscutables<br>Move Update<br>Adresses Discutables<br>Move Update<br>Adresses Discutables<br>Move Update<br>Adresses Struite<br>Désassorti<br>Individuel<br>Famille<br>Désassorti<br>Désassorti<br>Introuvables<br>Enregistrements NPP<br>Enregistrements NPP<br>Enregistrements NPP<br>Enregistrements NPP<br>Construites<br>Adresses Triés<br>Adresses Triés<br>Adresses Triés<br>Seulement canadiennes | Sélectionner champs         Sélectionner les champs à inclure dans l'exportation. Utilisez les boutons de raccourci ci-dessous pour ajouter des champs rapidement         FIRST NAME         LAST NAME         COMPANY NAME         ORIGADD         ORIGADD         ORIGERC         CUSTOMER NUMBER         FIRST NAME DUP         LAST NAME DUP         LAST NAME DUP         SOBRTEDID | Ordre            • Ordre droigine         • Ordre inverse         • Ordre du Tri (Listorder)         • Inverser dans les lissese         • Ordre inverse du tri         • Enregistrements non-triés à la fin         • Options d'exporter         • Inckure Journal d'Audit         Type d'Exportation         Excel 2007         •         Nom De Fichier         Naviguer |
|----------------------------------------------------------------------------------------------------|----------------------------------------------------------------------------------------------------|----------------------------------------------------------------------------------------------------|
|                                                                                                    |                                                                                                    | Exporter Fermer                                                                                                    |

La section pour la sélection de types d'enregistrements vous laisse choisir exactement les types d'enregistrements que vous voulez inclure dans votre fichier d'exportation. Cette option est entièrement inclusive. Si l'option est sélectionnée les enregistrements de ce type vont être exportés et si l'option n'est pas sélectionnée ils ne seront pas exportés. Par exemple, si vous vouliez exporter seulement les adresses valides et corrigées vous cocheriez *Adresses valides* et *Adresses corrigées* et vous ne cocheriez pas *Adresses invalides* et *Adresses étrangères. Adresses Discutables* est un modificateur (une adresse valide ou corrigée peut être douteuse - ceci est le cas avec les conditions moins rigoureuses du PERL pour les adresses rurales).

Les options qui ne sont pas disponibles vont être grisées et impossible de sélectionner. Ce sont des options qui ne peuvent pas s'appliquer parce que le processus nécessaire n'a pas été exécuté - par exemple, l'option d'adresses corrigées ne sera pas disponible si la correction d'adresses n'a pas été fait pour ce lot. Dans l'exemple ci-haut tous les processus ont été exécutés sauf pour les décédés, alors tout est disponible sauf pour les enregistrements de décédés.

#### Champs

| Exportation Prolongée                                                                                                    |                                                                                                    | ×                                                                                                    |
|----------------------------------------------------------------------------------------------------|----------------------------------------------------------------------------------------------------|----------------------------------------------------------------------------------------------------|
| Exportation Prolongée Sélectionner Types d'Enregistrement Sélectionnez les types d'enregistrement pour inclure dans l'exportation Etat de correction Adresses valides Adresses corrigées Adresses invalides Adresses biscutables Adresses Discutables Move Update Apparié Individuel F Familie F Entreprise Non Apparié Désassort Introuvables Enregistrements NPP Ed.coddate | Sélectionner champs<br>Sélectionner les champs à inclure dans l'exportation. Utilisez les boutons de<br>raccourci ci-dessous pour ajouter des champs rapidement<br>EIRST NAME<br>LAST NAME<br>COMPANY NAME<br>ORIGADD<br>ORIGADD<br>ORIGADD2<br>ORIGCITY<br>ORIGPROV<br>ORIGPROV<br>ORIG | Ordre            • Ordre d'origine            • Ordre Inverse            • Ordre du Tri (Listorder)            • Inverser dans les liasses            • Ordre inverse du tri            • Enregistrements non-triés à la fin            • Options d'exporter            • Inclure Journal d'Audit            • Type d'Exportation             Excel 2007             Nom De Fichier             Naviguer |
| Adresses sans codes                                                                                                    | Correction d'adresse Champs de m Óriginale<br>Tous les Champs<br>Originales                                                                                                    |                                                                                                    |
|                                                                                                    |                                                                                                    | Exporter Fermer                                                                                                    |

La section des champs vous laisse choisir quels champs (ou colonne si vous préférez) vous voulez inclure dans l'exportation et dans quel ordre ils vont être énumérés. Les 2 flèches dans le centre vous laissent assigner les colonnes de champs disponibles à gauche à la liste de champs d'exportation à droite. Sélectionner un champ ou plusieurs champs et utiliser le bouton flèche en dessous de la liste de champs d'exportation vous laisse réorganiser les champs.

Sous les deux listes il y a des boutons d'utilité qui vous laissent rapidement assigner les champs pertinents. Par exemple, vous pouvez ajouter tous les autres champs qui étaient dans le fichier source en cliquant *Tous les Champs Originals* et vous pouvez ajouter tous les champs d'adresses originales en cliquant *Champs d'Adresse Originale*.

# Ordre

| Exportation Prolongée                                                                                                    |                                                                                                    | ×                                                                                                    |
|----------------------------------------------------------------------------------------------------|----------------------------------------------------------------------------------------------------|----------------------------------------------------------------------------------------------------|
| Sélectionner Types d'Enregistrement<br>Sélectionnez les types d'enregistrement pour<br>inclure dans l'exportation<br>Ètat de correction<br>I Adresses valides<br>I Adresses corrigées<br>I Adresses invalides<br>I Adresses étrangères<br>I Adresses Discutables | Sélectionner champs<br>Sélectionner les champs à inclure dans l'exportation. Utilisez les boutons de<br>raccourci ci-dessous pour ajouter des champs rapidement<br>FIRST NAME<br>LAST NAME<br>COMPANY NAME<br>ORIGADD<br>ORIGADD2<br>ORIGADD2<br>ORIGADD2<br>ORIGCITY<br>ORIGPROV | Ordre<br>© Ordre d'origine<br>© Ordre Inverse<br>© Ordre du Tri (Listorder)<br>☐ Inverser dans les liasses<br>© Ordre inverse du tri<br>Enregistrements non-triés à la fin |
| Move Update<br>Apparié<br>Grindviduel<br>Famille<br>Entrepise<br>Non Apparié<br>Désassorti<br>Introuvables<br>Enregistrements NPP<br>Linegusements NPP<br>Linegusements                                                                                          | ORIGPC<br>CUSTOMER NUMBER<br>FIRST NAME DUP<br>LAST NAME DUP<br>LAST NAME DUP<br>LAST NAME DUP<br>ENUMAGE<br>DONATION<br>BAGBUN<br>DMC<br>SORTEDID<br>List0rder<br>Dupes<br>IsDupe<br>IsCommon<br>Correct ✓ ✓ ✓                                                                   | Options d'exporter<br>Inclure Journal d'Audit<br>Type d'Exportation<br>Excel 2007<br>Nom De Fichier<br>Naviguer                                                            |
| Tri<br>Adresses Triés<br>Adresses sans codes<br>Seulement canadiennes                                                                                                    | Sélection rapide (Raccourci)<br>Champs de Composantes Champs de tri<br>Tous les Champs<br>Driginales                                                                                                    | Exporter Fermer                                                                                                    |

La section "Ordre" vous laisse choisir l'ordre des fichiers exportés.

#### **Options d'exporter**

| Exportation Prolongée                                                                                                    |                                                                                                    | ×                                                                                                    |
|----------------------------------------------------------------------------------------------------|----------------------------------------------------------------------------------------------------|----------------------------------------------------------------------------------------------------|
| Sélectionner Types d'Enregistrement<br>Sélectionnez les types d'enregistrement pour<br>inclure dans l'exportation<br>Etat de correction<br>Adresses valides<br>Adresses valides<br>Adresses invalides<br>Adresses biscutables<br>Adresses biscutables<br>Adresses biscutables<br>Adresses biscutables<br>Adresses biscutables<br>Adresses biscutables<br>Adresses finite<br>Enregistrements NPP<br>Charger Strements NPP<br>Charger Strements NPP<br>Charger Strements<br>Adresses Triés<br>Adresses Triés<br>Adresses Triés<br>Adresses Triés<br>Adresses Triés<br>Adresses Triés<br>Seulement canadiennes | Sélectionner champs<br>Sélectionner les champs à inclure dans l'exportation. Utilisez les boutons de<br>raccourci ci-dessous pour ajouter des champs rapidement<br>LAST NAME<br>COMPANY NAME<br>COMPANY NAME<br>ORIGADD<br>ORIGADD<br>ORIGADD<br>ORIGADD<br>ORIGADD<br>ORIGEROV<br>ORIGEROV<br>ORIGEROV<br>ORIGEROV<br>ORIGERO<br>OUSTOMER NUMBER<br>FIRST NAME DUP<br>LAST NAME DUP<br>LAST NAME DUP | Ordre<br>Ordre d'origine<br>Ordre Inverse<br>Ordre Inverser dans les liasses<br>Ordre inverser du tri<br>Enregistrements non-triés à la fin<br>Options d'exporter<br>Inclure Journal d'Audit<br>Type d'Exportation<br>Excel 2007 |
|                                                                                                    |                                                                                                    | Exporter Fermer                                                                                                    |

La section 'Options d'Exporter' est l'endroit principale pour choisir le type de fichier pour exporter, ainsi que le nom et l'emplacement pour l'exportation. Pour certains formats de fichiers il y a des options additionnelles.

#### Support

Si vous avez des problèmes ou questions n'hésitez pas à contacter notre département de support par courriel au <u>support@flagshipsoftware.com</u> ou par téléphone au 1-866-672-0007 poste 3.

#### Fusion de bases de données en un seul travail

iAddress <sup>™</sup> dispose d'une fonctionnalité qui vous permet de combiner deux ou plusieurs bases de données en un seul travail de publipostage. Pour fusionner des bases de données, vous devez ouvrir la première base de données à l'aide de la commande Créer un travail ou Créer un travail ODBC dans le menu principal et sélectionner les champs appropriés. Une fois cette opération terminée pour la première base de données, vous pouvez commencer à ajouter des fichiers. Les fichiers fusionnés n'ont pas besoin d'être du même type (par exemple Access ou Excel) et n'ont pas besoin d'avoir la même mise en page. Dans le menu Fichier, sélectionnez "Fusionner dans le travail". Vous devez configurer chaque champ de nom pour un travail de fusion, car les noms de champs dans vos fichiers d'entrée peuvent être différents.

# La fonction Fusionner les bases de données doit être effectuée avant la validation

• Une fois que vous avez sélectionné Fusionner les bases de données, la fenêtre Ouvrir apparaît. Sélectionnez la base de données que vous souhaitez fusionner et cliquez sur "Ouvrir". Suivez les mêmes étapes que celles décrites pour Créer un travail / Créer un travail ODBC pour sélectionner la table et attribuer des champs. Une fois cette opération terminée, vous pouvez ajouter des fichiers supplémentaires ou poursuivre la correction / validation et / ou le tri.

#### Fusion de fichiers supplémentaires

• Pour ajouter des bases de données supplémentaires, sélectionnez à nouveau Fusionner les bases de données dans le menu principal et suivez les étapes ci-dessus.

 iAddress ™ numérote les fichiers importés 1, 2, 3, etc. Si vous souhaitez conserver ce champ (MergeFile) à l'exportation, vous devez sélectionner Champs de contrôle supplémentaires dans l'exportation.

• Écran de base de données.

#### Ouverture d'un travail enregistré

| IA iA  | ddress                                                       |              |           |            |                  |          |           |                                                       | —                                   |                                                 | ×                                    |
|--------|--------------------------------------------------------------|--------------|-----------|------------|------------------|----------|-----------|-------------------------------------------------------|-------------------------------------|-------------------------------------------------|--------------------------------------|
| Fichie | Gestion d'Adresses                                           | Réviser PNCA | Codage Gé | ographique | Tri Préliminaire | Imprimer | Outils    | Aide                                                  |                                     |                                                 |                                      |
| 0      | Créer Tâche<br>Créer une tâche Addres:<br>Créer Tâche d'ODBC | sMinerPRO    | Ctrl+J    | e:         |                  |          | (G)  <br> | Copyright Flag:<br>[Données 1] CA:<br>[Données 2] CA: | ship Softwa<br>11/17/20<br>12/15/20 | re Ltd 20(<br>Version<br>17 à 12/1<br>17 à 01/1 | 00-2016<br>4.0.0<br>4/2017<br>1/2018 |
| C      | )uvrir Tâche                                                 | 2            | Ctrl+O    |            |                  |          | (M) EU I  | Correction/DPV:                                       | 11/15/20                            | 17 à 02/2                                       | 8/2018                               |
| C      | )uvrir les Travaux Récer                                     | nts          |           |            |                  |          | (M)       | EU Recherche:                                         | 10/15/20                            | 17 à 01/3                                       | 1/2018                               |
| E      | nregistrer Tâche                                             |              | Ctrl+S    |            |                  | (1       | P) EU Lis | tes d'étiquetage:                                     | 11/01/20                            | 17 à 12/3                                       | 1/2017                               |
| F      | usionner avec la Tâche                                       |              | Ctrl+M    |            |                  |          |           |                                                       |                                     |                                                 |                                      |
| 4      | ssistant                                                     |              | >         |            |                  |          |           |                                                       |                                     |                                                 | ^                                    |
| V      | 'isualiser Base de Donn                                      | ées          | Ctrl+D    |            |                  |          |           |                                                       |                                     |                                                 |                                      |
| E      | xporter Base de Donné                                        | es           | Ctrl+E    |            |                  |          |           |                                                       |                                     |                                                 |                                      |
| E      | xportation Prolongée                                         |              |           |            |                  |          |           |                                                       |                                     |                                                 |                                      |
| h      | nformations de Société                                       |              |           |            |                  |          |           |                                                       |                                     |                                                 |                                      |
| P      | références                                                   |              |           |            |                  |          |           |                                                       |                                     |                                                 |                                      |
| 0      | Copier Données canadie                                       | ennes        | >         |            |                  |          |           |                                                       |                                     |                                                 |                                      |
| 0      | Copier Données américa                                       | aines        |           |            |                  |          |           |                                                       |                                     |                                                 |                                      |
| C      | Juitter                                                      |              |           |            |                  |          |           |                                                       |                                     |                                                 |                                      |
|        |                                                              |              |           |            |                  |          |           |                                                       |                                     |                                                 |                                      |
|        |                                                              |              |           |            |                  |          |           |                                                       |                                     |                                                 |                                      |
|        |                                                              |              |           |            |                  |          |           |                                                       |                                     |                                                 | ~                                    |

| 🖏 Charger Tâche   |        |                      |     |                 |            | ×    |
|-------------------|--------|----------------------|-----|-----------------|------------|------|
| ← → ~ ↑           | Downlo | ads > Test-Ref-Files | ٽ ~ | Search Test-Re  | f-Files    | Q    |
| Organize 👻 New fo | lder   |                      |     |                 |            | . ?  |
| , Website         | ° N    | ame                  | D   | ate modified    | Туре       |      |
| i OneDrive        | 6      | 🗿 aaaNew_demoList    | 1(  | 0/31/2017 12:12 | PJF File   |      |
| Documents         |        |                      |     |                 |            |      |
| 📙 Email attachmer |        |                      |     |                 |            |      |
| Pictures          |        |                      |     |                 |            |      |
| 💻 This PC         |        |                      |     |                 |            |      |
| E. Desktop        |        |                      |     |                 |            |      |
| Documents         |        |                      |     |                 |            |      |
| 🖶 Downloads       |        |                      |     |                 |            |      |
| 👌 Music           |        |                      |     |                 |            |      |
| Pictures          |        |                      |     |                 |            |      |
| 📲 Videos          | < <    |                      |     |                 |            | >    |
| File              | name:  |                      | ~   | Fichier de tâc  | ne (*.pjf) | ~    |
|                   |        |                      |     | Open            | Car        | ncel |

#### Assistant de travail

L'assistant de travail vous guide tout au long du processus de création d'un travail. Pour utiliser l'Assistant de tâche, sélectionnez "Assistant de travail" dans le menu Fichier, puis sélectionnez "Assistant de travail Canada" ou "Assistant de travail Etats-Unis".

| IA iAddress                             |          |             |                |       |          |            |          |            | _         |       |                      | ×       |
|-----------------------------------------|----------|-------------|----------------|-------|----------|------------|----------|------------|-----------|-------|----------------------|---------|
| Fichier Gestion d'Adresses Réviser PNCA | Codage G | éographique | Tri Prélimin   | naire | Imprimer | Outils     | Aid      | e          |           |       |                      |         |
| Créer Tâche                             | Ctrl+J   | 1           |                |       |          |            | Сор      | yright Fla | igship So | ftwar | e Ltd 20(            | 00-2016 |
| Créer une tâche AddressMinerPRO         |          |             |                |       | _        | G          | Dopr     | مضمم 11 ۲  | A- 11/17  | /201  | Version<br>7 5 1 271 | 4.0.0   |
| Créer Tâche d'ODBC                      |          | IC.         |                |       |          | (u)<br>()  | [Donr    | nées 2] C  | A: 12/15  | /201  | 7à01/1               | 1/2018  |
| Ouvrir Tâche                            | Ctrl+0   |             |                |       |          | (M) EU     | Corre    | ction/DP   | V: 11/15  | /201  | 7à02/2               | 8/2018  |
| Ouvrir les Travaux Récents              |          |             |                |       |          | (M         | ) EU F   | lecherch   | ie: 10/15 | /201  | 7 à 01/3             | 1/2018  |
| Enregistrer Tâche                       | Ctrl+S   |             |                |       |          | (P) EU Lis | stes d'i | étiquetag  | je: 11/01 | /201  | 7 à 12/3             | 1/2017  |
| Fusionner avec la Tâche                 | Ctrl+M   |             |                |       |          |            |          |            |           |       |                      |         |
| Assistant                               | >        | Assistan    | nt Canada      | 2     |          |            |          |            |           |       |                      | ^       |
| Visualiser Base de Données              | Ctrl+D   | Assistan    | nt États-Unis  |       | - 8      |            |          |            |           |       |                      |         |
| Exporter Base de Données                | Ctrl+E   | Exécute     | r tache exista | int   | _        |            |          |            |           |       |                      |         |
| Exportation Prolongée                   |          |             |                |       |          |            |          |            |           |       |                      |         |
| Informations de Société                 |          |             |                |       |          |            |          |            |           |       |                      |         |
| Préférences                             |          |             |                |       |          |            |          |            |           |       |                      |         |
| Copier Données canadiennes              | >        |             |                |       |          |            |          |            |           |       |                      |         |
| Copier Données américaines              |          |             |                |       |          |            |          |            |           |       |                      |         |
| Quitter                                 |          |             |                |       |          |            |          |            |           |       |                      |         |
|                                         |          | ·           |                |       |          |            |          |            |           |       |                      |         |
|                                         |          |             |                |       |          |            |          |            |           |       |                      |         |
|                                         |          |             |                |       |          |            |          |            |           |       |                      |         |

L'assistant de travail vous guide tout au long du processus de création d'un travail. Pour utiliser l'Assistant de tâche, sélectionnez "Assistant de travail" dans le menu Fichier, puis sélectionnez "Assistant de travail Canada" ou "Assistant de travail Etats-Unis".

#### L'écran suivant apparaît:

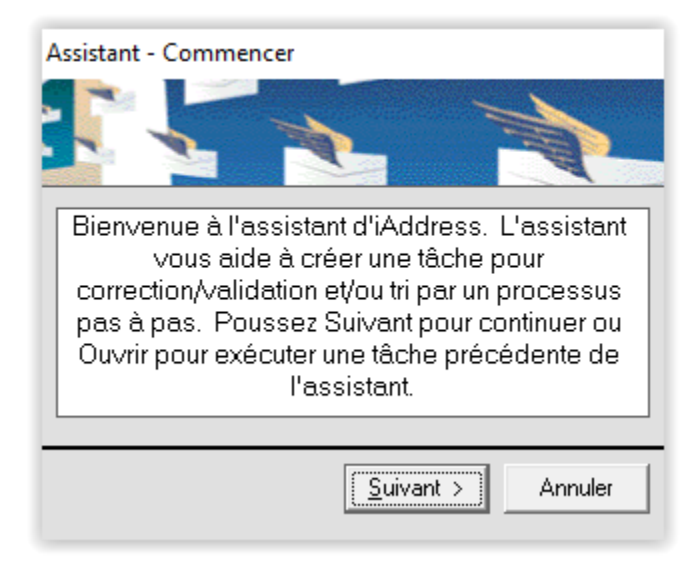

Suivez les instructions à l'écran pour progresser dans l'assistant. Une fois que l'assistant atteint l'étape finale, appuyez sur le bouton Terminer pour exécuter le travail. Voici des captures d'écran étape par étape pour vous guider dans l'assistant.

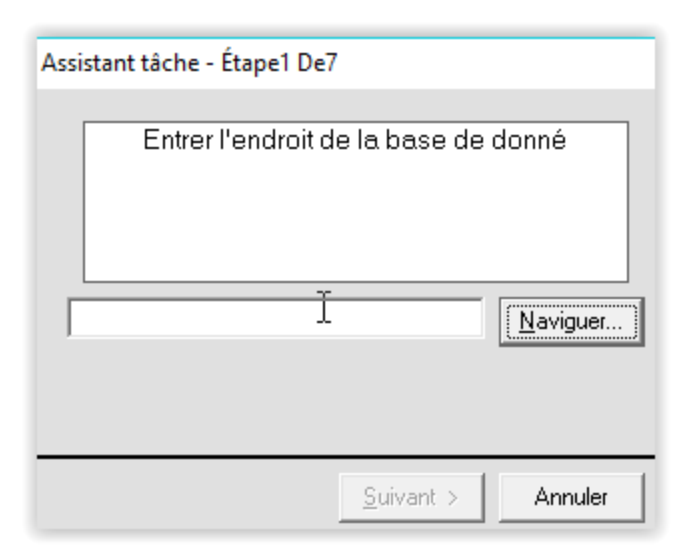

| Assistant tâche - Étape2 De7                 |  |  |  |  |  |  |
|----------------------------------------------|--|--|--|--|--|--|
| Entrer un nom de tâche:                      |  |  |  |  |  |  |
| 2017-11-27_11-02-51                          |  |  |  |  |  |  |
| Entrer la date d'expédition pour cette tâche |  |  |  |  |  |  |
| Courrier au nom de<br>Nom de client          |  |  |  |  |  |  |
| Enregistrements 'seed':                      |  |  |  |  |  |  |
| < <u>R</u> etour <u>S</u> uivant > Annuler   |  |  |  |  |  |  |

| A | ssistant  |                  |                 |             |          |   |    |
|---|-----------|------------------|-----------------|-------------|----------|---|----|
|   | F1        | F2               | F3              | F4          | F5 .     | ^ |    |
|   | FIRST NAM | LAST NAME        | COMPANY I       | ADDRESS 1   | AE       |   |    |
|   | TIMOTHY E | SIMON            |                 | POPLAR DR   |          |   | r. |
|   | CECILE    | AUDETTE          |                 | ANCETRES    |          |   |    |
|   | LINDSAY J | THOMAS           |                 | IBERRY RD   |          |   |    |
|   | LEONA     | GLENNON          |                 | ST APT 304  |          |   |    |
|   | COUDTNES  | ec.2000          |                 | D DD DD 4   | <u> </u> | • |    |
|   | <b>`</b>  |                  |                 |             | -        |   | ]  |
|   | Estlap    | remière rar      | ngée une ra     | angée en-tê | ète?     |   | ٦  |
|   |           |                  |                 |             |          |   |    |
|   |           |                  |                 |             |          |   |    |
|   |           | (                | • Oui           |             |          |   |    |
|   |           |                  | C Non           |             |          |   |    |
|   |           | ,                | NON             |             |          |   |    |
|   |           |                  |                 |             |          |   |    |
|   |           |                  |                 |             |          |   |    |
|   |           |                  |                 |             |          |   |    |
|   |           |                  |                 |             |          |   |    |
|   |           |                  |                 |             |          |   |    |
|   |           |                  |                 |             |          |   |    |
|   |           |                  |                 |             |          |   |    |
|   |           |                  |                 |             |          |   |    |
|   |           | < <u>R</u> etour | <u>S</u> uivant | > An        | nulei    | r |    |
| A | Assistant                 |                                |                |              |           |      |        |     |
|---|---------------------------|--------------------------------|----------------|--------------|-----------|------|--------|-----|
|   | FIRST NAM                 | LAST NAME                      | COMPANY I      | ADDRE        | ESS 1     | A[   | ~      |     |
|   | TIMOTHY E                 | SIMON                          |                | POPLAR       | R DR      |      |        |     |
|   | CECILE                    | AUDETTE                        |                | ANCET        | RES       |      |        | Μ.  |
|   | LINDSAY J                 | THOMAS                         |                | IBERR'       | Y RD      |      |        |     |
|   | LEONA                     | GLENNON                        |                | ST APT       | 304       |      |        |     |
|   | COURTNEY                  | SWANN                          |                | _D RD I      | RR 1      | _    |        |     |
|   |                           |                                |                | 10000        | - K (C. 7 | >    | Ť      |     |
|   | -                         |                                |                |              |           | -    |        | _   |
|   | Séle                      | ctionner le                    | champ qui      | contier      | nt les    | 6    |        |     |
|   |                           | informati                      | ions d'adre    | sse          |           |      |        |     |
|   |                           |                                |                |              |           |      |        | - 1 |
|   |                           |                                |                |              |           |      |        |     |
|   | Adresse 1                 |                                | ADDRE          | SS 1         |           |      | •      |     |
|   | Adresse 1<br>Adresse 2 (d | optionnel)                     |                | SS 1         |           | -    | -<br>- |     |
|   | Adresse 1<br>Adresse 2 (d | optionnel)                     | ADDRE<br>ADDRE | SS 1<br>SS 2 |           |      | •<br>• |     |
|   | Adresse 1<br>Adresse 2 (d | optionnel)                     | ADDRE<br>ADDRE | SS 1<br>SS 2 |           | -    | •<br>• |     |
|   | Adresse 1<br>Adresse 2 (d | optionnel)                     | ADDRE<br>ADDRE | SS 1<br>SS 2 |           |      | -<br>- |     |
|   | Adresse 1<br>Adresse 2 (d | optionnel)                     | ADDRE<br>ADDRE | SS 1<br>SS 2 |           | •    | •      |     |
|   | Adresse 1<br>Adresse 2 (d | optionnel)                     | ADDRE<br>ADDRE | SS 1<br>SS 2 |           | •    | •<br>• |     |
|   | Adresse 1<br>Adresse 2 (d | optionnel)                     | ADDRE<br>ADDRE | SS 1<br>SS 2 |           |      | •<br>• |     |
|   | Adresse 1<br>Adresse 2 (d | optionnel)                     | ADDRE<br>ADDRE | SS 1<br>SS 2 |           | 2    | •<br>• |     |
|   | Adresse 1<br>Adresse 2 (d | optionnel)                     | ADDRE<br>ADDRE | SS 1<br>SS 2 |           | 2    | •<br>• |     |
|   | Adresse 1<br>Adresse 2 (d | optionnel)<br>< <u>R</u> etour | ADDRE<br>ADDRE | SS 1<br>SS 2 | An        | nule | •<br>• |     |

| A | Assistant                 |                                |                |              |            |      |        |     |
|---|---------------------------|--------------------------------|----------------|--------------|------------|------|--------|-----|
|   | FIRST NAM                 | LAST NAME                      | COMPANY I      | ADDRE        | ESS 1      | A[   | ~      |     |
|   | TIMOTHY E                 | SIMON                          |                | POPLAR       | R DR       |      |        |     |
|   | CECILE                    | AUDETTE                        |                | ANCET        | RES        |      |        | Μ.  |
|   | LINDSAY J                 | THOMAS                         |                | IBERR'       | Y RD       |      |        |     |
|   | LEONA                     | GLENNON                        |                | ST APT       | 304        |      |        |     |
|   | COURTNEY                  | SWANN                          |                | _D RD I      | RR 1       | _    |        |     |
|   |                           |                                |                | 10000        | - K (C, 7) | >    | Ť      |     |
|   | -                         |                                |                |              |            | -    |        | _   |
|   | Séle                      | ctionner le                    | champ qui      | contier      | nt les     | 6    |        |     |
|   |                           | informati                      | ions d'adre    | sse          |            |      |        |     |
|   |                           |                                |                |              |            |      |        | - 1 |
|   |                           |                                |                |              |            |      |        |     |
|   | Adresse 1                 |                                | ADDRE          | SS 1         |            |      | •      |     |
|   | Adresse 1<br>Adresse 2 (d | optionnel)                     |                | SS 1         |            | -    | -<br>- |     |
|   | Adresse 1<br>Adresse 2 (d | optionnel)                     | ADDRE<br>ADDRE | SS 1<br>SS 2 |            |      | •<br>• |     |
|   | Adresse 1<br>Adresse 2 (d | optionnel)                     | ADDRE<br>ADDRE | SS 1<br>SS 2 |            | -    | •<br>• |     |
|   | Adresse 1<br>Adresse 2 (d | optionnel)                     | ADDRE<br>ADDRE | SS 1<br>SS 2 |            |      | -<br>- |     |
|   | Adresse 1<br>Adresse 2 (d | optionnel)                     | ADDRE<br>ADDRE | SS 1<br>SS 2 |            | •    | •      |     |
|   | Adresse 1<br>Adresse 2 (d | optionnel)                     | ADDRE<br>ADDRE | SS 1<br>SS 2 |            | •    | •<br>• |     |
|   | Adresse 1<br>Adresse 2 (d | optionnel)                     | ADDRE<br>ADDRE | SS 1<br>SS 2 |            |      | •<br>• |     |
|   | Adresse 1<br>Adresse 2 (d | optionnel)                     | ADDRE<br>ADDRE | SS 1<br>SS 2 |            | 2    | •<br>• |     |
|   | Adresse 1<br>Adresse 2 (d | optionnel)                     | ADDRE<br>ADDRE | SS 1<br>SS 2 |            | 2    | •<br>• |     |
|   | Adresse 1<br>Adresse 2 (d | optionnel)<br>< <u>R</u> etour | ADDRE<br>ADDRE | SS 1<br>SS 2 | An         | nule | •<br>• |     |

| Assistant  |                          |                        |                  |       |    |
|------------|--------------------------|------------------------|------------------|-------|----|
| ADDRESS *  | ADDRESS 2                | CITY                   | PROVINCE         | P( 🔨  |    |
| POPLAR DR  |                          | DARTMOU"               | NS               | B2    |    |
| ANCETRES   |                          | SAINT-JEAN             | QC               | J2    | ſ. |
| IBERRY RD  |                          | BURLINGT(              | ON               | L7    |    |
| ST APT 304 |                          | SAULT STE              | ON               | PE    |    |
| _D RD RR 1 |                          | AYR                    | ON               | NC 🚬  |    |
|            |                          | CALCADY.               | 10               | े ज्ल |    |
|            |                          |                        |                  |       | ,  |
| Comment    | ties Villes,<br>sont-ils | Provinces<br>s composé | et Postaux<br>s? | / ZIP |    |
|            | En colo                  | innes séparée          | is               |       |    |
|            | 🔘 Ville et I             | Province dan:          | s une colonne    | 9     |    |
|            | C Tous de                | ans la même c          | olonne           |       |    |
|            |                          |                        |                  |       |    |
|            |                          |                        |                  |       |    |
|            |                          |                        |                  |       |    |
|            |                          |                        |                  |       |    |
|            |                          |                        |                  |       |    |
|            |                          |                        |                  |       |    |
|            |                          |                        |                  |       |    |
|            | < <u>R</u> etour         | Suivant                | > An             | nuler |    |

| Assistant    |                              |                           |                              |       |
|--------------|------------------------------|---------------------------|------------------------------|-------|
| ADDRESS *    | ADDRESS 2                    | CITY                      | PROVINCE                     | P( 🔥  |
| POPLAR DR    |                              | DARTMOU"                  | NS                           | B2 .  |
| ANCETRES     |                              | SAINT-JEAN                | QC                           | J2 ^  |
| IBERRY RD    |                              | BURLINGT(                 | ON                           | L7    |
| ST APT 304   |                              | SAULT STE                 | ON                           | PE    |
| _D RD RR 1   |                              | AYR                       | ON                           | NU    |
|              |                              | CALCADY.                  | 10                           | िर्   |
|              | _                            |                           |                              | -     |
| informati    | inner les ch<br>ions de Vill | amps qui c<br>e, Province | contiennent<br>e et Postal ; | / ZIP |
| Ville        |                              | CITY                      |                              | -     |
| Province     |                              | PROVIN                    | ICE                          | •     |
| Postal / ZIP |                              | POSTA                     | L CODE                       | •     |
|              |                              |                           |                              |       |
|              | < <u>R</u> etour             | <u>S</u> uivant           | > An                         | nuler |

| Α | ssistant              |                                       |                                            |                                   |            |    |
|---|-----------------------|---------------------------------------|--------------------------------------------|-----------------------------------|------------|----|
|   | ADDRESS *             | ADDRESS :                             | CITY                                       | PROVINCE                          | P( 🔨       | 1  |
|   | <sup>2</sup> OPLAR DR |                                       | DARTMOU"                                   | NS                                | B2         | l  |
|   | ANCETRES              |                                       | SAINT-JEAN                                 | QC                                | J2         | ľ. |
|   | IBERRY RD             |                                       | BURLINGT(                                  | ON                                | L7         |    |
|   | ST APT 304            |                                       | SAULT STE                                  | ON                                | PE         |    |
|   | _D RD RR 1            |                                       | AYR                                        | ON                                | NC         |    |
|   | CONC. NO.             |                                       | CALCADY.                                   | 4 D                               | ्र स्तु    |    |
|   | ٩                     | _                                     |                                            |                                   | >          |    |
|   | Sélectio<br>informat  | inner les ch<br>ions de noi<br>Suivar | iamps qui c<br>m (optionne<br>it pour saut | contiennent<br>el, appuyer<br>er) | les<br>sur |    |
|   | Prénom (opt           | tionnel)                              |                                            |                                   | •          |    |
|   | Nom de fam            | ille (optionnel)                      |                                            |                                   | •          |    |
|   | Nom (option           | nel)                                  |                                            |                                   | •          |    |
|   | Nom2 (Optio           | onnel)                                |                                            |                                   | •          |    |
|   | Nom3 (Optic           | onnel)                                |                                            |                                   | •          |    |
|   |                       | < <u>R</u> etour                      | <u>S</u> uivant                            | > An                              | nuler      |    |

| Assistant                                                                   |                                                      |                                                                                                    |                                                                     |                                                     |
|-----------------------------------------------------------------------------|------------------------------------------------------|----------------------------------------------------------------------------------------------------|---------------------------------------------------------------------|-----------------------------------------------------|
| ADDRESS *<br>POPLAR DR<br>ANCETRES<br>IBERRY RD<br>ST APT 304<br>_D RD RR 1 | ADDRESS (                                            | CITY<br>DARTMOU<br>SAINTJEAN<br>BURLINGT(<br>SAULT STE<br>AYR<br>CALEADY<br>ND de lang<br>ivant pour s | PROVINC<br>NS<br>QC<br>ON<br>ON<br>ON<br>AD<br>uage (op<br>sauter): | E P(<br>B2<br>J2<br>L7<br>PE<br>N(<br>V<br>tionnel, |
| Language (<br>Symbole An<br>Symbole Fra                                     | optionnel)<br>glais<br>ançais                        |                                                                                                    |                                                                     | •                                                   |
|                                                                             | < <u>R</u> etour                                     | <u>S</u> uivant                                                                                        |                                                                     | Annuler                                             |
| Sélection                                                                   | nt<br>nnez vos op                                    |                                                                                                    | <br>aitement                                                        | ×                                                   |
|                                                                             | ion<br>Arti∟nregistrer<br>anto:21/11000<br>Seulement | ments<br>2901                                                                                          |                                                                     |                                                     |

Codage géographique

🔲 Trier seulement si 95% valable

< <u>R</u>etour

<u>S</u>uivant >

Annuler

🖂 Tri

| Assista | nt                                                                    |
|---------|-----------------------------------------------------------------------|
|         | Sélectionner les options de correction                                |
|         |                                                                       |
|         | Mecanisable - Mettre en rormat des standards<br>mécanisables          |
| Г       | utiliser des Accents - Alputera des accents au<br>noms français       |
|         | ⊇tyle wiestern - Miettre les adresses en style<br>Western             |
|         | mettre ப்பட a Jour - met a jour les gros destinataires<br>de courrier |
| V       | mettre Valides a Jour - mettre en rorme les adresses valides          |
|         | Normes rurales minimum de PERL                                        |
|         | Mettre un <u>E</u> space dans le Code Postal (MO)                     |
| U       | tiliser le nom de la ville importés 🛛 💌                               |
|         |                                                                       |
|         | < <u>R</u> etour <u>Suivant</u> Annuler                               |

| Sélectionner la mét<br>adr                                                        | thode de formatter vos<br>esses: |
|-----------------------------------------------------------------------------------|----------------------------------|
| Faire majuscule ou minu<br>C Majuscules/Minuscu<br>Flanshin                       | scule<br>ne ne. nza mue          |
| € Ious Majuscules                                                                 | i.e. 123 RUE FLAGSHIP            |
| Raccourcir<br>C <u>R</u> éduire Adresse                                           | i.e Street -> St.                |
| C Type de <u>B</u> ue Total                                                       | i.e. St> Street                  |
| Nombre de lignes<br>Préférez sortie "Deu<br>ou<br>Force une ligne d'ex<br>ou<br>O | x Ligne''<br>portation           |

| Assist | ant                                                                                                    |
|--------|----------------------------------------------------------------------------------------------------|
|        | Sélectionner la méthode de déterminer le<br>langage des adresses                                            |
|        | <ul> <li>Determiner automatiquement la langage d'une<br/>adresse</li> </ul>                                 |
|        | Convertir toutes adresses en <u>A</u> nglais                                                                |
|        | C Convertir toutes adresses en <u>Français</u>                                                              |
|        | <ul> <li>Faire toutes adresses au Québec en français,<br/>toutes des autres adresses en anglais.</li> </ul> |
|        | 🔿 Par Champ d'Indicateur de <u>L</u> angage                                                                 |
|        | Anglais Français                                                                                            |
|        |                                                                                                    |
|        | < <u>R</u> etour <u>Suivant</u> Annuler                                                                     |
|        |                                                                                                    |

| Assistant   |                         |                        |            |  |  |  |
|-------------|-------------------------|------------------------|------------|--|--|--|
| Sélection   | ner les op<br>rap       | tions d'impi<br>ports. | ression de |  |  |  |
| Rapports    | enregistre pa           | s de rapports          | Options    |  |  |  |
| Fichiers de | Fichiers de (facultatif |                        |            |  |  |  |
|             |                         |                        |            |  |  |  |
|             |                         |                        |            |  |  |  |
|             | < <u>R</u> etour        | <u>S</u> uivant >      | Annuler    |  |  |  |

| Sélection                                                                  | ner la date d'expédition du Tri.                                       |  |  |  |
|----------------------------------------------------------------------------|------------------------------------------------------------------------|--|--|--|
| Date d'exp<br>Vous avez 17 jours                                           | édition 11/27/2017 💌<br>pour déposer votre courrier. (dû Dec 14, 2017) |  |  |  |
| Modèle                                                                     | New Template Supprimer                                                 |  |  |  |
| Client                                                                     | Lady Fab 💌                                                             |  |  |  |
| Client                                                                     |                                                                        |  |  |  |
| Taux d'imposition                                                          | 13 Référence                                                           |  |  |  |
| -Adresses Inclus da                                                        | ns Trier                                                               |  |  |  |
| 🔽 Invalides                                                                | Retraité Code Postal<br>Adresses same L'ades                           |  |  |  |
| Discutable                                                                 | comme Résidue                                                          |  |  |  |
| Diviser les grandes liasses (C/L > 100 mm et extradimensionné<br>> 200 mm) |                                                                        |  |  |  |
| Faire Expédition                                                           | Compensatoire Options avancées                                         |  |  |  |
| < <u>R</u> etour <u>S</u>                                                  | uivant > Annuler                                                       |  |  |  |

| Sélectionner le tri pour cette tâche                                                                                                    |              |
|----------------------------------------------------------------------------------------------------|--------------|
| <ul> <li>Courrier personnalisé (MS) (anciennement Médiap<br/>adresse TPIF)</li> </ul>                                                                     | oste avec    |
| Courrier Personnalisé Mécanisable                                                                                                    |              |
| C Courrier Personnalisé, Étiquettes Mécanisables Se                                                                                                    | eulement     |
| © Poste-Publications (MS) (anciennement TPIF)                                                                                                    |              |
| C Publication <u>D</u> 'Installation de Livraison tri préliminair<br>(Anciennement PNIA)                                                                  | re           |
| O Poste-publications mécanisable                                                                                                    |              |
| <ul> <li>Poste-lettres à tarifs préférentiels mécanisable</li> <li>Poste-lettres à tarifs préférentiels (mécanisable) - É conteneurs seulement</li> </ul> | tiquettes de |
|                                                                                                    |              |
| < <u>R</u> etour Suivant >                                                                                                    | Annuler      |

| C /le elient                                                                                    |                                                                                                    |                                                                                                  | 7           |
|-------------------------------------------------------------------------------------------------|----------------------------------------------------------------------------------------------------|--------------------------------------------------------------------------------------------------|-------------|
| Selectionn                                                                                      | ier le type de conteneur                                                                            | pour cette tache                                                                                 |             |
|                                                                                                 |                                                                                                    |                                                                                                  |             |
|                                                                                                 |                                                                                                    |                                                                                                  |             |
| - Grandeur d'art                                                                                | ticles                                                                                              |                                                                                                  |             |
| Standard                                                                                        | Surdimensionné                                                                                      | <ul> <li>Extradimension</li> </ul>                                                               | nelle       |
|                                                                                                 | 📃 Rigide                                                                                            |                                                                                                  |             |
| – Type de Conte                                                                                 | eneur                                                                                               |                                                                                                  |             |
| - Conteneur                                                                                     | à lettres à grands                                                                                  | 👝 <u>C</u> onteneurs à gra                                                                       | nds         |
|                                                                                                 |                                                                                                    |                                                                                                  |             |
| objets plats                                                                                    | s (CLGOP)                                                                                           | objets plats                                                                                     |             |
| objets plats                                                                                    | s (CLGOP)                                                                                           | objets plats                                                                                     |             |
| objets plats<br>Palettes                                                                        | s (CLGOP)                                                                                           | `objets plats                                                                                    |             |
| Palettes                                                                                        | s (CLGOP)                                                                                           | ° objets plats<br>© Monoteneur                                                                   |             |
| Objets plats<br>Palettes                                                                        | s (CLGOP)                                                                                           | ° objets plats<br>C Monoteneur                                                                   |             |
| objets plats<br>Palettes<br>⊙ Aucun<br>L'empilage en                                            | s (CLGOP)<br>Palette rangées irrégulières —                                                         | <ul> <li>Objets plats</li> <li>Monoteneur</li> </ul>                                             |             |
| Objets plats<br>Palettes<br>⊙ Aucun<br>- L'empilage en<br>□ L'empilage                          | s (CLGOP) C Palette rangées irrégulières en rangées irrégulières                                    | <ul> <li>Objets plats</li> <li>Monoteneur</li> <li>Niveau 3 (CD)</li> </ul>                      | (P)         |
| objets plats<br>Palettes<br>⊙ Aucun<br>L'empilage en<br>∏ L'empilage i<br>Résiduaire            | s (CLGOP)  Palette rangées irrégulières en rangées irrégulières (Permission spéciale est            | <ul> <li>Objets plats</li> <li>Monoteneur</li> <li>Niveau 3 (CD</li> <li>Niveau 4 (CF</li> </ul> | P)          |
| objets plats<br>Palettes<br>⊙ Aucun<br>└'empilage en<br>↓'empilage<br>Résiduaire  <br>exigée)   | s (CLGOP)<br>Palette<br>rangées irrégulières<br>en rangées irrégulières<br>(Permission spéciale est | <ul> <li>Objets plats</li> <li>Monoteneur</li> <li>Niveau 3 (CD</li> <li>Niveau 4 (CF</li> </ul> | (P)         |
| objets plats<br>Palettes<br>⊙ Aucun<br>L'empilage en<br>☐ L'empilage<br>Résiduaire  <br>exigée) | s (CLGOP)<br>Palette<br>rangées irrégulières<br>en rangées irrégulières<br>(Permission spéciale est | <ul> <li>Objets plats</li> <li>Monoteneur</li> <li>Niveau 3 (CD</li> <li>Niveau 4 (CF</li> </ul> | (P)         |
| objets plats<br>Palettes<br>O Aucun<br>L'empilage en<br>L'empilage (<br>Résiduaire<br>exigée)   | s (CLGOP)  Palette  rangées irrégulières en rangées irrégulières (Permission spéciale est           | <ul> <li>objets plats</li> <li>Monoteneur</li> <li>Niveau 3 (CD</li> <li>Niveau 4 (CF</li> </ul> | (P)<br>(CA) |

| Définir les dimensions de votre article et les r<br>conteneur et de liasse.                  | naximums de             |
|----------------------------------------------------------------------------------------------|-------------------------|
| Caractéristiques de courrier<br>Poids / Épaisseur variable<br>Épaisseur<br>Longueur<br>Haute | s<br>g<br>eur<br>mm     |
| Max # d'articles dans une liasse                                                             | 8                       |
| Max # d'articles dans un conteneur                                                           | 0<br>Enregistrer Modèle |
| < <u>R</u> etour                                                                             | Annuler                 |

| Sélectionnez le bureau de dépôt de votre env | roi.    |
|----------------------------------------------|---------|
| Bureau de dépôt                              |         |
| Code postal du bureau de dépôt               |         |
| Numéro d'ampleoament du Buropu de Dépât      |         |
| Liste                                        | 10140   |
| < <u>R</u> etour                             | Annuler |

| Choisir le nom de fichier pour votre plan de dépôt et vos<br>options d'impression. |
|------------------------------------------------------------------------------------|
| Fichier du pian de                                                                 |
| C:\Users\bisma\Downloads\Test-Ref-Files\2017-11 Naviguer                           |
| Étiquettes                                                                         |
| DO NOTHING   Options                                                               |
| N'imprime ou n'enregistre pas d'étiquettes                                         |
| Fichiers de préfixe (facultatif)                                                   |
| Rapports                                                                           |
| DO NOTHING   Options                                                               |
| N'imprime ou n'enregistre pas de rapports                                          |
| Fichiers de préfixe (facultatif)                                                   |
| Enregistrer Modèle                                                                 |
|                                                                                    |
| < <u>R</u> etour Suivant > Annuler                                                 |

| 🔄, Assistant - Au | 😋, Assistant - Autres options  |         |  |  |  |  |  |
|-------------------|--------------------------------|---------|--|--|--|--|--|
| Autres op         | otions<br>er les doubles       |         |  |  |  |  |  |
| Filtrer Ex        | péditid                        |         |  |  |  |  |  |
| Trier selo        | on le genre<br>rorme de Linamo | ICASE   |  |  |  |  |  |
| etc )             | ionne de enamp                 | (6636,  |  |  |  |  |  |
| Démogra           | aphique                        |         |  |  |  |  |  |
| Exporter          |                                |         |  |  |  |  |  |
|                   |                                |         |  |  |  |  |  |
|                   |                                |         |  |  |  |  |  |
|                   |                                |         |  |  |  |  |  |
|                   |                                |         |  |  |  |  |  |
| < Retour          | Suivant >                      | Annuler |  |  |  |  |  |

| 🔄, Assistant - Épurer les doubles                                                          | ×                                                                     |
|--------------------------------------------------------------------------------------------|-----------------------------------------------------------------------|
| Critère                                                                                    | Options                                                               |
| Adresse 1 Ville                                                                            | Pourcentage 75 %                                                      |
| Adresse 2 Postal / ZIP                                                                     | <ul> <li>✓ Noms partiels</li> <li>✓ Ignorer adresse rurale</li> </ul> |
| Prénom     Igne de Nom 1                                                                   | Lignes vides INE SUINT PAS ?                                          |
| Nom de famille                                                                             |                                                                       |
| ✓ Faire la normalisation                                                                   | Instaurer<br>priorité Length 🖵                                        |
|                                                                                            | Enregistrements communs                                               |
|                                                                                            | Substraire Enregistrer<br>Rapport                                     |
| Exporter les doubles     Exporter les doubles     Exporter les doubles et leurs originales | Exporter Sélectionner un<br>fichier de<br>sélection                   |
|                                                                                            |                                                                       |
|                                                                                            | <retour suivant=""> Annuler</retour>                                  |

| Assistant - Enre                                                                                                    | gistrer tâche   |                    |                  |  |  |  |  |
|----------------------------------------------------------------------------------------------------|-----------------|--------------------|------------------|--|--|--|--|
| Si vous voulez qu'iAddress enregistre votre tâche<br>automatiquement après la correction et/ou<br>sortation, sélectionnez le nom du fichier de tâche<br>ici, autrement laissez-le vide et sauter<br>l'enregistrement. |                 |                    |                  |  |  |  |  |
| Enregistrer Tâ                                                                                                    | che après corre | ection             |                  |  |  |  |  |
|                                                                                                    |                 |                    | Naviguer         |  |  |  |  |
| Enregistrer Tâ                                                                                                    | che après trié  |                    |                  |  |  |  |  |
|                                                                                                    |                 |                    | <u>N</u> aviguer |  |  |  |  |
| Enregistrer Tit                                                                                                    | re de tâche con | nolète             |                  |  |  |  |  |
|                                                                                                    |                 |                    | Naviguer         |  |  |  |  |
|                                                                                                    | < Botour        | Cuiumet X          | Annular          |  |  |  |  |
|                                                                                                    |                 | <u>s</u> uivanit 7 |                  |  |  |  |  |
| Assistant - Com                                                                                                    | plet!           |                    |                  |  |  |  |  |
|                                                                                                    | 2               |                    | -                |  |  |  |  |
| L'assistant est maintenant fini! Pousser Fini<br>pour exécuter votre tâche maintenant ou<br>Enregistrer pour enregistrer vos préférences<br>pour un autre temps.                                                      |                 |                    |                  |  |  |  |  |
|                                                                                                    |                 |                    |                  |  |  |  |  |
| / Potour                                                                                                    | Continuer       | Enropistres        | Ein              |  |  |  |  |

Sélectionnez cette option pour utiliser la première ligne comme en-tête de colonne.

# AddressMinerPRO

AddressMinerPRO est un utilitaire conçu pour aider à gérer les fichiers de données désorganisés. AddressMinerPRO peut extraire des données d'adresse à partir de fichiers où il n'y a pas d'ordre ou de structure discernable, et où les données d'adresse sont stockées dans des champs uniques. Auparavant, afin de travailler avec un fichier comme celui-ci, vous auriez dû modifier manuellement le fichier pour commander correctement les champs. Cela peut être très difficile et fastidieux avec des fichiers contenant des milliers, voire des centaines de milliers d'enregistrements.

L'utilisation de AddressMinerPRO est assez simple. il s'intègre directement dans iAddress ™ et vous guide tout au long du processus d'importation de vos données dans iAddress <sup>™</sup>. Quelques clics rapides et AddressMinerPRO importeront vos données directement dans iAddress <sup>™</sup>.

Démarrer AddressMinerPRO

• Pour commencer avec AddressMinerPRO, cliquez simplement sur "Create Address Miner Job" dans le menu "File". Cela lance l'assistant AddressMinerPRO, qui vous guidera tout au long du processus d'importation de votre fichier de données.

Sélection de votre fichier

• Après avoir cliqué sur l'élément de menu, iAddress <sup>™</sup> vous demandera un fichier de données. Ceci est une invite de fichier standard, il suffit donc de sélectionner votre fichier d'entrée et cliquez sur "OK". Après cela, vous serez accueilli par l'écran de démarrage AddressMinerPRO, où vous pouvez sélectionner l'endroit où vous voulez que les "rejets" (les enregistrements que AddressMinerPRO n'a pas pu analyser) soient exportés. La valeur par défaut est <filename> .rej. <Fileextension> dans le même dossier que votre fichier d'entrée. Cet écran donnera également une option pour les fichiers d'étiquettes. (Ceci sera couvert plus loin dans ce document.)

| IA i  | Address                            |               |        |                  |        |     |           |                |              |                    | _                    |        |                      | ×       |
|-------|------------------------------------|---------------|--------|------------------|--------|-----|-----------|----------------|--------------|--------------------|----------------------|--------|----------------------|---------|
| Fichi | er Gestion d'Adresses Réviser PNCA | Codage Géogra | phique | Tri Préliminaire | Imprin | ner | Outils    | A              | Aide         |                    |                      |        |                      |         |
|       | Créer Tâche                        | Ctrl+J        |        |                  |        |     |           | С              | Соруг        | ight Fla           | gship So             | oftwar | re Ltd 20            | 00-2016 |
|       | Créer une tâche AddressMinerPRO    |               |        |                  | _      |     | (C)       |                |              | 11.0               |                      | 7 1001 | Versio               | n4.0.0  |
|       | Créer Tâche d'ODBC                 | ie:           |        |                  |        |     | լեյ<br>Ո  | i (Do<br>I (Do | onne<br>onné | es 1] D<br>es 2] D | A: 11717<br>A: 12/15 | 5/201  | 7 à 01/1<br>7 à 01/1 | 4/2017  |
|       | Ouvrir Tâche                       | Ctrl+O        |        |                  |        |     | (M) EU    | Г<br>Сог       | rrecti       | ·<br>ion/DP\       | V: 11/15             | 5/201  | 7 à 02/2             | 8/2018  |
|       | Ouvrir les Travaux Récents         |               |        |                  |        |     | (M) 20    | I) EL          | U Re         | cherch             | e: 10/15             | 5/201  | 7 à 01/3             | 1/2018  |
|       | Enregistrer Tâche                  | Ctrl+S        |        |                  |        | (   | P) EU Li: | stes           | s d'éti      | quetag             | e: 11/01             | 1/201  | 7 à 12/3             | 1/2017  |
|       | Fusionner avec la Tâche            | Ctrl+M        |        |                  |        |     |           |                |              |                    |                      |        |                      |         |
|       | Assistant                          | >             |        |                  |        |     |           |                |              |                    |                      |        |                      | ^       |
|       | Visualiser Base de Données         | Ctrl+D        |        |                  |        |     |           |                |              |                    |                      |        |                      |         |
|       | Exporter Base de Données           | Ctrl+E        |        |                  |        |     |           |                |              |                    |                      |        |                      |         |
|       | Exportation Prolongée              |               |        |                  |        |     |           |                |              |                    |                      |        |                      |         |
|       | Informations de Société            |               |        |                  |        |     |           |                |              |                    |                      |        |                      |         |
|       | Préférences                        |               |        |                  |        |     |           |                |              |                    |                      |        |                      |         |
|       | Copier Données canadiennes         | >             |        |                  |        |     |           |                |              |                    |                      |        |                      |         |
|       | Copier Données américaines         |               |        |                  |        |     |           |                |              |                    |                      |        |                      |         |
|       | Quitter                            |               |        |                  |        |     |           |                |              |                    |                      |        |                      |         |
|       |                                    |               |        |                  |        |     |           |                |              |                    |                      |        |                      |         |
|       |                                    |               |        |                  |        |     |           |                |              |                    |                      |        |                      |         |
|       |                                    |               |        |                  |        |     |           |                |              |                    |                      |        |                      |         |

| AddressMinerPRO                                                                                          | ×        |
|----------------------------------------------------------------------------------------------------|----------|
| AddressMinerPRO                                                                                          |          |
| C:\Users\bisma\Downloads\Test-Ref-Files\aaaNew_                                                          | Naviguer |
| Fichier de sortie (pour enregistrements non analysés)<br>C:\Users\bisma\Downloads\Test-Ref-Files\aaaNew_ | Naviguer |
| □ Fichier [Continuer]                                                                                    | Annuler  |

# Sélection du format de texte (fichiers texte uniquement)

• Cet écran est similaire à l'écran que vous verriez dans iAddress <sup>™</sup> pour sélectionner le format de votre fichier texte. Comme l'écran d'iAddress <sup>™</sup>, il sélectionne généralement le bon format automatiquement. Cependant, contrairement à iAddress <sup>™</sup>, vous ne spécifiez pas s'il y a une ligne d'en-tête sur cet écran - cela apparaît sur l'écran suivant.

# <mark>\$\$\$</mark>

# Aperçu des données

• L'écran d'aperçu des données offre un bref aperçu de vos données (il ne montrera pas tous les enregistrements de votre fichier, seulement les 50 premiers environ). Sur cet écran, vous pouvez sélectionner s'il y a ou non une ligne d'en-tête et mettre à jour l'aperçu, en changeant les noms des colonnes. Vous pouvez également spécifier des champs pour AddressMinerPRO à ignorer. Par exemple, dans l'image ci-dessous, nous savons que les deux premiers champs sont uniquement des champs de nom et qu'aucune donnée d'adresse n'existe dans ces champs. Par conséquent, nous demandons à AddressMinerPRO de les ignorer lors du traitement, bien qu'ils soient toujours importés en tant que colonnes séparées. Nous avons également quelques champs après toutes les informations d'adressage qui incluent des identifiants et des informations diverses qui ne sont pas liées à l'adresse.

| AddressMinerPRO Fichier Aperçu |                                  |            |           |               |           |            |     |  |  |  |  |  |
|--------------------------------|----------------------------------|------------|-----------|---------------|-----------|------------|-----|--|--|--|--|--|
|                                | Aperçu: aaaNew_demoList.xls      |            |           |               |           |            |     |  |  |  |  |  |
|                                | Field 1                          | Field 2    | Field 3   | Field 4       | Field 5   | Field 6    | ~   |  |  |  |  |  |
|                                | FIRST NAM                        | LAST NAME  | COMPANY I | ADDRESS 1     | ADDRESS 2 | CITY       |     |  |  |  |  |  |
|                                | TIMOTHY E                        | SIMON      |           | 228 POPLAI    |           | DARTMOU"   |     |  |  |  |  |  |
|                                | CECILE                           | AUDETTE    |           | 43 RUE DE:    |           | SAINT-JEAN |     |  |  |  |  |  |
|                                | LINDSAY J                        | THOMAS     |           | 3205 TURN     |           | BURLINGT(  |     |  |  |  |  |  |
|                                | LEONA                            | GLENNON    |           | 700 BAY ST    |           | SAULT STE  |     |  |  |  |  |  |
|                                | COURTNEY                         | SWANN      |           | 3169 GREE     |           | AYB        |     |  |  |  |  |  |
|                                | STEPHEN J                        | WAKEMAN    |           | 46 ROCKY F    |           | CALGARY    |     |  |  |  |  |  |
|                                | COLLEEN                          | MAYES      | GOOFY PR( | 9906-158 ST   |           | EDMONTO    | J   |  |  |  |  |  |
|                                | <                                |            |           | 0070 DUE E    |           | ×          | Ť   |  |  |  |  |  |
| ļ                              | A rangée 0 Champs avant adresses |            |           |               |           |            |     |  |  |  |  |  |
| '                              | Intensive                        | (ralentir) | Champs    | après adresse | is 🚺      | K Annu     | ler |  |  |  |  |  |

### Achevée

• Après avoir cliqué sur OK dans l'écran Aperçu du fichier, AddressMinerPRO traitera le fichier et l'importera dans iAddress <sup>™</sup>. Tous les enregistrements qui n'ont pas pu être analysés seront exportés vers le fichier séparé spécifié précédemment, mais la structure d'origine du fichier d'entrée est conservée dans ce fichier d'exportation. À partir de ce point, iAddress<sup>™</sup> fonctionnera exactement comme si vous aviez créé un travail normalement et mappé vos champs. Si vous devez mapper des champs de nom, vous devrez exporter ces données et créer un travail en utilisant ce fichier d'exportation.

# Étiqueter les fichiers formatés

• Sur l'écran de démarrage, si vous cochez "Fichier d'étiquette", AddressMinerPRO convertira un fichier texte au format approprié et l'importera dans iAddress ™.

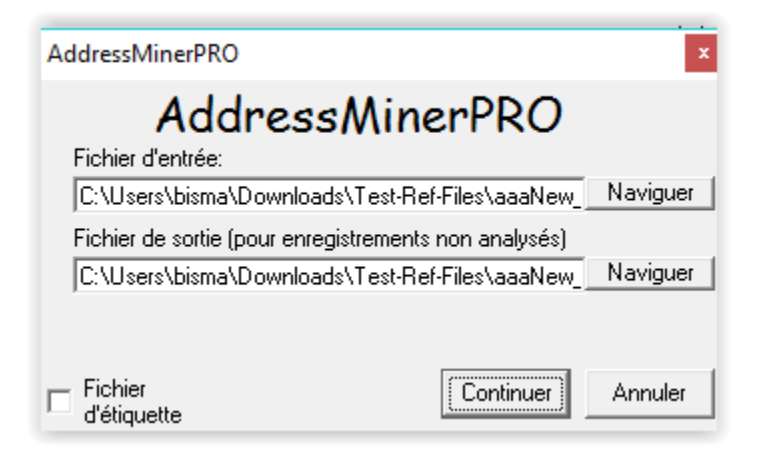

### Sélectionnez le type de format d'étiquette

• Sur l'écran suivant, vous spécifiez simplement le format de votre fichier texte formaté. Si les étiquettes sont séparées par des lignes vides, alors vous sélectionnez "Line Feed". S'ils sont séparés par un saut de page, vous sélectionnez "Form Feed". Si vos étiquettes sont en ligne fixe (par exemple, chaque étiquette est longue de 5 lignes), sélectionnez "Ligne fixe" et indiquez le nombre de lignes. Lorsque vous cliquez sur Continuer, AddressMinerPRO traite votre fichier et importe les résultats dans iAddress ™.

**REMARQUE**: Il n'y a pas d'écran d'aperçu car AddressMinerPRO détectera automatiquement les données après la conversion de l'étiquette en un enregistrement lisible.

| 🖺 Label File Settings            |
|----------------------------------|
| Label Format                     |
| Line Feed Separated              |
| C Form Feed Separated            |
| C Fixed Line<br>Lines Per Label: |
| Run Cancel                       |

# Création d'un travail ODBC

• La création d'un travail ODBC vous permet d'utiliser la connexion ODBC. Sélectionnez "Créer un travail ODBC" dans le menu Fichier. Vous serez invité pour votre connexion ODBC (Open Database Connection). Après avoir sélectionné votre connexion ODBC, les étapes sont les mêmes que pour "Créer un travail".

| IA i  | Address                    |            |           |             |                  |          |           |                                  | -                          |                        | ×       |
|-------|----------------------------|------------|-----------|-------------|------------------|----------|-----------|----------------------------------|----------------------------|------------------------|---------|
| Fichi | er Gestion d'Adresses Ré   | viser PNCA | Codage Gé | éographique | Tri Préliminaire | Imprimer | Outils    | Aide                             |                            |                        |         |
|       | Créer Tâche                |            | Ctrl+J    | 1           |                  |          |           | Copyright Flag                   | jship Softwa               | re Ltd 20              | 00-2016 |
|       | Créer une tâche AddressMin | erPRO      |           |             |                  | _        | (0)       | (D                               | . 11.117.100               | Version                | n4.0.0  |
|       | Créer Tâche d'ODBC         | N          |           | ie:         |                  |          | (G)<br>() | (Données 1) CA<br>[Données 2] CA | :: 11/17/20<br>:: 12/15/20 | 17 à 01/1<br>17 à 01/1 | 4/2017  |
|       | Ouvrir Tâche               | 45         | Ctrl+0    |             |                  |          | (M) EU    | -<br>Correction/DPV              | : 11/15/20                 | 17 à 02/2              | 8/2018  |
|       | Ouvrir les Travaux Récents |            |           |             |                  |          | (M)       | EU Recherche                     | : 10/15/20                 | 17 à 01/3              | 1/2018  |
|       | Enregistrer Tâche          |            | Ctrl+S    |             |                  | (        | P) EU Lis | tes d'étiquetage                 | : 11/01/20                 | 17 à 12/3              | 1/2017  |
|       | Fusionner avec la Tâche    |            | Ctrl+M    |             |                  |          |           |                                  |                            |                        |         |
|       | Assistant                  |            | >         |             |                  |          |           |                                  |                            |                        | ^       |
|       | Visualiser Base de Données |            | Ctrl+D    |             |                  |          |           |                                  |                            |                        |         |
|       | Exporter Base de Données   |            | Ctrl+E    |             |                  |          |           |                                  |                            |                        |         |
|       | Exportation Prolongée      |            |           |             |                  |          |           |                                  |                            |                        |         |
|       | Informations de Société    |            |           |             |                  |          |           |                                  |                            |                        |         |
|       | Préférences                |            |           |             |                  |          |           |                                  |                            |                        |         |
|       | Copier Données canadienne  | s          | >         |             |                  |          |           |                                  |                            |                        |         |
|       | Copier Données américaines | 5          |           |             |                  |          |           |                                  |                            |                        |         |
|       | Quitter                    |            |           |             |                  |          |           |                                  |                            |                        |         |
|       |                            |            |           |             |                  |          |           |                                  |                            |                        |         |
|       |                            |            |           |             |                  |          |           |                                  |                            |                        |         |
|       |                            |            |           |             |                  |          |           |                                  |                            |                        |         |

# Enregistrer un travail

Enregistrer le travail enregistre l'état actuel de votre base de données et des rapports après validation / correction ou tri préliminaire. "Enregistrer le travail" peut être effectué à tout moment du processus de correction / validation ou tri préliminaire.

| IA iAd                           | ldress                                                                                                    |                         |                            |                          |                  |          |                                               |                                                                                                    | _                                                                                       |                                                                                       | ×                                                                   |
|----------------------------------|----------------------------------------------------------------------------------------------------|-------------------------|----------------------------|--------------------------|------------------|----------|-----------------------------------------------|----------------------------------------------------------------------------------------------------|-----------------------------------------------------------------------------------------|---------------------------------------------------------------------------------------|---------------------------------------------------------------------|
| Fichier                          | Gestion d'Adresses                                                                                                    | Réviser PNCA            | Codage G                   | éographique              | Tri Préliminaire | Imprimer | Outils                                        | Aide                                                                                                 |                                                                                         |                                                                                       |                                                                     |
| Cr<br>Cr<br>Cr<br>Or<br>Or<br>Er | réer Tâche<br>réer une tâche Address!<br>réer Tâche d'ODBC<br>uvrir Tâche<br>uvrir Ies Travaux Récent<br>pregistrer Tâche                                         | MinerPRO<br>15          | Ctrl+J<br>Ctrl+O<br>Ctrl+S | ts: 5656<br>1e: aaaNew_1 | demoList         |          | (G)  <br>0  <br>(M) EU  <br>(M)<br>P) EU Lis! | Copyright Fla<br>[Données 1] C<br>[Données 2] C<br>Correction/DP<br>  EU Recherch<br>tes d'étiquetag | gship Softwa<br>A: 11/17/20<br>A: 12/15/20<br>V: 11/15/20<br>e: 10/15/20<br>e: 11/01/20 | rre Ltd 20<br>Versio<br>17 à 12/1<br>17 à 01/1<br>17 à 02/2<br>17 à 01/3<br>17 à 12/3 | 00-2016<br>n4.0.0<br>4/2017<br>1/2018<br>8/2018<br>1/2018<br>1/2018 |
| Fu                               | isionner avec la Tâche<br>ssistant                                                                                                    | 43                      | Ctrl+M                     |                          |                  |          |                                               |                                                                                                    |                                                                                         |                                                                                       | ^                                                                   |
| Vi<br>Ex<br>In<br>Pr<br>Cc       | sualiser Base de Donnée<br>porter Base de Donnée<br>portation Prolongée<br>formations de Société<br>éférences<br>opier Données canadier<br>opier Données américai | es<br>s<br>nnes<br>ines | Ctrl+D<br>Ctrl+E           |                          |                  |          |                                               |                                                                                                    |                                                                                         |                                                                                       | l                                                                   |
|                                  | unter                                                                                                    |                         |                            | J                        |                  |          |                                               |                                                                                                    |                                                                                         |                                                                                       | v                                                                   |

La fenêtre ci-dessous s'ouvre et spécifie que le fichier se trouvera dans le répertoire où vous étiez la dernière fois que vous avez enregistré un travail. Sélectionnez le répertoire dans lequel vous souhaitez enregistrer votre travail.

| 🖏 Enregistrer sous                      |        |                           |     |                  |          | × |
|-----------------------------------------|--------|---------------------------|-----|------------------|----------|---|
| $\leftarrow \rightarrow \cdot \uparrow$ | « D    | ownloads > Test-Ref-Files | ٽ ~ | Search Test-Ref- | Files    | Q |
| Organize 🔻 Nev                          | v fold | er                        |     |                  |          | ? |
| a OneDrive                              | ^      | Name                      | D   | ate modified     | Туре     |   |
| Documents                               |        | <i>@</i> aaaNew_demoList  | 1(  | 0/31/2017 12:12  | PJF File |   |
| 📙 Email attachm                         | er     |                           |     |                  |          |   |
| Pictures                                |        |                           |     |                  |          |   |
| 💻 This PC                               |        |                           |     |                  |          |   |
| 📃 Desktop                               |        |                           |     |                  |          |   |
| Documents                               |        |                           |     |                  |          |   |
| 🕂 Downloads                             |        |                           |     |                  |          |   |
| b Music                                 |        |                           |     |                  |          |   |
| Pictures                                | ~      | <                         |     |                  |          | > |
| File name:                              |        |                           |     |                  |          | ~ |
| Save as type:                           | Fichi  | er de tâche (*.pif)       |     |                  |          | ~ |
|                                         |        |                           |     |                  |          |   |
| ∧ Hide Folders                          |        |                           |     | Save             | Cancel   |   |

Après avoir sélectionné le répertoire approprié, tapez un nom descriptif pour votre travail et cliquez sur "Enregistrer".

# Créer un travail

Pour commencer un nouveau travail, sélectionnez "Créer un travail" dans le menu Fichier.

| IA iAddress                             | - 🗆 X                                                                                      |
|-----------------------------------------|--------------------------------------------------------------------------------------------|
| Fichier Gestion d'Adresses Réviser PNCA | Codage Géographique Tri Préliminaire Imprimer Outils Aide                                  |
| Créer Tâche                             | Ctrl+J ts: 5656 Copyright Flagship Software Ltd 2000-2016                                  |
| Créer une tâche AddressMinerPRO         | Version4.0.0                                                                               |
| Créer Tâche d'ODBC                      | (a) [Données 1] CA: 11/17/2017 a 12/14/2017<br>(i) [Données 2] CA: 12/15/2017 à 01/11/2018 |
| Ouvrir Tâche                            | Ctrl+O (M) EU Correction/DEV: 11/15/2017 à 02/28/2018                                      |
| Ouvrir les Travaux Récents              | (M) EU Recherche: 10/15/2017 à 01/31/2018                                                  |
| Enregistrer Tâche                       | Ctrl+S (P) EU Listes d'étiquetage: 11/01/2017 à 12/31/2017                                 |
| Fusionner avec la Tâche                 | Ctrl+M                                                                                     |
| Assistant                               | > ^                                                                                        |
| Visualiser Base de Données              | Ctrl+D                                                                                     |
| Exporter Base de Données                | Ctrl+E                                                                                     |
| Exportation Prolongée                   |                                                                                            |
| Informations de Société                 |                                                                                            |
| Préférences                             |                                                                                            |
| Copier Données canadiennes              | >                                                                                          |
| Copier Données américaines              |                                                                                            |
| Quitter                                 |                                                                                            |
|                                         |                                                                                            |
|                                         |                                                                                            |
|                                         |                                                                                            |

Sélectionnez la base de données et cliquez sur "Ouvrir" ou double-cliquez sur la base de données. Une fois votre base de données ouverte, un écran apparaît pour continuer avec les étapes suivantes.

#### Plusieurs tables dans une base de données

Si plusieurs tables existent dans la base de données, une fenêtre apparaîtra listant les tables et le nombre d'enregistrements dans chaque table. Sélectionnez la table que vous souhaitez utiliser, puis double-cliquez ou cliquez sur "Terminé".

Si vous devez importer plusieurs tables à partir de la même feuille de calcul, vous devrez répéter ce processus à l'aide de la fonctionnalité Fusionner dans le travail pour chaque table.

#### **Fichiers texte**

Si vous avez sélectionné une base de données de texte, la fenêtre suivante apparaîtra:

| IA Select Text Format      |                                |            | ×              |
|----------------------------|--------------------------------|------------|----------------|
| Preview:                   |                                |            |                |
| John                       | Smith                          |            | <b></b>        |
| John                       | Smith                          |            |                |
| John                       | Smith                          |            |                |
| John                       | Smith                          |            |                |
| John                       | Smith                          |            |                |
| John                       | Smith                          |            |                |
| John                       | Smith                          |            |                |
| John                       | Smith                          |            |                |
|                            |                                |            |                |
| S                          | elect the format of the text f | ile:       |                |
| Fixed Length fields        | C Specify Delimiter            |            | ;              |
| C Tab Delimited            | 🔿 Comma Separateo              | d Values   |                |
|                            |                                |            |                |
| First Row is a Header Ro   | W                              |            |                |
| 🔽 Load all columns as text | columns                        | Continue ≥ | <u>C</u> ancel |

Choisissez le type de fichier texte, indiquez si votre première ligne est une ligne d'en-tête et si vous souhaitez charger toutes les colonnes sous forme de colonnes de texte (recommandé) et cliquez sur continuer. Si vous avez choisi un fichier de longueur fixe, un écran apparaîtra vous indiquant les champs détectés par iAddress <sup>™</sup>. Vous pouvez apporter des modifications à votre fichier et charger ou enregistrer des modèles. Lorsque vous êtes satisfait de vos modifications, cliquez sur "Créer un travail".

| John<br>John<br>John<br>John<br>John |         |       | Smi<br>Smi<br>Smi<br>Smi<br>Smi<br>Smi | th<br>th<br>th<br>th<br>th<br>th | -                    |
|--------------------------------------|---------|-------|----------------------------------------|----------------------------------|----------------------|
|                                      |         | Start | End                                    | Length                           | Field:               |
|                                      | Field 1 | 1     | 30                                     | 30                               | Starts: I            |
|                                      | Field 2 | 31    | 61                                     | 31                               |                      |
|                                      | Field 3 | 62    | 126                                    | 65                               | Ends                 |
|                                      | Field 4 | 127   | 156                                    | 30                               | Length:              |
|                                      | Eield 5 | 157   | 161                                    | 5                                | 1                    |
|                                      | 11010 0 |       |                                        | 10                               |                      |
|                                      | Field 6 | 162   | 1/1                                    | 10                               | Create new field at: |

# Sélection des champs d'adresse

iAddress <sup>™</sup> tentera automatiquement de faire correspondre les champs de la base de données avec les champs iAddress <sup>™</sup> appropriés. Vous pouvez remplacer ces entrées et sélectionner les zones que iAddress <sup>™</sup> n'a pas pu localiser, comme suit:

Dans la liste déroulante située sous chaque champ iAddress <sup>™</sup>, faites défiler et sélectionnez le champ de base de données correspondant aux informations requises par le programme.

| IA Select Address                                                        | ×                                                                                                    | IA Select Address                                                                                                    | ×                            |
|--------------------------------------------------------------------------|----------------------------------------------------------------------------------------------------|----------------------------------------------------------------------------------------------------|------------------------------|
| Database<br>1 FirstName                                                  | First Name (optional)                                                                                                    | Database     First Name (optional)     Last Name (optional)                                                                                                    | -                            |
| 2 LastName<br>3 Address1<br>4 Address2<br>5 City<br>6 State<br>7 ZipCode | Name Fields (optional)     Firm Name       Image: state state stat | 2       LastName         3       Address1         4       Address2         5       CityName         6       Province         7       PostalCode         8       Language         Address1          Address2          Catter          6       Province         7       PostalCode         8       Language         Address1          Address2          Address2          City       Province       Postal / Z                                                                                                    | ional)                       |
|                                                                          | City <ul> <li>State</li> <li>ZpCode</li> <li>Zp+4</li> <li>Delivery Point Carrier Route</li> <li>ELOT</li> <li>Walk</li> <li>Res/Bus</li> <li>Res/Bus</li> <li>County Code</li> <li>Fim Count</li> <li>County Code</li> <li>Fim Count</li> <li>One Field: City State Zp(Zp+4)</li> <li>One Field: City State</li> <li>Zpcond</li> <li>Expand Address Fields</li> <li>Seed Records:</li> <li>Fits Charatian Cat</li> <li>Fits Charatian Cat</li> <li>Fits Char</li></ul>                                                                                                    | US CRYName  CRYName  Province  PostalCo  Weight g  Thickness mm  One Field: City Province  Expand Address Fie  Seed Records:  Field: City Province  Expand Address Field: City Province  Field: City Province Field: City Province Field: City Province Field: | ie V<br>V                    |
| Template       New Template       Save   Delete                          | S or Canada CA aprx 0%     C S or Canada CA aprx 0%     C S or US     US aprx 0%     C CA     Unknown aprx 0%     C CA                                                                                                    | Image: Image in the second second                  | xter Set<br>is (Ansi)<br>IM) |
| Job Name USAccess2000                                                    | Customer:                                                                                                    | Job Name MSAccess Customer:                                                                                                    | -<br>-                       |

1) Cliquez sur la flèche vers le bas sous le champ Nom pour afficher la liste déroulante

2) Sélectionnez le champ contenant les informations sur le nom de famille

3) Vous pouvez attribuer un nom à votre travail. Si vous n'attribuez pas de nom, une description par défaut pour votre travail sera utilisée.

4) Assurez-vous d'avoir rempli tous les champs obligatoires et tous les champs optionnels, puis cliquez sur "OK".

Données de champ unique

# Canada:

- Ville, province et code postal, vous devez cocher la case « Un champ: Ville Province ».
- Ville et province, vous devez cocher la case « One Field: City Province »

# U.S.A

• Ville, État et Code postal MC, vous devez cocher la case « Un champ: code postal de la ville (Zip + 4)».

• Ville et État, vous devez cocher la case "Un champ: État de la ville"

Vous serez ensuite invité à entrer le nom du champ contenant cette information

Composants de plusieurs champs

• Si votre adresse est divisée en plusieurs composants de terrain (par exemple, appartement, numéro de rue, nom de rue, etc.), cliquez sur le bouton à droite de la première ligne d'adresse. Sélectionnez tous les composants de la ligne d'adresse dans l'ordre dans lequel vous voulez qu'ils apparaissent et cliquez sur Terminé.

| Select Fields For Address                                                                                                    |                |
|----------------------------------------------------------------------------------------------------|----------------|
| <ul> <li>FirstName</li> <li>LastName</li> <li>Address1</li> <li>Address2</li> <li>CityName</li> <li>Province</li> <li>PostalCode</li> <li>Language</li> </ul> | Done<br>Cancel |
| [Address1]                                                                                                    |                |

# Indicateur de langue (Canada)

• Si votre base de données contient un champ indiquant si l'entrée est en français ou en anglais et que vous souhaitez utiliser cette information dans votre correction, sélectionnez le champ approprié dans le menu déroulant. À côté de chaque langue, entrez le code approprié.

#### Pour voir vos données

• Si vous n'êtes pas sûr des données contenues dans les champs, utilisez la barre de défilement horizontale sous la boîte de la base de données pour faire défiler vers la gauche et vers la droite. Cette barre de défilement vous permettra également de voir ce qui apparaîtra dans les champs iAddress <sup>™</sup>. Remplissez n'importe quel champ, puis faites défiler vers la gauche et la droite.

# Utiliser des modèles

• Si vous créez fréquemment des travaux en utilisant le même fichier de données, vous pouvez créer un modèle. Ce modèle stocke les informations de champ afin que vous ne deviez pas sélectionner vos champs lors de la création d'un nouveau travail.

### Jeu de caractères

• Cette option indique à iAddress <sup>™</sup> de quel type de système proviennent les données afin de pouvoir "traduire" divers codes informatiques. La valeur par défaut est Windows. Certains utilisateurs ont besoin d'un OEM si leurs données ne proviennent pas d'un système Windows.

Utilisation des informations sur le client

• Si vous avez entré des informations sur vos clients sous Informations sur la société, vous pouvez utiliser la liste déroulante ici pour les sélectionner. Cela affichera leur nom et leur numéro de compte USPS ou Postes Canada associé sur les rapports.

Supprimer la ligne d'en-tête

• Si vous utilisez un fichier Excel et que la première ligne contient les en-têtes de colonne, sélectionnez cette option pour utiliser la première ligne comme en-tête de colonne.

### **Gestion des adresses**

### **Extraction en double**

Vidéo

L'utilitaire d'extraction en double vous permet d'identifier et de supprimer sélectivement les enregistrements en double de votre base de données. Si vous fusionnez 2 fichiers ou plus, vous pouvez identifier les enregistrements qui sont communs entre eux. Ceci est utile pour supprimer les listes de suppression, également appelées Fichiers de suppression.

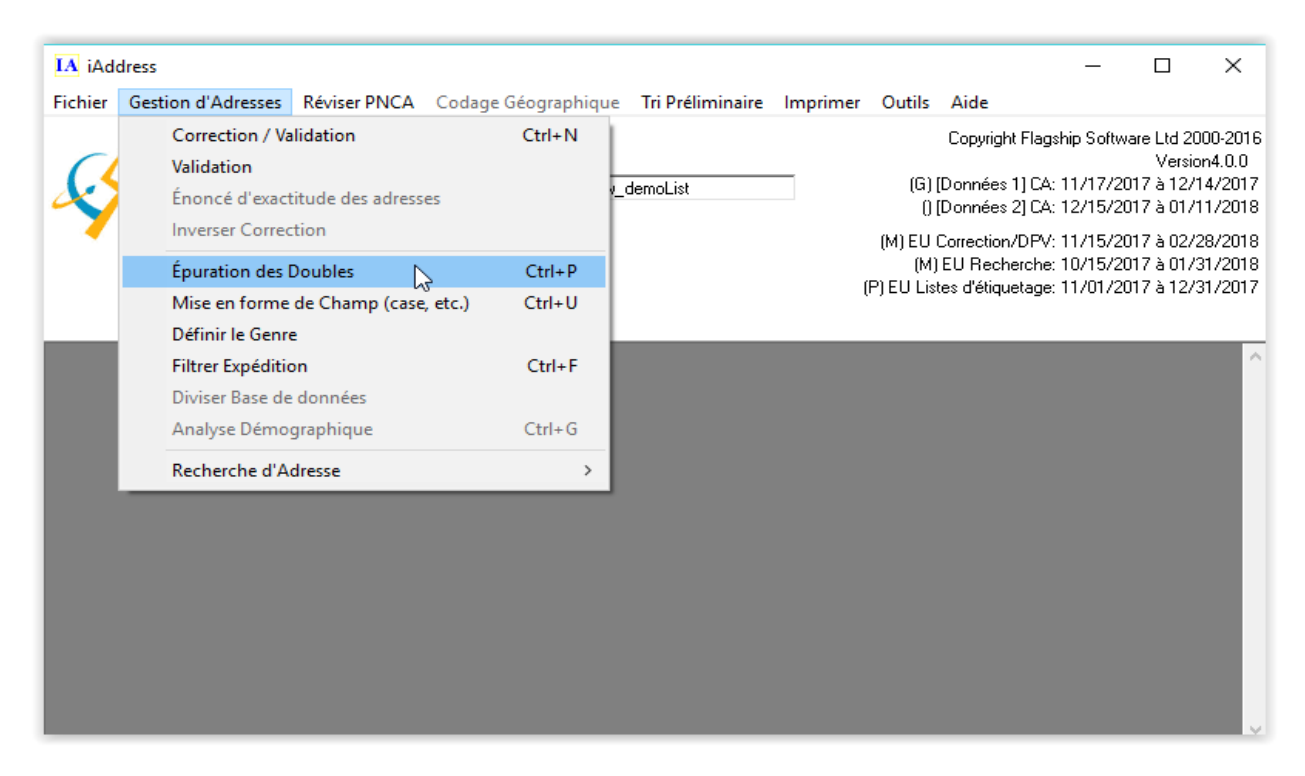

Dans le menu Gestion des adresses, sélectionnez "Extraction de doublons prioritaires". Cliquez sur "Process" pour préformer l'extraction.

| 🔄, L'épuration des dou                                                                                                    | bles                     |     |                                                       |                                                 |                 | ×                          |  |  |  |
|----------------------------------------------------------------------------------------------------|--------------------------|-----|-------------------------------------------------------|-------------------------------------------------|-----------------|----------------------------|--|--|--|
| Critère                                                                                                    |                          | 1 Г | Options                                               |                                                 |                 | al                         |  |  |  |
| Sélectionner Champs p                                                                                                    | our Épurer les doubles   |     | Pour cent Matc                                        | h pour Nom 7                                    | 5               | % 🚺                        |  |  |  |
| ✓ Ligne d'adresse 1                                                                                                    | ☐ Ville<br>☑ Province    |     | Noms partie     Ignorer adre     Noms vierge          | ls ?<br>esses rurales<br>es et non-vierges ne   | sont p          | 260 260                    |  |  |  |
| ☑ Ligne d'adresse 2                                                                                                    | Postal / ZIP             |     | doublons<br>Les enregist<br>vierges ne fi<br>doublons | trements avec tous li<br>ont pas partie du trai | es nor<br>temer | ns<br>nt des ?             |  |  |  |
| 🔲 Prénom                                                                                                    | 🔲 Ligne de Nom 1         |     | Enregistremen                                         | its totales:                                    | 56              | 56                         |  |  |  |
|                                                                                                    | 🔲 Ligne de Nom 2         |     | Enregistremen                                         | its avec doubles                                | U               |                            |  |  |  |
| 🔲 Nom de famille                                                                                                    | 🗖 Ligne de Nom 2         |     | Doubles:                                              |                                                 | 0               |                            |  |  |  |
|                                                                                                    |                          |     | Enregistremen                                         | its communs:                                    | 0               |                            |  |  |  |
| <ul> <li>Faire la précorrection</li> <li>Accomplir double rapide (plus rapide, Iraiter Tâche Driorité Driorité Driorité Driorité Length Tâche</li> </ul> |                          |     |                                                       |                                                 |                 |                            |  |  |  |
| Doubles                                                                                                    |                          | En  | registrements co                                      | mmuns                                           |                 | Sélectionner               |  |  |  |
| Supprimer                                                                                                    | /isualiser/Imprimer      |     | <u>S</u> oustraire                                    | ⊻isualiser/Imprime                              | 1               | un tichier de<br>sélection |  |  |  |
| Exporter                                                                                                    | Imprimer <u>R</u> apport |     | Exporter                                              | Imprimer <u>R</u> apport                        |                 | <u>F</u> ermer             |  |  |  |

Par défaut, iAddress <sup>™</sup> recherche les enregistrements en double en fonction de l'adresse. Vous pouvez personnaliser votre duplication en choisissant certaines, toutes ou aucune partie de l'adresse. «Ville» n'est pas sélectionné par défaut pour tenir compte des noms de villes de rechange (par exemple, Elk Falls, C.-B. / Campbell River, C.-B. ou North York, Ontario / Downsview, Ontario).

Vous pouvez également inclure d'autres champs pour identifier les doublons. Ce sont les suivants:

# Prénom

Tous les enregistrements portant le même prénom seront identifiés. Le prénom ne sera disponible que si vous avez lié le champ du prénom lors de la création de votre travail.

# • Nom de famille

Les enregistrements portant le même nom seront identifiés. Le nom de famille ne sera disponible que si vous avez lié le champ Nom lors de la création de votre travail.

# • Ligne de nom (1, 2, 3)

Les enregistrements contenant les mêmes informations dans la ligne de nom appropriée seront marqués en tant que doublons.

#### • Noms partiels

Les enregistrements sont identifiés si les noms sont similaires. Par exemple, la Banque commerciale, la Banque commerciale du Canada et Commercial seraient considérées comme des doublons tant que les adresses étaient les mêmes.

#### • Ignorer les adresses rurales

En sélectionnant cette option, iAddress <sup>™</sup> ne vérifie pas les adresses rurales pour les doublons.

• Les lignes vierges et non vierges ne sont pas dupliquées

Si aucune donnée n'est contenue dans un champ, iAddress <sup>™</sup> considérera qu'il s'agit d'une entrée unique et ne correspondra pas aux entrées non vierges.

• Les enregistrements contenant tous les noms vierges ne font pas partie du traitement des doublons

Tous les enregistrements où tous les champs de nom sont vides sont exclus du processus lors de la recherche de doublons.

# Pourcentage

La valeur en pourcentage entrée dans cette case permet à l'utilisateur de déterminer à quel point les deux champs de nom doivent être similaires avant d'être identifiés en tant que doublons. Plus le pourcentage est élevé, plus deux champs de nom doivent correspondre exactement. Pour trouver des correspondances exactes, le pourcentage doit être défini sur 100. L'abaissement de la valeur de pourcentage permettra des fautes d'orthographe.

# **Traitement des doublons**

Pour vérifier la présence de doublons dans votre base de données, sélectionnez le bouton "Traiter" et la barre de progression s'affichera au-dessus des boutons. Tous les enregistrements identifiés en tant que doublons sont marqués; les enregistrements communs sont ceux identifiés dans votre liste de suppression (fichier Kill) qui apparaissent dans toutes les autres bases de données fusionnées dans votre travail.

Lorsque le traitement est terminé, vous pouvez choisir d'afficher vos doublons ou vos enregistrements communs ou de les supprimer.

# Rapport en double

Cliquez sur Imprimer le rapport pour produire une description détaillée de vos résultats d'extraction en double.

### **Pour voir les doublons**

En sélectionnant View / Print, vous ouvrez l'écran View Database avec les Duplicates sélectionnés. Depuis cet écran, vous pouvez imprimer une liste d'adresses dupliquées ou les supprimer de manière sélective. Vous pouvez également marquer ou annuler le marquage des enregistrements en tant que doublon.

| IA Vi        | isualiser Ba          | se de donné        | ées         |                        |                                       |            |        |                   |                   |              |          | -              |             | ×        |
|--------------|-----------------------|--------------------|-------------|------------------------|---------------------------------------|------------|--------|-------------------|-------------------|--------------|----------|----------------|-------------|----------|
| <u>R</u> égé | énérer                | <u>R</u> echercher | Suppri      | imer <u>R</u> e        | echerche                              | d'Adresses | Imprim | ner <u>A</u> dres | ses <u>F</u> us   | ionner       | Ajoute   | r Champ        | <u>F</u> e  | rmer     |
|              | O Valide              | es                 | ⊖ Inv       | valides                |                                       | O Double   | es     |                   | O Sans            | code         |          |                | ous les     | champs   |
| O To         | ous                   | C Corrigé          | s           | 0                      | Discuta                               | able       | 0.0    | Commune           | es                |              |          |                |             |          |
| D            | é)Signaler D          | ouble              | Instaurer n | our Garder             | · · · · · · · · · · · · · · · · · · · | Suivant    | 1      | Précéden          | t I               | Prei         | mier     | 1              | Demier      |          |
|              | oj <u>o</u> ignaior b | 135                | Nom de      | ioonono noo.<br>Nece   | u demol                               | iet        |        | FB-               | n<br>D:\Ueere\bis |              | iments\] | <br>Lest-Bef-l | -ilos\aa    | aNew c   |
| d'enregi     | strements:            | 100                | tâche:      | 000110                 | m_demot                               | .101       | r ioni |                   | 0.103013101       | 3110 10 00 0 | amontos  | Cathori        | 103 100     | diten_c  |
|              |                       |                    |             | 100                    |                                       |            |        | OUTLA             |                   |              |          | 150            |             |          |
|              | IsDupe                | Dupes              | 10<br>2005  | ADD                    |                                       | ADD2       |        |                   |                   | PRUV         |          | PU             | ON A        | <u> </u> |
| -            | 1                     | 1                  | 2000        |                        |                                       |            |        | DONNE             |                   | NL           |          |                | 3N4<br>2N14 |          |
|              | -1                    | 2                  | 1225        | 22 WHILE I<br>25 WINDW | NOD DB                                |            |        | LOWER             | SACKVILLE         |              |          | P/F            | 282         |          |
|              | .1                    | 2                  | 1223        | 35 WINDW               |                                       |            |        | LOWER             | SACKVILLE         | NS           |          | B4E            | 362         |          |
| <u> </u>     | 0                     | 3                  | 88          | 74 FI ΔINF             | DB                                    |            |        | BEAVEE            | RANK              | NS           |          | B4G            | 1R4         |          |
|              | -1                    | 3                  | 3253        | 74 ELAINE              | DB                                    |            |        | BEAVER            | RANK              | NS           |          | B46            | 1R4         |          |
|              | . 0                   | 4                  | 3792        | 1108-1255 F            |                                       |            |        | MONTR             | EAL               | 00           |          | H3E            | 3W7         |          |
|              | -1                    | 4                  | 3793        | 1108-1255 F            | RUE UNI                               |            |        | MONTR             | EAL               | QC           |          | H3E            | 3W7         |          |
|              | -1                    | 4                  | 3794        | 1108-1255 F            | RUE UNI                               |            |        | MONTR             | EAL               | QC           |          | H3E            | 3W7         |          |
|              | -1                    | 4                  | 3795        | 1108-1255 F            | RUE UNI                               |            |        | MONTR             | EAL               | QC           |          | H3E            | 3W7         |          |
|              | 0                     | 5                  | 1961        | 112 RUE C/             | AROLINE                               |            |        | SAINT-F           | REMI              | QC           |          | JOL:           | 2L0         |          |
|              | -1                    | 5                  | 3900        | 112 RUE C/             | AROLINE                               |            |        | SAINT-F           | REMI              | QC           |          | JOL:           | 2L0         |          |
|              | -1                    | 5                  | 3905        | 112 RUE C/             | AROLINE                               |            |        | SAINT-F           | REMI              | QC           |          | JOL:           | 2L0         |          |
|              | 0                     | 6                  | 3775        | 104-500 PL             | ACE DU                                |            |        | MONT-S            | AINT-HILAI        | QC           |          | J3H            | 4W/4        |          |
|              | -1                    | 6                  | 3776        | 104-500 PL/            | ACE DU                                |            |        | MONT-S            | AINT-HILAI        | QC           |          | J3H            | 4W4         |          |
|              | -1                    | 6                  | 3777        | 104-500 PL             | ACE DU                                |            |        | MONT-S            | AINT-HILAI        | QC           |          | J3H            | 4W4         |          |
|              | 0                     | 7                  | 138         | 1396 COTE              | JOSEPH                                |            |        | SAINT-L           | IN-LAUREN         | QC           |          | J5M            | 1Z6         |          |
|              | -1                    | 7                  | 3608        | 1396 COTE              | JOSEPH                                |            |        | SAINT-L           | IN-LAUREN         | QC           |          | J5M            | 1Z6         |          |
|              | 0                     | 8                  | 1962        | 303 MONTE              | ORT                                   |            |        | OTTAW             | Α                 | ON           |          | K1L            | 7N5         |          |
|              | -1                    | 8                  | 3901        | 303 MONTE              | URT                                   |            |        | UTTAW             | A                 | UN           |          | K1L            | /N5         |          |
|              | -1                    | 8                  | 3906        | 303 MONTE              |                                       |            |        | UT TAW            | A                 | UN           |          | K1L            | /N5         |          |
| 4            | 111                   | ч                  | SVP.3       | TRST BIO               | - NIS ST                              | 1          |        | ΠΠΛW              | ^                 | TT IN        |          | TK 2B          | БНЛ         |          |

#### **Suppression de doublons**

Les doublons peuvent être supprimés automatiquement en utilisant Supprimer les adresses en double. L'avertissement suivant apparaîtra avec le nombre total d'enregistrements à supprimer:

Suppression de doublons

| Supprimer tous les Enregistrements Doubles?                        | × |
|--------------------------------------------------------------------|---|
| Vous êtes sur le point de supprimer 81 enregistrements, continuer? |   |
| Yes No                                                             |   |

#### **Remarque:**

iAddress <sup>™</sup> conservera automatiquement la première occurrence des adresses et supprimera tous les doublons supplémentaires trouvés.

Les informations sur les doublons peuvent être exportées à l'aide de l'option Champs de contrôle supplémentaires de l'écran Exporter la base de données.

### Pour exécuter votre travail

Après avoir sélectionné toutes vos options, cliquez sur "Traiter".

Pour arrêter ce processus pendant qu'il fonctionne, cliquez sur "Annuler".

# En utilisant un fichier kill

Les fichiers Kill / Do Not Mail (listes de suppression) sont utilisés pour supprimer des adresses de la (des) base (s) de données principale (s). Si vous avez fusionné plus de 2 fichiers, vous devrez identifier le fichier kill. Cliquez sur le bouton "Select Kill File" et choisissez le fichier approprié. Après le traitement, tous les enregistrements correspondant au fichier Kill seront marqués comme communs. Vous pouvez afficher, imprimer et / ou exporter ces enregistrements. Lorsque vous êtes prêt à supprimer le fichier Kill et tous les enregistrements correspondants, cliquez sur soustraire.

### Définir des priorités pour les doublons

Vous pouvez décider lequel de vos critères d'identification en double est le plus important en définissant des priorités.

### Dédoublement avant correction

Si vous traitez vos doublons avant de corriger votre fichier, vous devez choisir l'option Effectuer la correction. Cette option corrige et normalise vos enregistrements pour produire les meilleurs résultats.

Une fois vos critères et options sélectionnés, cliquez sur Définir la priorité. L'écran suivant va apparaitre. Vous pouvez déterminer les options les plus importantes en les déplaçant vers le haut et le bas de la liste. Si vous ne souhaitez pas utiliser une option particulière, vous pouvez les supprimer. Vous pouvez déplacer les éléments associés à chaque option dans la zone de droite. Vous pouvez également les supprimer s'ils ne sont pas importants pour votre extraction en double.

| 🔄, Priorité des doubles                                                                  |                                         |                                                                        | ×                                       |
|------------------------------------------------------------------------------------------|-----------------------------------------|------------------------------------------------------------------------|-----------------------------------------|
| Options de priorités<br>Length<br>File Order<br>Correct or Valid<br>Sequential<br>Random | En haut<br>En bas<br>Effacer            | Longueur du champ<br>FNAM<br>LNAM<br>ADD<br>ADD2<br>CITY<br>PROV<br>PC | En haut<br>En bas<br>Effacer            |
| Priorités supprimés<br>Language                                                          | Restaurer<br>Unité<br>Restaurer<br>Tout | Champs supprimés                                                       | Restaurer<br>Unité<br>Restaurer<br>Tout |
|                                                                                          |                                         | <u>ОК</u>                                                              | Annuler                                 |

### Longueur

Cette option sélectionne le doublon avec le plus grand nombre de caractères. Par exemple, si cette option était sélectionnée pour le champ Prénom, JONATHON serait considéré comme un doublon de priorité supérieure à J ou JOHN. Lorsque vous supprimez vos doublons, JONATHON est conservé tandis que J et JOHN sont supprimés.

# Commande de fichier

Si vous avez fusionné deux ou plusieurs fichiers, vous pouvez déterminer quel fichier est le plus important lors de la détermination des doublons. Par exemple, si le troisième fichier que vous fusionnez dans votre travail est votre liste de clients principale, vous pouvez sélectionner cela comme priorité. Si des doublons sont trouvés dans votre fichier, les doublons trouvés dans votre liste de clients principale seront considérés comme une priorité plus élevée. Lorsque vous supprimez vos doublons, l'enregistrement de ce fichier sera conservé tandis que les autres seront supprimés.

#### La langue

Cette option donnera la priorité aux doublons par langue. Si l'anglais a été sélectionné comme priorité, les doublons français seront supprimés avant les anglais.

#### **Correct ou valide**

Une partie du processus de normalisation standard implique une correction / validation. Vous pouvez utiliser cette information pour définir des priorités avec vos doublons. En sélectionnant cette option, lorsque des doublons sont trouvés, les adresses valides recevront une priorité plus élevée. Lorsque vous supprimez vos doublons, un enregistrement valide sera conservé tandis que d'autres seront supprimés.

### Au hasard

Si deux ou plusieurs entrées sont des correspondances exactes, cette option sélectionne l'une au hasard parmi les autres. Cette option est toujours le «dernier recours», c'est-àdire que si d'autres priorités ont été sélectionnées et qu'il reste encore des doublons, la sélection aléatoire aura lieu.

### **Remarque:**

La liste déroulante à côté de Définir les priorités affiche les priorités que vous avez sélectionnées et l'ordre dans lequel elles seront appliquées à votre travail.

# Création d'enregistrements supérieure

Cette option vous permet de créer un enregistrement en utilisant des parties de deux ou plusieurs enregistrements en double. Une fois que vous avez traité vos doublons, vous pouvez accéder à cette fonctionnalité en cliquant sur le bouton "Afficher / Imprimer" et en sélectionnant "Fusionner" dans l'écran Afficher la base de données. Vous pouvez ensuite sélectionner des composants dans chaque enregistrement en double pour créer une entrée unique dans votre base de données.

#### Ajouter des salutations

Le genderization utilise les informations de prénom de votre base de données pour déterminer si le destinataire est un homme ou une femme. Cela vous permet d'adresser le courrier en utilisant des salutations telles que M. et Mme. Cette option ne sera pas disponible si vous n'avez pas sélectionné un champ prénom et nom de famille. Pour effectuer une Genderization, sélectionnez Genderization dans le menu Address Management.

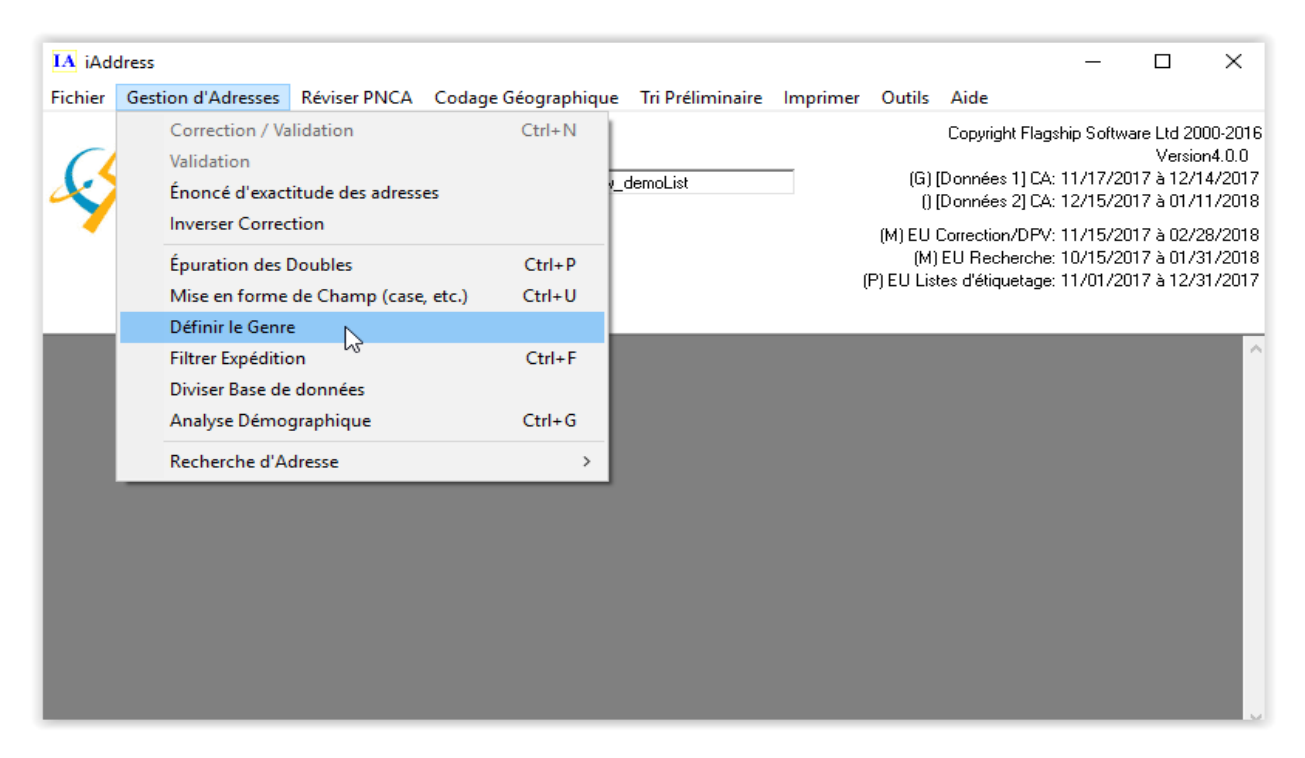

Cet écran apparaîtra (l'écran variera légèrement, selon si votre travail est américain ou canadien):

| C3. Tri Selon le (               | Genre        |         | —           |       | $\times$ |
|----------------------------------|--------------|---------|-------------|-------|----------|
| Colonne pour trier<br>genre      | selon le     |         | or los por  | cents | •        |
| Colonne mis à jou<br>valeur      | r avec la    | _Prefix |             | Sents |          |
| C Options de lang                | age          |         |             |       |          |
| <ul> <li>Tout Anglais</li> </ul> | :            |         |             |       |          |
| 🔿 Tout França                    | is           |         |             |       |          |
| C Indicateur d                   | e langage    |         |             |       |          |
| C Automatique                    | (Selon l'Adr | esse)   |             |       |          |
| Préfixes                         | Anglais      |         | Franc       | ais   |          |
| Masculin                         | Mr.          |         | M.          |       |          |
| Féminin                          | Ms.          |         | Mme.        |       |          |
| Androgyne                        |              |         |             |       |          |
| Pas de match                     |              |         |             |       |          |
|                                  |              |         |             |       |          |
| <u>T</u> rier se                 | lon le Genre | ;       | <u>F</u> er | mer   |          |

Sélectionnez la colonne contenant les informations sur le prénom en utilisant la liste déroulante Column to Genderize. Entrez la formule dans les zones de préfixes. Pour les envois canadiens, vous pouvez en ajouter un pour l'anglais et un pour le français. Les valeurs par défaut peuvent être modifiées pour répondre à vos exigences d'envoi. Vous pouvez remplacer le genre affecté à un nom par iAddress <sup>™</sup> en ajoutant le nom et le sexe associé dans l'écran Outils / Options de l'utilisateur. Les envois postaux canadiens sont également requis pour sélectionner si le fichier est entièrement en anglais ou en français; Si vous avez choisi une colonne d'indicateur de langue dans la base de données lorsque vous avez créé le travail, vous pouvez également choisir "Indicateur de langue" pour déterminer la langue.

### Formatage de champ

Si vous sélectionnez Majuscules / Minuscules dans l'écran Options de correction, les champs d'adresse sont affichés uniquement. Pour formater le reste des champs à imprimer, sélectionnez Mise en forme des champs dans le menu Gestion des adresses.

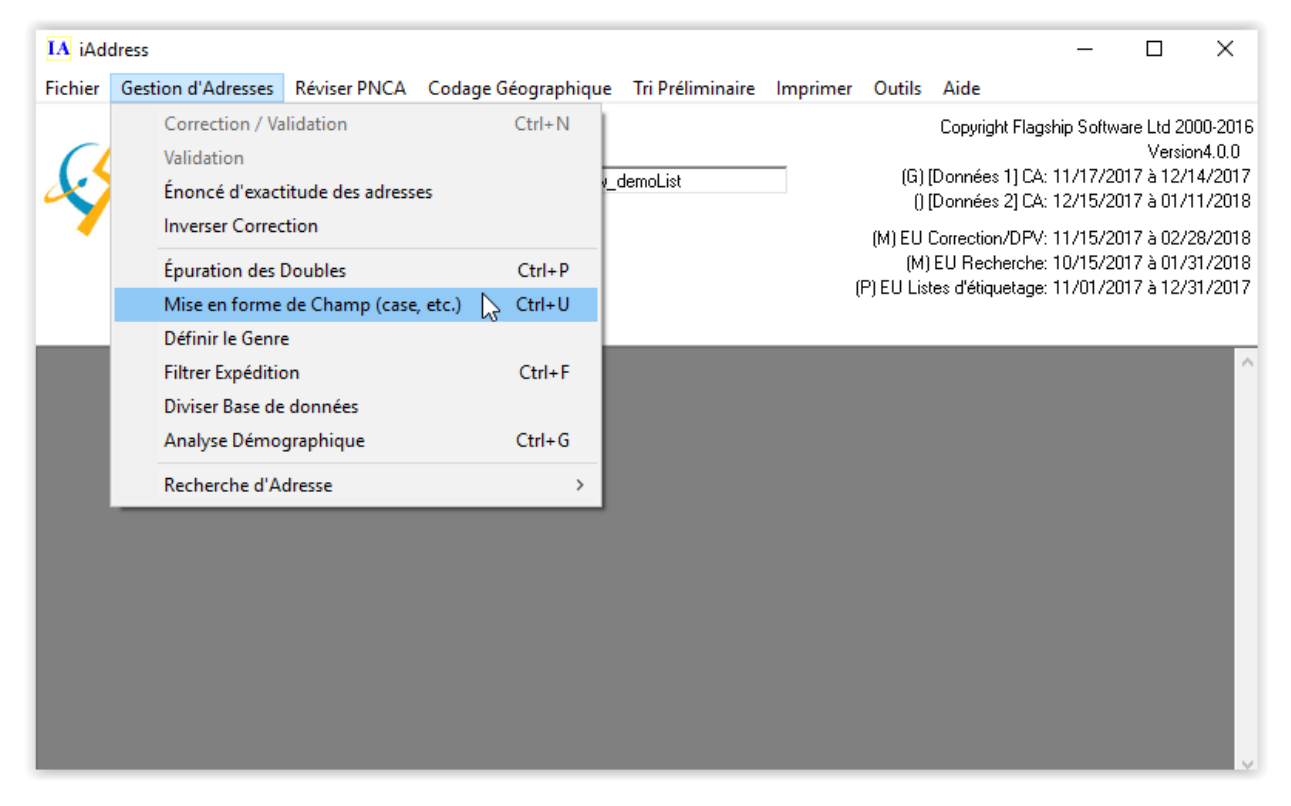

Une fois que vous avez sélectionné Mise en forme des champs, l'écran suivant apparaît:

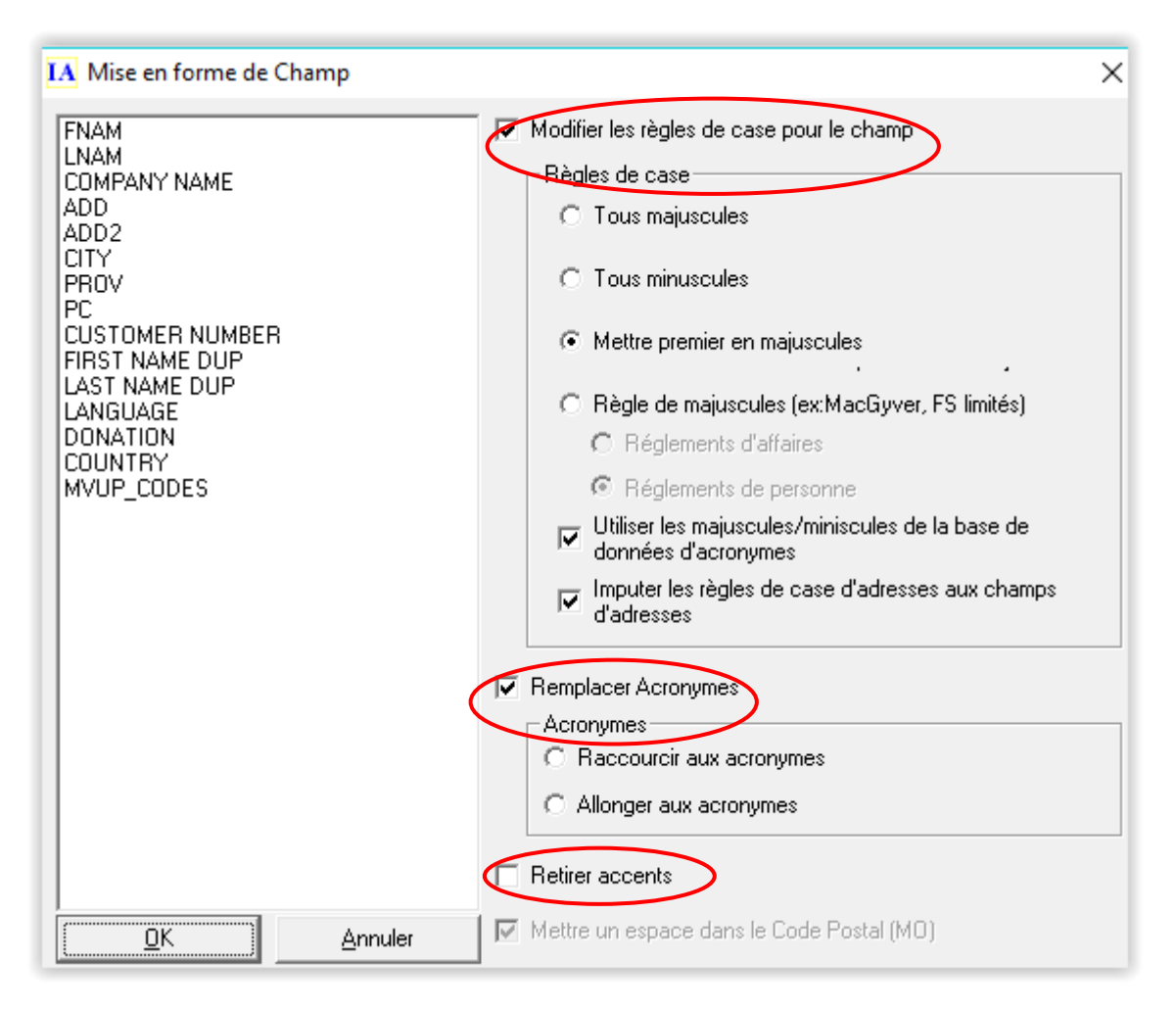

Sur la gauche, vous trouverez une liste des champs disponibles pour le boîtier supérieur/inférieur. Cliquez sur les champs que vous souhaitez Majuscules / Minuscules. Pour désélectionner un champ après l'avoir sélectionné, cliquez à nouveau dessus.

Une fois que vous êtes satisfait de votre sélection de champs, choisissez le format que vous préférez pour ces champs parmi les suivants:

• **Toutes les majuscules formateront les champs en majuscules** (par exemple MACGRADY, SMITH).

• **Toutes les minuscules formateront les champs en** minuscules (par exemple macgrady, smith)

• Capitaliser en premier ne mettra en majuscule que la première lettre de chaque mot dans votre champ. (par exemple Macgrady, Smith)

#### • Capitalisation des règles

o Règles d'affaires: Trouveront deux ou un mots d'une lettre et les mettront pleines capitales et le reste sont des règles de personne.

o Règles de la personne: vérifie vos champs pour les mots qui ont généralement deux capitales dans eux (par exemple MacGrady, Smith)

• Appliquer les règles d'enveloppe d'adresse aux champs d'adresse utilisera des règles d'enveloppe spécifiques pour les types de rue et autres.

### Acronymes

Si vous souhaitez élargir les acronymes (par ex. YMCA, IBM) ou raccourcir les noms des acronymes, sélectionnez l'option appropriée sur cet écran. iAddress <sup>™</sup> possède une base de données d'acronymes courants. Vous pouvez ajouter les vôtres ou modifier le boîtier à l'aide de l'option Outils / Acronymes utilisateur

Après avoir fait votre choix, cliquez sur OK

#### **Recherche d'adresse**

iAddress<sup>™</sup> Look-Up est un utilitaire pour trouver et / ou vérifier les adresses. Vous pouvez effectuer une recherche sur une adresse américaine ou canadienne en sélectionnant l'option de menu de recherche appropriée.

Remarque:

Vous n'avez pas besoin d'avoir un travail chargé pour utiliser l'écran de recherche.

| IA iAd  | dress                                                                                                    |                                        |                     |                      |                   |                     |                                                                                                    | _                            |            | ×                                                             |
|---------|----------------------------------------------------------------------------------------------------|----------------------------------------|---------------------|----------------------|-------------------|---------------------|----------------------------------------------------------------------------------------------------|------------------------------|------------|---------------------------------------------------------------|
| Fichier | Gestion d'Adresses                                                                                                    | Réviser PNCA                           | Codage Géographique | Tri Préliminaire     | Imprimer          | Outils              | Aide                                                                                                    |                              |            |                                                               |
| Ś       | Correction / Va<br>Validation<br>Énoncé d'exact<br>Inverser Correc                                                                                                    | ilidation<br>titude des adress<br>tion | Ctrl+N              | demoList             |                   | (G)<br>()<br>(M) EU | Copyright Flagship Software Ltd<br>Ve<br>(G) [Données 1] CA: 11/17/2017 à 1<br>() [Données 2] CA: 12/15/2017 à 0<br>(M) EU Correction/DPV: 11/15/2017 à 6 |                              |            | 2000-2016<br>sion4.0.0<br>2/14/2017<br>1/11/2018<br>2/28/2018 |
|         | Épuration des Doubles<br>Mise en forme de Champ (case, etc.)<br>Définir le Genre<br>Filtrer Expédition<br>Diviser Base de données<br>Analyse Démographique<br>Recherche d'Adresse |                                        | Ctrl+P              |                      |                   | (M)                 | ) EU Recherc                                                                                                    | nerche: 10/15/2017 à 01/31/2 |            |                                                               |
|         |                                                                                                    |                                        | etc.) Ctrl+U        |                      |                   | (P) EU Lis          | ) Listes d'etiquetage: 11                                                                                                    |                              | JT7 a 1273 | 3172017                                                       |
|         |                                                                                                    |                                        | Ctrl+F              |                      |                   |                     |                                                                                                    |                              |            | <u>^</u>                                                      |
|         |                                                                                                    |                                        | Ctrl+G              |                      |                   |                     |                                                                                                    |                              |            |                                                               |
|         |                                                                                                    |                                        | >                   | Canada<br>États-Unis | Ctrl+A<br>Ctrl+F1 |                     |                                                                                                    |                              |            |                                                               |
|         |                                                                                                    |                                        |                     |                      |                   |                     |                                                                                                    |                              |            |                                                               |
|         |                                                                                                    |                                        |                     |                      |                   |                     |                                                                                                    |                              |            | l                                                             |
Après avoir sélectionné Recherche d'adresse US ou Canadienne dans le menu Gestion d'adresse, l'un des écrans suivants apparaîtra:

| IA Recherche d'adresses                          |                                 |                                                   | — 🗆 X                                 |
|--------------------------------------------------|---------------------------------|---------------------------------------------------|---------------------------------------|
| Les résultats sont fondés sur des tranches d'adr | esses et ne devraient pas servi | r à valider l'existence d'adresses individuelles. |                                       |
|                                                  |                                 |                                                   |                                       |
|                                                  |                                 |                                                   |                                       |
|                                                  |                                 |                                                   |                                       |
|                                                  |                                 |                                                   |                                       |
|                                                  |                                 |                                                   |                                       |
|                                                  |                                 |                                                   |                                       |
| - Recherche Rapide                               |                                 |                                                   | - Becherche                           |
| Adresse1                                         |                                 | Suggér <u>e</u> r                                 | Automatique                           |
| Adresse2                                         |                                 | Bechercher Nom de Bue                             |                                       |
| Ville                                            |                                 |                                                   |                                       |
| Province                                         | Postal / ZIP                    | Rechercher <u>P</u> ostal / ZIP                   | <u> </u>                              |
| Longitude Latitud                                | e                               | 🔿 Degrés Signés 💿 Degrés Non Signés               | Options de Correction                 |
| Problème possible                                |                                 | <u>B</u> etourner au Fichier d'Importation        | <ul> <li>Recherche Adresse</li> </ul> |
|                                                  |                                 | Position                                          | C Ajoute enregistrement               |
|                                                  |                                 | 1 ouxon                                           |                                       |
| Rechercher                                       | Bues PB/BB/CP                   | Bues secondaires   GDCs   Villes secondaires      |                                       |
| Province                                         | ▼ 1000   11/11/01               | SUIVA                                             | NT 1                                  |
| Ville                                            |                                 | · · · · · · · · · · · · · · · · · · ·             |                                       |
|                                                  | _                               |                                                   |                                       |
|                                                  |                                 |                                                   |                                       |
|                                                  |                                 |                                                   |                                       |
| Sélectionner                                     | Rue # (Optionnel)               | Recherche Adresse                                 |                                       |

Tapez autant d'informations que vous avez dans les champs de recherche rapide. Cliquez sur Adresse correcte. Si vous avez fourni suffisamment d'informations, l'adresse sera corrigée.

Vous pouvez également utiliser les boutons « Recherche nom de rue » (Canada seulement) ou « Recherche postale / code postal » pour afficher une série d'adresses audessus des champs de recherche rapide.

Pour ajouter un nouvel enregistrement à votre base de données, cliquez sur le bouton radio Ajouter un enregistrement. Une fois que vous avez entré des informations dans les champs d'adresse et de nom (si affichés), cliquez sur Adresse Enregistrer.

# Utilisation de la fonctionnalité « Drill Down »

Vous pouvez rechercher des adresses à l'aide d'une fonctionnalité de recherche avancée incluse dans la section Recherche de l'écran de recherche. Utilisez la liste déroulante pour sélectionner la province ou l'état approprié. Toutes les villes de cette province ou état seront alors répertoriées. Vous pouvez faire défiler la liste ou taper dans le champ "Ville". Une fois que vous êtes entré dans la ville, cliquez sur « Sélectionner »

Vous pouvez maintenant trouver l'adresse par type de rue, ainsi que des informations supplémentaires sur l'adresse.

Pour trouver l'adresse par nom de rue, cliquez sur l'onglet "Streets". Sélectionnez le nom de rue approprié et cliquez sur "Rechercher". Les plages seront affichées au-dessus de l'onglet

| -Recherche | ۶۲                  | _ Rues | PR/RR/CP Rues secondaires GDCs Villes secondaires |
|------------|---------------------|--------|---------------------------------------------------|
| Province   | -                   |        | New de Dura constraine - New de la sur            |
| Ville      | ALBERTA             | -      | Nom de Rues secondaires   Nom de la rue           |
|            |                     |        |                                                   |
|            | Manitoba            |        |                                                   |
|            | Nouveau-Brunswick   |        |                                                   |
|            | TERRITOIRES DU N.O. |        |                                                   |
| 1          | Nouvelle-Écosse     | ·      |                                                   |
|            | Selectionnel        |        |                                                   |

| Rechercher           Rues         PR/RR/CP         Rues secondaires         GDCs         Villes secondaires |                                       |  |  |  |
|----------------------------------------------------------------------------------------------------|---------------------------------------|--|--|--|
| Ville AMQUI                                                                                                 | Nom de Rues secondaires Nom de la rue |  |  |  |
| AMOS<br>AMOUI<br>ANCIENNE-LORETTE (L'ANCIENNE-LORE<br>ANGE-GARDIEN<br>ANGE-GARDIEN (L'ANGE GARDIEN))        |                                       |  |  |  |

• Vous pouvez afficher ou rechercher des adresses de livraison générale, des boîtes postales ou des routes rurales dans l'onglet "GD / RR / boîtes postales".

- Les autres noms des rues de la ville sont répertoriés dans l'onglet "Rues alternatives".
- (Canada seulement) Les grands récepteurs de volume et leurs codes postauxOM sont affichés dans l'onglet « RVL »

• (Canada seulement) Les noms de villes alternatifs sont affichés dans l'onglet « Autres villes ». Certains noms alternatifs ne sont pas reconnus par Postes Canada, mais peuvent être utilisés localement

## Rechercher dans la base de données Vue

Si vous avez sélectionné une adresse à partir de l'écran Afficher la base de données, en utilisant le bouton Rechercher, votre adresse sera automatiquement saisie dans la recherche rapide. Vous pouvez ensuite utiliser les options décrites ci-dessus pour corriger votre adresse.

L'option de recherche automatique trouve automatiquement l'adresse saisie dans l'écran de recherche. Cela peut faciliter la recherche d'adresses en évitant la ré-entrée des données. Décochez cette case si vous ne souhaitez pas que la fonctionnalité de recherche automatique soit activée.

# Important!

Si vous avez recherché une adresse à partir de l'écran Afficher la base de données, le bouton "Enregistrer l'adresse" apparaît. Si vous corrigez votre adresse et cliquez sur ce bouton, la base de données et le rapport de validation seront automatiquement mis à jour.

## Filtrer le courrier

Vous voudrez peut-être envoyer seulement des parties de votre travail, peut-être par échantillonnage aléatoire ou pour répondre à des exigences particulières. En sélectionnant Filtrer les envois dans le menu Gestion des adresses, vous pouvez décider du nombre d'adresses et d'adresses que vous souhaitez utiliser pour votre envoi.

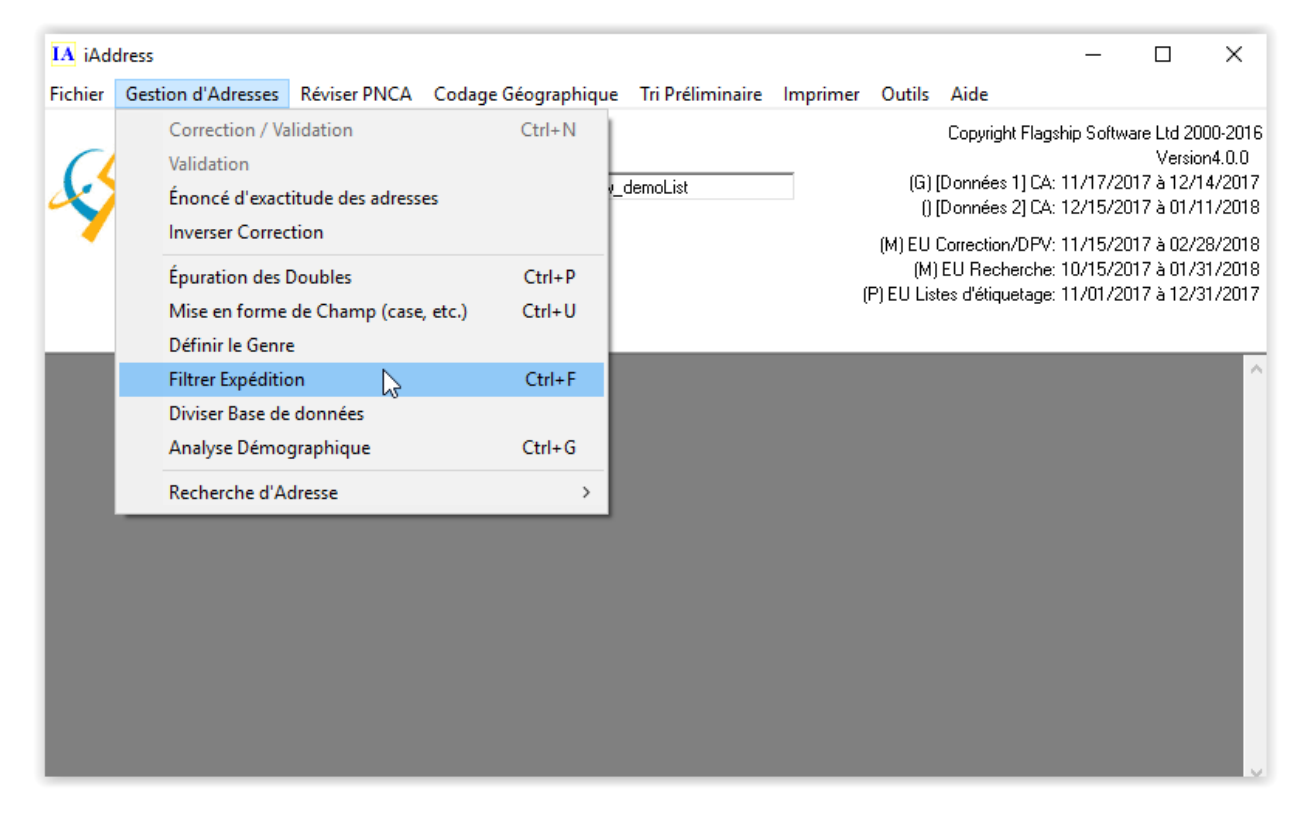

Après avoir sélectionné Filtrer les envois, vous avez le choix entre plusieurs options. Vous pouvez choisir l'une des options suivantes:

• Sélection intelligente: vous permet de sélectionner votre envoi en supprimant États / Provinces, Villes, Types d'adresses et / ou FSAOM (Canada) / Code postal (US).

• Sélection aléatoire: vous permet de choisir un exemple d'envoi à partir de votre base de données.

• SQL Exclude: un filtre expert qui vous permet de créer une requête de base de données pour supprimer des enregistrements de votre base de données.

• Filtre d'adresse: un filtre de combinaison permettant l'exclusion en fonction des types de correction, des fichiers ou des lignes vides.

• Caractères supplémentaires: supprime les symboles et autres caractères représentant les commandes dans certains formats de base de données. Ces symboles et caractères peuvent avoir une incidence sur l'impression des fichiers plus tard.

• Exclure personnalisé: filtre personnalisé avancé qui vous permet de filtrer en fonction de règles spécifiques.

• Filtre de géocodage (Canada seulement): Si vous avez exécuté le géocodage avec une liste de distance, vous pouvez filtrer les enregistrements en fonction de la distance.

| IA Filtrer Expédition                                                                                                    |                     |                                                                                                    |                                                                                                    | ×                         |
|----------------------------------------------------------------------------------------------------|---------------------|----------------------------------------------------------------------------------------------------|----------------------------------------------------------------------------------------------------|---------------------------|
| Caractères supplémentaires                                                                                                    | Filtre spécial      | Exclure p                                                                                                    | ersonnalisée                                                                                                    | Codage Géographique       |
| Sélection intelligente                                                                                                    | Sélection aléatoire | SQL E                                                                                                    | xclure                                                                                                    | Filtre d'adresse          |
| Filtrer Province<br>AB (Records 1321)<br>BC (Records 530)<br>MB (Records 256)<br>NB (Records 165)<br>NL (Records 95)<br>NS (Records 148)<br>NT (Records 7)<br>ON (Records 1476)                                  | ~                   | Trie<br>Filtrer Ville<br>100 MILE HOL<br>ABBOTSFORE<br>ACADIA VALLI<br>ACME (Reco<br>ACTON (Rec<br>ADMIRAL (R<br>AFTON STATI<br>AGASSIZ (Re                                                                                                    | er par Alphab<br>JSE (Records 1)<br>(Records 18)<br>EY (Records 1)<br>ords 1)<br>ecords 1)<br>ION (Records 1<br>ecords 1) | etic ASC                  |
| Filtrer Type d'Adresse<br>Inconnu (Records 481)<br>Apartment (Records 512)<br>General Delivery (Records 119)<br>LVR (Records 27)<br>Residence (Records 3871)<br>PO Box (Records 579)<br>Rural Route (Records 67) |                     | RTA     A0A (Records     A0B (Records     A0B (Records     A0C (Records     A0G (Records     A0G (Records     A0H (Records     A0U (Records     A0U (Records     A0K (Records     A0K (Recor | C Premier C<br>s 7)<br>s 5)<br>s 5)<br>s 1)<br>s 4)<br>s 4)<br>s 4)<br>s 2)<br>s 8)                                       | rremier O CP              |
|                                                                                                    | <u>Év</u> iter      |                                                                                                    |                                                                                                    |                           |
| Informations de la tâche<br>Filtrer Enregistrements 'Seed'                                                                                                    | ⊻isu                | aliser                                                                                                    | <u>E</u> xport                                                                                                    | ter les Adresses Filtrées |
| # d'enregistrements5656                                                                                                    | <u>R</u> est        | aurer                                                                                                    | E                                                                                                    | nregistrer Filtrées       |
| 0 enregistrements sont filtrés                                                                                                    | Effa                | acer                                                                                                    |                                                                                                    | [ <u> </u>                |

À l'aide de l'onglet Sélection intelligente, vous pouvez supprimer des adresses de votre travail en fonction des critères suivants:

- Province / État
- Ville

• Type d'adresse (par exemple, appartements, résidences, etc.)

• FSAOM (Canadian Mailing) (les trois premiers caractères du code postal), les quatre ou cinq premiers caractères du code postal ou le code postal entier.

• (US Mailing) Trois ou cinq chiffres du code postalTM.

Faites défiler les listes pour voir les options dans chaque critère. Le nombre d'enregistrements correspondant à cette option de filtre est répertorié après chaque élément. Pour exclure plus d'un élément de chaque critère, sélectionnez le premier et cliquez sur le bouton Exclure. Sélectionnez le deuxième élément et cliquez sur le bouton Exclure. Selectionnez le deuxième élément et cliquez sur le bouton Exclure.

### Sélection d'un exemple de mailing

Pour préparer un échantillon aléatoire à partir de votre base de données, cliquez sur l'onglet "Sélection aléatoire". L'écran suivant va apparaitre.

Les champs alphanumériques peuvent être faits en utilisant l'opérateur "like" avec des caractères génériques. Par exemple, "\* main st" sélectionne tout ce qui se termine par "main st". Pour les champs numériques, ceux-ci incluent des opérandes tels que +, -, =,>, <.

| IA Filtrer Expédition                                     |                   |                   | ×                        |
|-----------------------------------------------------------|-------------------|-------------------|--------------------------|
| Sélection intelligente Sélecti                            | on aléatoire      | SQL Exclure       | Filtre d'adresse         |
| Caractères supplémentaires Filtre s                       | pécial Exclu      | ure personnalisée | Codage Géographique      |
| Exclure outils personnalisés<br>Filtrer où                | Exclure           | •                 |                          |
| Informations de la tâche                                  | ⊻isualiser        | Export            | er les Adresses Filtrées |
| Filtrer Enregistrements 'Seed'<br># d'enregistrements5656 | <u>R</u> estaurer | E                 | nregistrer Filtrées      |
| O enregistrements sont filtrés                            | E <u>f</u> facer  |                   | <u> </u>                 |

# SQL Exclude

• L'outil SQL Exclude est une forme avancée d'outil Custom Exclude qui vous permet de créer vos propres clauses SQL 'where'.

• Les champs de gauche sont répertoriés comme référence, mais peuvent également être insérés dans la zone de texte de la clause WHERE en double-cliquant sur le nom du champ.

• Pour générer la clause WHERE, tapez simplement l'instruction entière dans la zone de texte de la clause WHERE. La zone de texte de la clause WHERE ne nécessite pas le mot «Où» simplement commencer à partir de la première déclaration, par exemple CITY = 'Buffalo' AND STATE = 'New York' pour sélectionner tous les enregistrements correspondant à la ville de Buffalo et l'état de New York.

| IA Filtrer Expédition                                                                                                    |                                                                                                    |                                                                                                | ×                                         |
|----------------------------------------------------------------------------------------------------|----------------------------------------------------------------------------------------------------|------------------------------------------------------------------------------------------------|-------------------------------------------|
| Caractères supplémentaires                                                                                                    | Filtre spécial                                                                                                    | Exclure personnalisée                                                                          | Codage Géographique                       |
| Sélection intelligente                                                                                                    | Sélection aléatoire                                                                                                    | SQL Exclure                                                                                    | Filtre d'adresse                          |
| Entrez une clause WHERE SQL<br>Les opérateurs SQL [=, <, >, <>, i<br>Exemple de texte = 'Texte' Exer<br>Liste des champs<br>FIRST NAME<br>LAST NAME<br>COMPANY NAME<br>ORIGADD<br>ADD<br>ORIGADD2<br>ADD2<br>ORIGCITY<br>CITY<br>ORIGPROV<br>PROV<br>ORIGPC<br>PC | <b>Dutil Exclure</b><br>dans la boîte pour un exp<br>s null, not, and, or]<br>nple de Numéro = 123 \<br>pez dans la clause WHEF | <b>Avancé</b><br>ert exclut.<br>Vildcard = * (uniquement avec<br>RE ci-dessous [ex. FNAM = 'Jo | : l'opérateur like)<br>hn' et LANG = 'E'] |
|                                                                                                    | Exc                                                                                                    | lure                                                                                           |                                           |
| Informations de la tâche                                                                                                    | ⊻isua                                                                                                    | liser <u>E</u> xpor                                                                            | ter les Adresses Filtrées                 |
| # d'enregistrements5656                                                                                                    | <u>R</u> esta                                                                                                    | urer                                                                                           | Enregistrer Filtrées                      |
| U enregistrements sont filtrés                                                                                                    | Effac                                                                                                    | cer                                                                                            | <u> </u>                                  |

# Filtre d'adresse

L'onglet Filtre d'adresse a trois fonctions spécifiques.

| A Filtrer Expédition                                                                                                    |                           |                                                                             |                         | >                               |  |
|----------------------------------------------------------------------------------------------------|---------------------------|-----------------------------------------------------------------------------|-------------------------|---------------------------------|--|
| Caractères supplémentaires                                                                                                    | Filtre spécial            | Exclure pers                                                                | onnalisée               | Codage Géographique             |  |
| Sélection intelligente                                                                                                    | Sélection aléatoire       | SQL Excl                                                                    | Filtre d'adresse        |                                 |  |
| Retirer les enregistro<br>du type su                                                                                              | ements qui sont<br>ivant: | Supprimer d<br>proviennent                                                  | es enregi<br>dans le fi | strements qui<br>chier fusionné |  |
| Adresses invalides     Adresses Discutables     Adresses corrigées     Adresses valides     Adresses valides                      | 1 seul fichier, ne pe     | ut être exclue                                                              | -                       |                                 |  |
| <ul> <li>Adresses étrangères</li> <li>E.U.</li> <li>R.U.</li> <li>Inconnu</li> <li>Adresses sans Codes/Invalide CB/Zip</li> </ul> |                           | Exclure  Supprimer enregistrements quand les champs qui suivent sont vides: |                         |                                 |  |
| Exclure                                                                                                    |                           | I⊄ Adresse 1<br>I⊄ Ville                                                    | ✓ Postal / Z<br>Exclure | Adresse 2<br>Province           |  |
| nformations de la tâche                                                                                                    | 1                         | /isualiser                                                                  | Exporte                 | er les Adresses Filtrées        |  |
| Filtrer Enregistrements 'Seec<br>d'enregistrements5656                                                                            | ۰<br><u>۴</u>             | <u>R</u> estaurer                                                           | Ē                       | nregistrer Filtrées             |  |
| ) enregistrements sont filtrés                                                                                                    |                           | Effacer                                                                     |                         |                                 |  |

Sélectionner des enregistrements

Le premier vous permet de supprimer des enregistrements en fonction de leur statut de correction. Veuillez noter que vous devez exécuter une correction / validation avant que ces options deviennent disponibles. Ces types de statuts sont:

- Incorrigible
- Questionable
- Corrigée
- Valide

- Étranger
- Non codé

Sélectionnez le (s) type (s) d'adresses que vous souhaitez supprimer en cochant les cases appropriées. Cliquez sur Exclure.

• Sélectionner les fichiers: peut spécifier les enregistrements que vous voulez supprimer du fichier source d'origine. Pour ce faire, sélectionnez le type d'enregistrement, puis le (s) fichier (s) dont vous voulez supprimer les enregistrements.

• Lignes vides: pour supprimer les adresses qui ne contiennent pas de données dans certains champs, sélectionnez l'onglet "Lignes vides". Cliquez sur le champ auquel vous souhaitez appliquer cette condition et sélectionnez "Exclure"

# Caractères supplémentaires

• Si votre base de données contient des symboles ou des caractères dans les données, vous pouvez les supprimer automatiquement à l'aide de l'écran Caractères supplémentaires. Sélectionnez les caractères que vous souhaitez supprimer ou laissez les valeurs par défaut si vous n'êtes pas certain. Après avoir sélectionné "Remplacer", iAddress ™ vous indiquera combien de caractères supplémentaires ont été trouvés et remplacés dans votre fichier.

| IA Filtrer Expédition                                                                                                    |                                                                                                    |                                                                                                    | ×                            |
|----------------------------------------------------------------------------------------------------|----------------------------------------------------------------------------------------------------|----------------------------------------------------------------------------------------------------|------------------------------|
| Sélection intelligente                                                                                                    | Sélection aléatoire                                                                                                    | SQL Exclure                                                                                                    | Filtre d'adresse             |
| Laiduletes                                                                                                    | Filtre spécial                                                                                                    | Exclure personnalisée                                                                                          | Codage Géographique          |
| FIRST NAME<br>LAST NAME<br>COMPANY NAME<br>ADD<br>ADD2<br>CITY<br>PROV<br>PC<br>CUSTOMER NUMBER<br>FIRST NAME DUP<br>LAST NAME DUP<br>LANGUAGE<br>DONATION<br>COUNTRY<br>NCOA | <ul> <li>Nouvelle</li> <li>Saut de l</li> <li>Tab</li> <li>Avance l</li> <li>Retour C</li> <li>Non Rup</li> <li>Double ir</li> <li>Caractère</li> <li>Remplacer</li> </ul> | ligne de Windows<br>Ligne<br>Papier<br>hariot<br>hure Des Espaces<br>nterlignes<br>es de contrôle non visibles |                              |
| Informations de la tâche                                                                                                    | Vin                                                                                                    |                                                                                                    | - Adama Citata               |
| Filtrer Enregistrements 'Seed'                                                                                                    | <u>V</u> isua                                                                                                    | liser <u>Ex</u>                                                                                                | porter les Adresses Filtrees |
| # d'enregistrements5656                                                                                                    | <u>R</u> esta                                                                                                    | urer                                                                                                    | Enregistrer Filtrées         |
| 0 enregistrements sont filtrés                                                                                                    | Effa                                                                                                    | cer                                                                                                    | <u> </u>                     |

# Filtre de géocodage (Canada seulement)

• Après avoir exécuté le géocodage sur votre fichier, vous pouvez utiliser l'outil de filtrage pour les mailings ciblés. Cet onglet vous permet de supprimer des enregistrements de votre base de données en fonction des résultats du géocodage.

• Vous pouvez filtrer tous les enregistrements qui sont plus proches ou plus loin d'une distance spécifiée avec les zones de texte Filtrer par distance. Vous pouvez également filtrer par morceaux, ce qui supprimera le nombre spécifié ou les enregistrements les plus éloignés ou les plus proches. Cocher l'option "FIlter Non-Geocoded Addresses" supprimera tous les enregistrements qui n'ont pas été géocodés.

| IA Filtrer Expédition                                                    |                                          |                                                                 |                            | ×                         |
|--------------------------------------------------------------------------|------------------------------------------|-----------------------------------------------------------------|----------------------------|---------------------------|
| Sélection intelligente Sélec                                             | tion aléatoire                           | SQL Exclu                                                       | re                         | Filtre d'adresse          |
| Caractères supplémentaires Filtre                                        | spécial                                  | Exclure personna                                                | lisée 🔪                    | Codage Géographique       |
| Filtrer par la distanc<br>Plus près que:<br>Plus loin que:<br>Filtrer le | e Fil<br>Km No<br>Km S<br>s adresses san | Itrer par Pièces<br>ombre de pièces:<br>Is codage géogra<br>ure | ତ le p<br>⊂ Plus<br>phique | lus éloigné<br>s Proche   |
| Informations de la tâche                                                 | ⊻isua                                    | liser                                                           | Expor                      | ter les Adresses Filtrées |
| Filtrer Enregistrements 'Seed'<br># d'enregistrements5656                | <u>R</u> esta                            | aurer                                                           | <u>[</u>                   | Enregistrer Filtrées      |
| U enregistrements sont filtrés                                           | Effa                                     | cer                                                             |                            | <u>F</u> ini              |

# Important!

Filtrer les enregistrements modifie définitivement votre travail. Si vous souhaitez conserver votre travail d'origine, assurez-vous d'avoir enregistré votre travail avant de le filtrer. Enregistrez votre travail filtré avec un nom différent.

Après le filtrage

Après avoir filtré vos enregistrements, vous pouvez choisir Afficher, Restaurer, Effacer, Exporter ou Enregistrer ces enregistrements filtrés.

Vue

En cliquant sur "Afficher", les enregistrements filtrés s'affichent dans une vue de base de données.

### Restaurer

En cliquant sur le bouton "Restaurer", tous vos filtres seront supprimés et tous les enregistrements filtrés seront restaurés. Cela ne fonctionne que si vous n'avez pas effacé les enregistrements filtrés en utilisant le bouton "Effacer".

Clair

Cliquer sur le bouton "Effacer" supprimera définitivement tous les enregistrements filtrés du travail.

Exporter des enregistrements

Si vous souhaitez exporter vos enregistrements filtrés vers une base de données séparée, sélectionnez le bouton "Exporter Filtré" et choisissez un nom pour votre nouveau fichier.

Enregistrement des enregistrements

Si vous souhaitez que vos enregistrements filtrés soient divisés en un travail iAddress distinct, sélectionnez le bouton "Enregistrer filtré" et choisissez un nom pour votre nouveau travail.

Restauration des enregistrements

Pour restaurer les enregistrements filtrés, cliquez sur le bouton Restaurer les enregistrements filtrés. Les enregistrements qui ont été supprimés à l'aide du bouton Effacer ne peuvent pas être restaurés.

# Split Database

L'utilitaire de base de données fractionnée vous permet de séparer les bases de données avec les enregistrements de plusieurs pays et d'exporter uniquement les enregistrements du travail. Après avoir effectué une correction / validation sur un fichier, sélectionnez "Split Database" dans le menu de gestion des adresses.

| IA iAd  | dress                                           |                              |                          |                  |          |                             |                                                      | _                                        |                                                  | ×                                     |
|---------|-------------------------------------------------|------------------------------|--------------------------|------------------|----------|-----------------------------|------------------------------------------------------|------------------------------------------|--------------------------------------------------|---------------------------------------|
| Fichier | Gestion d'Adresses                              | Réviser PNCA                 | Codage Géographique      | Tri Préliminaire | Imprimer | Outils                      | Aide                                                 |                                          |                                                  |                                       |
| <u></u> | Correction / Va<br>Validation<br>Énoncé d'exact | lidation<br>itude des adress | Ctrl+N                   | demoList         |          | (G)<br>()                   | Copyright Flag<br>[Données 1] CA<br>[Données 2] CA   | iship Softwa<br>: 11/17/20<br>: 12/15/20 | are Ltd 200<br>Versior<br>17 à 12/1<br>17 à 01/1 | 00-2016<br>14.0.0<br>4/2017<br>1/2018 |
|         | Épuration des l<br>Mise en forme                | oubles<br>de Champ (case     | Ctrl+P<br>, etc.) Ctrl+U |                  | (        | (M) EU<br>(M)<br>(P) EU Lis | Correction/DPV<br>) EU Recherche<br>tes d'étiquetage | : 11/15/20<br>: 10/15/20<br>: 11/01/20   | 17 à 02/2<br>17 à 01/3<br>17 à 12/3              | 8/2018<br>1/2018<br>1/2017            |
|         | Filtrer Expéditio                               | e<br>on<br>données N         | Ctrl+F                   |                  |          |                             |                                                      |                                          |                                                  | ^                                     |
|         | Analyse Démo                                    | graphique                    | Ctrl+G                   |                  |          |                             |                                                      |                                          |                                                  |                                       |
|         | Recherche d'A                                   | dresse                       | >                        |                  |          |                             |                                                      |                                          |                                                  |                                       |

L'écran suivant va apparaitre:

| 🔄, Diviser base de donnée          | s >             | < |
|------------------------------------|-----------------|---|
| - Pourcentages                     |                 | 7 |
| Américain: 0.00%                   | R.U.: 0.00%     |   |
| Canada: 99.98%                     | Inconnue: 0.02% |   |
| -Enregistrements pour enregis      | trer            | - |
| 🦳 Américain                        | 🗖 R.U.          |   |
| 🔲 Canadienne                       | 🔲 Inconnu       |   |
| - Types d'Exportation              |                 |   |
| Excel 97                           | <b>•</b>        |   |
|                                    |                 |   |
| Exporter les en-têtes de c         | olonne          |   |
| Supprimer sur l'exportation        | n               |   |
| Jeu de caractères exporté          | Exporter        |   |
| <ul> <li>Windows (ANSI)</li> </ul> |                 |   |
| 🔿 Dos (Oem)                        | Annuler         |   |

Sélectionnez les enregistrements à enregistrer et vos options d'exportation puis cliquez sur "Exporter".

# Informations démographiques sur votre travail

La sélection de l'option Analyse démographique dans le menu Gestion des adresses affiche des informations sur votre travail par province, type d'adresse, FSAOM et ville. Après avoir exécuté la correction / validation sur votre travail et sélectionné l'analyse démographique, l'écran suivant apparaîtra:

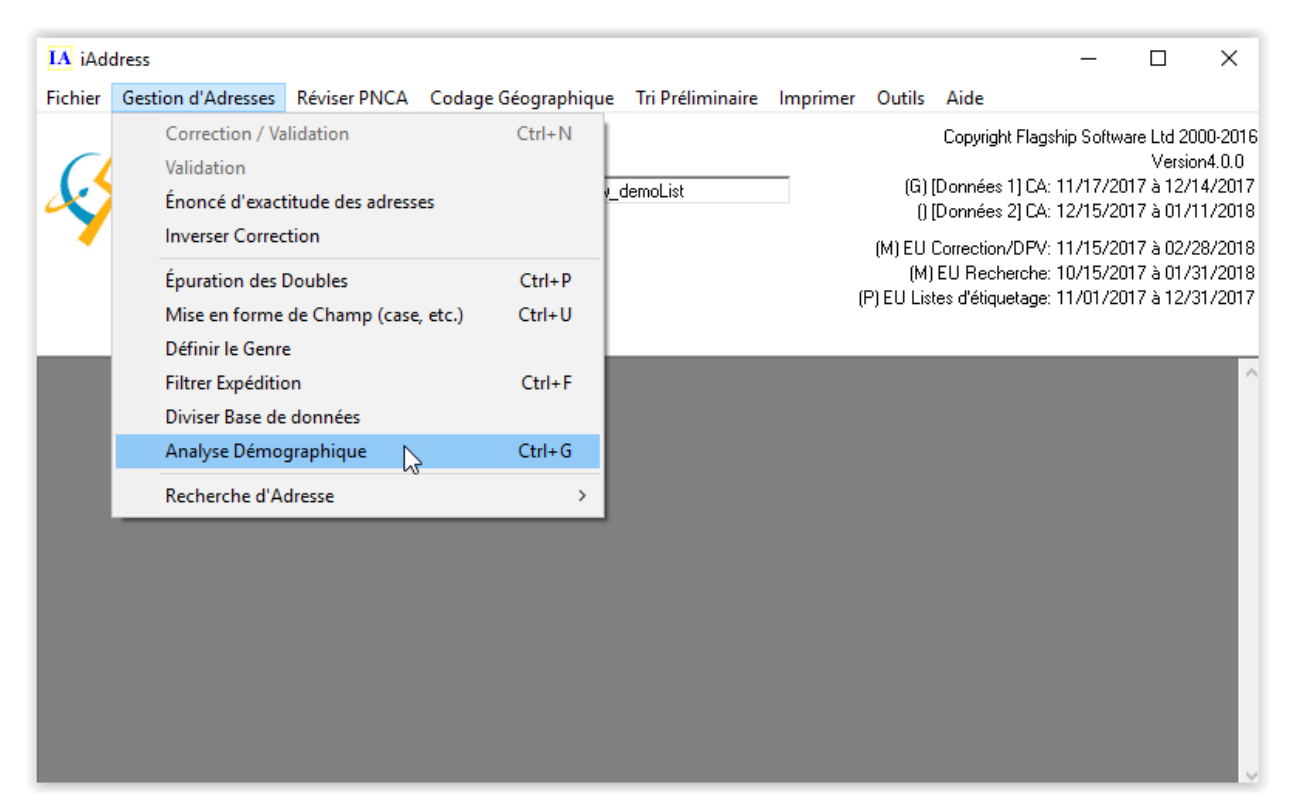

Vous pouvez sélectionner les éléments que vous souhaitez voir dans votre rapport en utilisant les boutons "Ajouter au rapport" et "Supprimer du rapport". Sélectionnez le bouton "Générer un rapport" pour voir les résultats

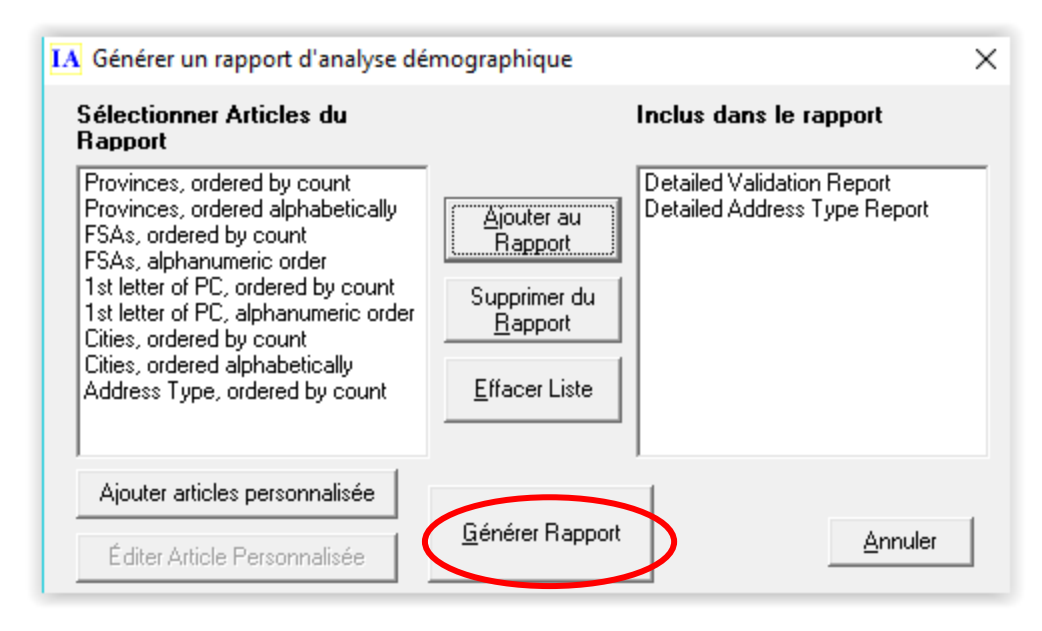

Pour afficher votre rapport, utilisez la barre de défilement située sur le côté droit de l'écran Analyse démographique. Cliquez sur générer un rapport et quelque chose ressemblera à ceci:

| Analyse démographique                   |          |                             | — (     | - ×     |
|-----------------------------------------|----------|-----------------------------|---------|---------|
| Imprimer Configuration d'Imprim         | iante En | registrer au <u>F</u> ichie | er      | Annuler |
| 1                                       |          |                             |         | ^       |
| Detailed Validation Report              |          |                             |         |         |
| PROVINCE                                | PIECES   | VALID CO                    | RRECTED | UNCI    |
| Terre-Neuve                             | <br>95   | 87                          | 4       |         |
| Nouvelle-Écosse                         | 148      | 100                         | 25      |         |
| L'île-du-Prince-Édouard                 | 16       | 10                          | 3       |         |
| Nouveau-Brunswick                       | 165      | 145                         | 10      |         |
| QUEBEC EST                              | 433      | 334                         | 64      |         |
| MONTREAL METROPOLITAINE                 | 199      | 156                         | 29      |         |
| QUEBEC OUEST                            | 733      | 523                         | 130     |         |
| Ontario d'est                           | 266      | 197                         | 54      |         |
| Untario centrale                        | 603      | 504                         | 60      |         |
| IURUNIU MEIRUPULIIAIN                   | 149      | 139                         | 5       |         |
| Untarlo du sud-ouest<br>Astavia du saud | 294      | 240                         | 37      |         |
| UNCATIO UU NOTU<br>Manitaha             | 104      | 112                         | 25      |         |
| MdHILUVd<br>Sackatobowap                | 250      | 224                         | 10      |         |
| δι DEDTA                                | 209      | 426                         | 556     |         |
| Colombio Britannique                    | 530      | 368                         | 110     |         |
| TERRITOTRES-DU-NORD-DUEST/NUNAUUT       | 530      | 508<br>Ji                   | 2       |         |
| TERRITOIRE DI VIKON                     | ,<br>,   | 6                           | 2       |         |
| OTHER                                   | 1        | 0                           | 0       | ~       |
| <                                       |          |                             |         | >       |

Rapport de validation / Déclaration d'exactitude

Le rapport de validation fournit des informations sur l'exactitude de vos données. Il répertorie le nombre total d'enregistrements ainsi que le nombre d'enregistrements valides, corrigés et incorrects (impossibles à corriger).

| IA iAd  | dress              |                    |                    |                    |          |                  |                 | _                          |                      | ×       |  |
|---------|--------------------|--------------------|--------------------|--------------------|----------|------------------|-----------------|----------------------------|----------------------|---------|--|
| Fichier | Gestion d'Adresses | Réviser PNCA       | Codage Géographiqu | e Tri Préliminaire | Imprimer | Outils           | Aide            |                            |                      |         |  |
|         | Correction / Va    | alidation          | Ctrl+N             |                    |          |                  | Copyright Fla   | gship Softwa               | are Ltd 20           | 00-2016 |  |
|         | Validation         |                    |                    |                    | _        | ദ                | [Données 1] D   | ∆· 11/17/20                | Versio               | n4.0.0  |  |
| X       | Énoncé d'exac      | titude des adresse | 5                  | _demoList          |          | 0                | [Données 2] C   | A: 12/15/20                | 17 à 01/             | 1/2018  |  |
| •       | Inverser Correc    | ction              | -0                 |                    |          | (M) EU           | Correction/DP   | V: 11/15/20                | 17 à 02/2            | 28/2018 |  |
|         | Épuration des      | Doubles            | Ctrl+P             |                    |          | (M)<br>(D) ELLIS | EU Recherch     | e: 10/15/20<br>-: 11/01/20 | 10/15/2017 à 01/31/2 |         |  |
|         | Mise en forme      | e de Champ (case,  | etc.) Ctrl+U       |                    |          | (P) EU LIS       | tes a etiquetag | e: 11/01/20                | 17 a 127.            | 3172017 |  |
| _       | Définir le Genr    | e                  |                    |                    |          |                  |                 |                            |                      | _       |  |
|         | Filtrer Expédition | on                 | Ctrl+F             |                    |          |                  |                 |                            |                      | $\sim$  |  |
|         | Diviser Base de    | e données          |                    |                    |          |                  |                 |                            |                      |         |  |
|         | Analyse Démo       | graphique          | Ctrl+G             |                    |          |                  |                 |                            |                      |         |  |
|         | Recherche d'A      | dresse             | >                  |                    |          |                  |                 |                            |                      |         |  |
|         |                    |                    |                    |                    |          |                  |                 |                            |                      |         |  |
|         |                    |                    |                    |                    |          |                  |                 |                            |                      |         |  |
|         |                    |                    |                    |                    |          |                  |                 |                            |                      |         |  |
|         |                    |                    |                    |                    |          |                  |                 |                            |                      |         |  |
|         |                    |                    |                    |                    |          |                  |                 |                            |                      |         |  |
|         |                    |                    |                    |                    |          |                  |                 |                            |                      |         |  |
|         |                    |                    |                    |                    |          |                  |                 |                            |                      |         |  |
|         |                    |                    |                    |                    |          |                  |                 |                            |                      | ×       |  |

Après avoir corrigé vos adresses, choisissez "Rapport de validation" dans le menu Gestion des adresses. L'écran suivant va apparaitre:

| E, Énoncé d'exactitude des adresses                                                       |                                                            | ×                                                                     |  |  |  |
|-------------------------------------------------------------------------------------------|------------------------------------------------------------|-----------------------------------------------------------------------|--|--|--|
| <ul> <li>Informations de client</li> <li>Nom de société (Nom de votre société)</li> </ul> | Envoi au non                                               | n de                                                                  |  |  |  |
| Flagship Software LTD.                                                                    |                                                            |                                                                       |  |  |  |
| Numéro de client (Votre numéro)                                                           | Numéro de c                                                | lient SCP:                                                            |  |  |  |
| Customer Num                                                                              |                                                            |                                                                       |  |  |  |
| Date d'expédition                                                                         | Bureau de dé                                               | épôt                                                                  |  |  |  |
| 2017-12-01                                                                                | MISSISSAU                                                  | GA ON                                                                 |  |  |  |
| Énoncé d'exactitude des adresses                                                          | Rapport de correction                                      | Rapport des Adresses Invalides                                        |  |  |  |
| Nom de tâche:                                                                             |                                                            | aaaNew_demoList                                                       |  |  |  |
| Logiciel et Numéro de Version:                                                            |                                                            | iAddress Version 2014                                                 |  |  |  |
| Nom de client:<br>Adresse de client:                                                      |                                                            | Flagship Software LTD.<br>203-60 King Road<br>Richmond Hill ON 14F214 |  |  |  |
| Numéro de téléphone du client:<br>Numéro de client:<br>Date de poste sélectionnés:        |                                                            | (416) 410-6357<br>Customer Num<br>2017-12-01                          |  |  |  |
| Date d'Expiration du CD de mode<br>Numéro de série du CD NML:                             | de livraison                                               | 2017-12-14<br>P3102025561101                                          |  |  |  |
| Options:                                                                                  | Majuscule<br>Deux Ligne<br>Style western<br>Raccourcir rus |                                                                       |  |  |  |
| Imprimer Énoncé d'exactitude des adresses                                                 | <u>E</u> nregistrer au Fichier                             |                                                                       |  |  |  |
| Visualiser les Adresses F<br>Adresses Corrigées Invalides                                 | iltrer les enregistrements par<br>type de correction       | Imprimer Enregistrer<br>Tout tous                                     |  |  |  |
| □ NE PAS afficher cette fenêtre après de l'exécuti                                        | on du corriger                                             | Fermer                                                                |  |  |  |

# Précision du courrier

Il est important de vérifier le rapport de validation pour votre niveau de précision. Si votre envoi est inférieur à 5 000 pièces, vous n'avez pas besoin d'atteindre un taux de précision de 95%. Cependant, si votre envoi contient plus de 5 000 pièces, vous devez obtenir une précision d'au moins 95%.

Le pourcentage valide est calculé automatiquement. Depuis cet écran, vous pouvez choisir ce qui suit:

- voir les adresses corrigées
- afficher les adresses incorrigibles
- corrections de filtre
- imprimer le rapport de validation
- enregistrer dans le fichier

# Afficher les adresses corrigées

La sélection de cette option vous permet d'afficher et d'imprimer les adresses corrigées. Cela fournit une liste pour mettre à jour la base de données d'origine. Le rapport indiquera où les corrections ont été faites, ainsi que l'adresse exacte.

# Afficher les adresses incorrigibles

La sélection de cette option vous permet d'afficher et d'imprimer les adresses non corrigibles. Cela fournit une liste pour mettre à jour la base de données d'origine. Vous voudrez peut-être conserver certaines adresses dans votre travail jugées incorruptibles par Postes Canada, comme des adresses internationales, et vous pouvez supprimer des adresses pour lesquelles il n'y avait pas suffisamment d'information pour effectuer la correction. Pour supprimer toutes les adresses non corrigibles, cliquez sur "Filtrer les enregistrements par type de correction".

Pour voir les adresses individuelles non corrigibles, cliquez sur le bouton "Rechercher" sur l'écran "Afficher la base de données". De plus amples informations sur l'écran de recherche sont fournies dans une section ultérieure. Si vous corrigez ces adresses dans la fenêtre de recherche et enregistrez les résultats, votre rapport de validation sera automatiquement mis à jour. Les instructions sur la correction manuelle de vos adresses sont indiquées ci-dessous.

## Filtrer l'enregistrement

Vous pouvez choisir l'enregistrement par type de correction. Pour plus d'informations, voir page 49 du manuel "Sélection des enregistrements"

# Important!

Si vous le souhaitez, vous pouvez supprimer tout ou partie des adresses non corrigibles dans votre travail iAddress <sup>™</sup>. iAddress <sup>™</sup> actualisera automatiquement votre rapport de validation.

## Imprimer le rapport de validation

Les rapports de validation doivent être soumis à Postes Canada lorsque vous envoyez plus de 5 000 pièces. Toutefois, vous pouvez choisir d'imprimer le rapport de validation pour vos propres enregistrements, même si votre envoi est inférieur au seuil de 5 000 pièces.

## **Rapport corrigé**

Ce rapport contient un résumé des corrections apportées à vos adresses lors du traitement.

## **Rapport incorrigible**

Ce rapport résume les adresses qui n'ont pas pu être corrigées et les problèmes possibles rencontrés.

Faire des corrections manuelles

Pour corriger manuellement vos enregistrements non corrigibles, commencez par les afficher dans l'écran Afficher la base de données. Vous pouvez accéder à cet écran en cliquant sur Afficher les adresses non corrigibles dans l'écran Rapport de validation ou en sélectionnant Fichier / Afficher la base de données et en cliquant sur le bouton d'option Non corrigible en haut.

Choisissez l'enregistrement que vous souhaitez corriger manuellement (ou le premier enregistrement de votre liste) et cliquez sur le bouton Rechercher en haut de l'écran. L'enregistrement sera maintenant chargé dans l'écran de recherche. La fonctionnalité située à droite de la case Correct vous amènera à Google Maps et tracera l'adresse pour vous.

| IA Recherche d'adresses                                   |                                                                        | – 🗆 X                   |
|-----------------------------------------------------------|------------------------------------------------------------------------|-------------------------|
| es résultats sont fondés sur des tranches d'adresses et n | e devraient pas servir à valider l'existence d'adresses individuelles. |                         |
|                                                           |                                                                        |                         |
|                                                           |                                                                        |                         |
|                                                           |                                                                        |                         |
|                                                           |                                                                        |                         |
|                                                           |                                                                        |                         |
|                                                           |                                                                        |                         |
| - Recherche Rapide                                        |                                                                        | Recherche               |
|                                                           | Sugger <u>e</u> r K                                                    | Automatique             |
| Ville                                                     | Rechercher Nom de <u>R</u> ue                                          |                         |
| Province Postal /                                         | ZIP Rechercher Postal / ZIP                                            | E <u>f</u> facer        |
| Longitude                                                 | C Dervée Simée                                                         | Options de Correction   |
|                                                           | C Degles signes C Degles Non signes                                    | Becherche Adresse       |
| Problème possible                                         | <u>R</u> etourner au Fichier d'Importation                             | C Ajoute enregistrement |
| COMMENTAIRE                                               | Position                                                               |                         |
| - Rechercher                                              |                                                                        |                         |
| Province F                                                | Rues   PR/RR/CP   Rues secondaires   GDCs   Villes secondaires         | -1                      |
| Ville                                                     |                                                                        |                         |
| ,                                                         |                                                                        |                         |
|                                                           |                                                                        |                         |
|                                                           |                                                                        |                         |
| Sélectionner                                              | ,<br>Rue # (Optionnel) Recherche Adresse                               |                         |

Pour voir la liste du répertoire pour cette adresse, vous pouvez cliquer sur le bouton "Recherche par code postal /" ou "Rechercher le nom de la rue". Les listes de répertoires pour le code postal ou le nom de la rue apparaîtront dans la fenêtre. Si l'une de ces listes est une correction appropriée pour votre enregistrement, vous pouvez double-cliquer sur l'entrée du répertoire. Une boîte apparaîtra demandant le numéro de la rue et le numéro de l'Apt / Boîte postale. Entrez le numéro de rue et l'appartement ou le numéro de boîte postale (le cas échéant), puis cliquez sur OK. Vous pouvez également utiliser la fonction de recherche au bas de l'écran. Choisissez la province appropriée puis choisissez la ville dans la liste fournie. Cliquez sur le bouton de sélection Une liste de tous les noms de rues apparaîtra sur la droite. Vous pouvez rechercher des boîtes postales, des itinéraires ruraux, des récepteurs de grand volume (LVR) et vérifier les autres noms de villes et de rues.

### Sauvegarde de vos corrections manuelles

Une fois que vous avez corrigé manuellement votre adresse, cliquez sur le bouton Corriger. Votre adresse peut maintenant être valide, corrigée ou peut rester non modifiable. Si vous souhaitez enregistrer cette adresse dans votre travail, cliquez sur Adresse Enregistrer. Si vous souhaitez conserver l'entrée d'origine, vous pouvez annuler votre correction manuelle en cliquant sur Rétablir l'importation. Si vous voulez supprimer cet enregistrement, cliquez sur ce bouton.

Parcourez votre base de données en cliquant sur les boutons Enregistrement suivant ou Enregistrement précédent.

### Ajouter des enregistrements supplémentaires

Si vous avez des ajouts de dernière minute à votre travail, vous pouvez ajouter ces adresses à votre base de données en les saisissant via l'écran Recherche. Cliquez sur le bouton radio Ajouter un enregistrement et entrez l'adresse. N'oubliez pas de cliquer sur Corriger et enregistrer l'adresse pour vous assurer que vous ajoutez une adresse nettoyée à votre travail. Cette étape est appropriée pour un petit nombre d'adresses supplémentaires. Si vous avez un plus grand nombre à entrer, il peut être plus efficace d'utiliser l'option Gestion des adresses / Uncorrect et fusionner un autre fichier dans votre travail en utilisant l'option Fichier / Fusionner dans le travail.

### **Correction / Validation**

La validation d'un emploi garantit que vos adresses sont reconnues par Postes Canada. Chaque adresse est comparée et comparée à la base de données d'adresses de Postes Canada.

Vous disposez de deux options dans iAddress ™:

- Correction et validation de vos données
- Validation uniquement de vos données

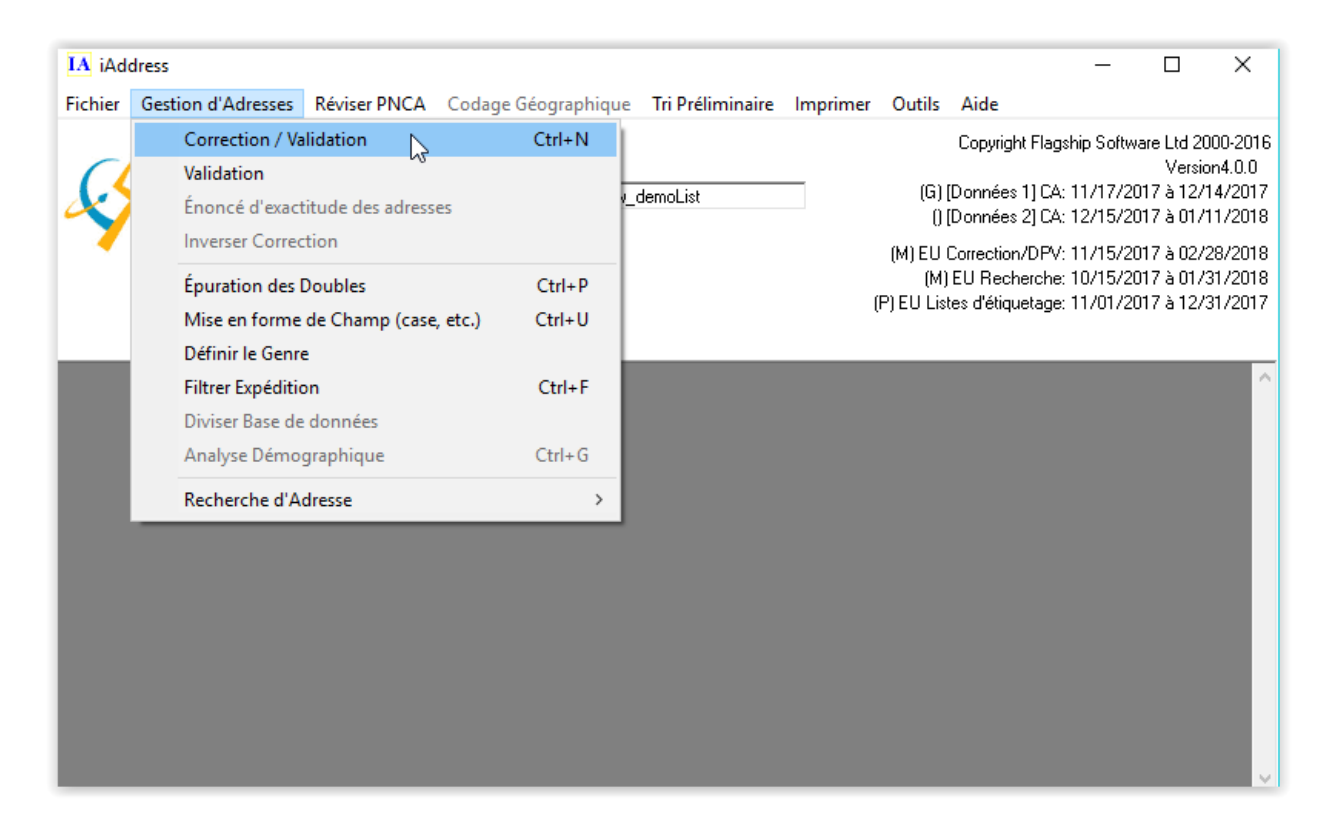

Correction et validation

Sélectionnez "Correction / Validation" dans le menu Gestion des adresses. L'écran suivant va apparaitre:

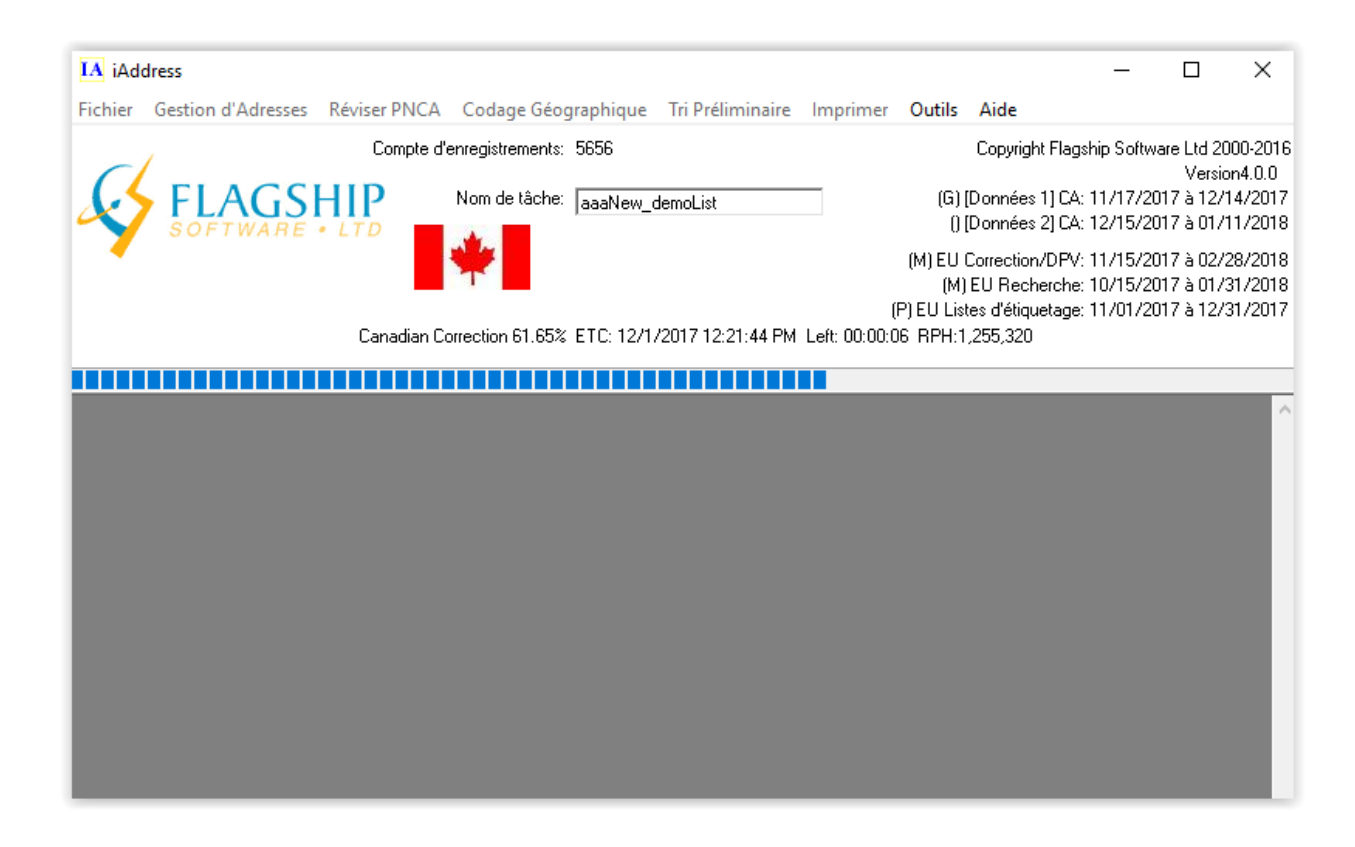

| C) Options de Correction                        | ×                                                                 |
|-------------------------------------------------|-------------------------------------------------------------------|
| Date d'expédition :                             | 12/ 1 /2017 🗸 🧣                                                   |
| – Options de langage                            | Options de mise en forme<br>✓ Mécanisable                         |
| <ul> <li>Automatique</li> </ul>                 | Case majuscule/minuscule                                          |
| C Tout Anglais                                  | Adresse ligne formatage                                           |
| C Tout Français                                 | <ul> <li>Préférence de 2 lignes</li> <li>Force 1 ligne</li> </ul> |
| C Langage par Province                          | Utiliser les accents                                              |
| C Indicateur de langage                         | ✓ Style western                                                   |
| Mappage de regroupement                         | Mettre des GDC à jour                                             |
| Regroupement de Lévis (Valide pour les envois à | ✓ Mettre les adresses valides à jour                              |
| partir du 12 fevrier 2015)                      | ✓ Normes rurales minimum de PERL                                  |
|                                                 | 🔽 Espace dans le Code Postal (MO)                                 |
|                                                 | Utiliser le nom de la ville importés                              |
|                                                 | Annuler                                                           |

Date d'envoi

iAddress ™ vous permet d'entrer la date à laquelle vous enverrez votre travail. Il corrigera et validera votre travail par rapport aux données CPC valides pour cette date. Si vous avez choisi une date non valide, iAddress ™ affichera un message d'erreur.

### Options de langue

Les options suivantes sont disponibles pour la langue:

• Automatique conserve la langue initialement saisie dans la base de données par enregistrement individuel. Si une adresse a été saisie partiellement en anglais et partiellement en français, iAddress ™ calcule la langue utilisée principalement dans l'enregistrement et affecte la langue en conséquence.

• Tout l'anglais convertit toutes les adresses en anglais équivalent.

• Tous les français convertissent toutes les adresses à l'équivalent français.

• La langue par province convertira l'adresse du Québec en français et toutes les autres adresses canadiennes en anglais.

• L'indicateur de langue utilisera le champ désigné comme champ Indicateur de langue (défini au moment de la création du travail) pour déterminer la langue d'un enregistrement

Options de formatage

De plus, les options suivantes peuvent être sélectionnées en cliquant sur la case en face de l'option. Pour désélectionner, cliquez à nouveau.

• Usinable formate votre adresse pour répondre aux critères CPC pour le courrier usinable. Cette option force les options de formatage suivantes.

o Majuscules / Minuscules est désactivé (Adresse toutes majuscules).

o La sortie deux lignes est désactivée (seule une adresse de ligne est renvoyée).

o L'option Accents est désactivée (aucun accents renvoyé).

o Style occidental est activé (l'adresse est formatée en style occidental pour améliorer la lisibilité)

o Raccourcir l'adresse est activée (les types de rue sont abrégés).

• Majuscules / minuscules convertit les adresses en équivalents majuscules et minuscules.

\*\*\*Important!

SAUF SI VOUS CHOISISSEZ CETTE OPTION, TOUTES LES ADRESSES SERONT IMPRIMÉES EN MAJUSCULES.

Formatage de ligne d'adresse

• Aucune préférence, le logiciel sélectionnera le format qui vous semble le plus approprié.

• Préférer 2 Ligne ajuste la base de données à un format de deux lignes où elle est autorisée. Par exemple:

123 rue principale Apt 1000

Oakville ON 1A2 B3C

Devient

Apt 1000

123 rue principale

Oakville ON 1A2 B3C

• Force 1 Line est disponible si vous avez seulement importé une ligne d'adresse. Si le logiciel préfère une sortie à deux lignes, les deux lignes seront jointes dans un champ.

• Utiliser les accents ajoute des accents français aux adresses lorsque le français a été sélectionné.

• Western Style formate votre adresse pour répondre aux critères CPC pour Western Style. Il n'a pas de qualificatif pour les numéros d'appartement ou d'unité. Par exemple:

123 rue principale Apt 1000

Oakville ON 1A2 B3C

becomes

1000-123 Main Street Oakville ON 1A2 B3C Shorten Street convertit les adresses en formulaires abrégés approuvés par Postes Canada.

• Mise à jour LVR standardise les noms de récepteurs de grand volume dans votre travail.

• Valeurs de mise à jour remplace une adresse valide par une adresse valide formatée. Le format est déterminé par les options que vous avez sélectionnées. Par exemple:

55 Trafalgar Court

Devient

55 Trafalgar Crt

• Normes Rurales SERP minimum La valeur par défaut dans iAddress <sup>™</sup> est de corriger les adresses rurales en utilisant des règles de validation très strictes. Si la base de données de Postes Canada contenait de l'information sur la case postale, cette information était nécessaire pour valider ou corriger l'adresse. Toutefois, en vertu des exigences du RSR, une adresse rurale doit seulement avoir la bonne ville et le bon code postal pour être considéré valide.

• Espace dans PostalOM Codeforme votre code de code postal avec un espace après les trois premiers caractères: A1A 1A1. Si cette option n'est pas sélectionnée, le code de code postal sera formaté comme A1A1A1.

Validation seulement

Sélectionnez "Validation" dans le menu Gestion des adresses. Vous ne sélectionnez pas les options de langue avec Validation uniquement.

Pour exécuter votre travail

Après avoir sélectionné toutes vos options, cliquez sur "OK".

Pour annuler votre travail pendant qu'il est en cours d'exécution, cliquez sur "Annuler".

Pour annuler la correction

Pour annuler la correction, sélectionnez "UnCorrect" dans le menu Gestion des adresses.

Déplacer la mise à jour (NCOA)

Changement d'adresse national (NCOA)

Le NCOA est un service payant. Pour accéder à ce module, vous devrez acheter des transactions (1 transaction est égale à 1 adresse traitée). Ceux-ci doivent être achetés directement via Flagship Software.

Après avoir effectué l'extraction en double (facultatif), la correction d'adresse et tout autre filtrage sur votre travail, vous pouvez traiter vos adresses via le module NCOA. Votre base de données doit contenir des champs de nom car une adresse ne peut correspondre que si le nom de l'adresse correspond également.

Pour démarrer un travail NCOA, sélectionnez "Traiter NCOA / DNM" dans le menu NCOA / DNM

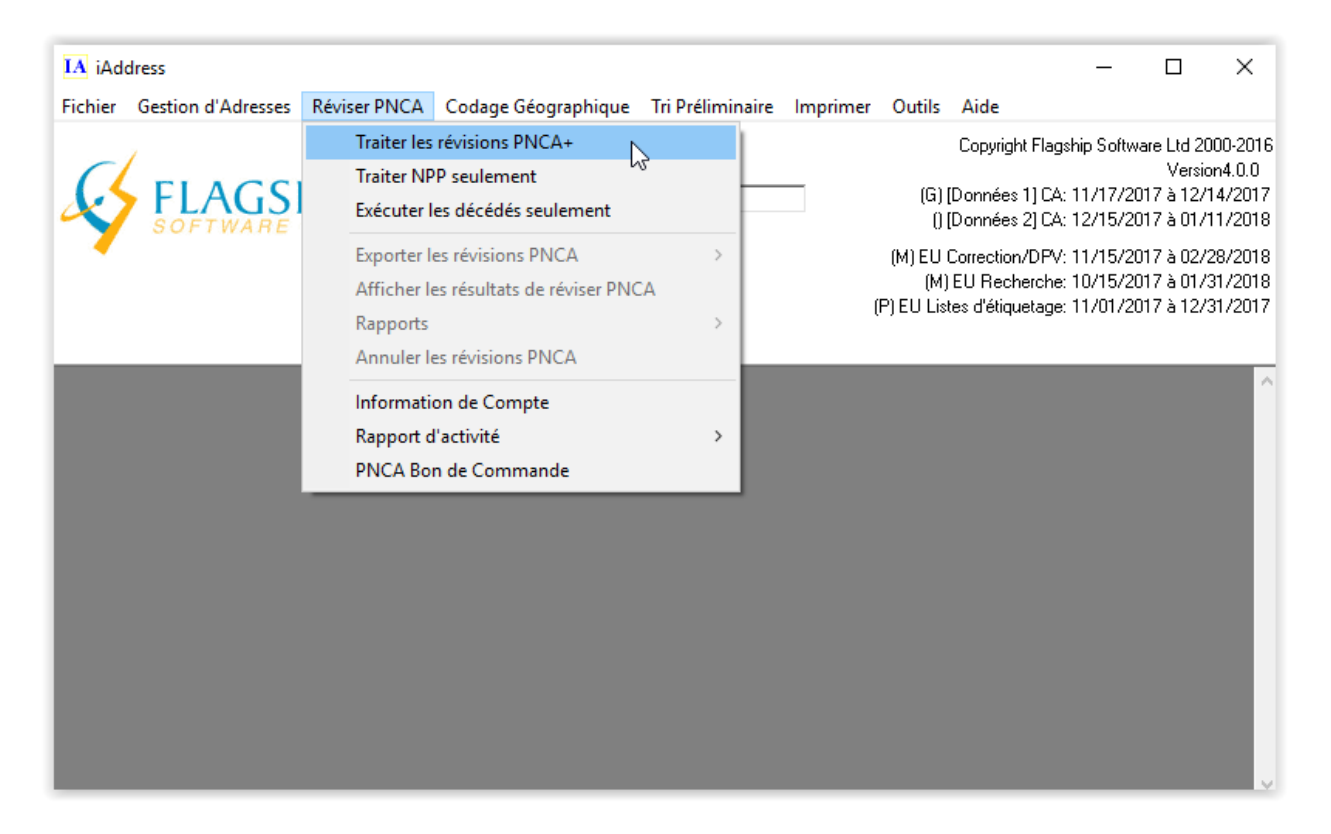

| Madress                                 |                                                                                                    |                                                                                                    | —                                                                                  |                                                                                                    | ×                                                           |
|-----------------------------------------|----------------------------------------------------------------------------------------------------|----------------------------------------------------------------------------------------------------|------------------------------------------------------------------------------------|----------------------------------------------------------------------------------------------------|-------------------------------------------------------------|
| Fichier Gestion d'Adresses Réviser PNCA | Assistant                                                                                                    | utils Aide                                                                                                    |                                                                                    |                                                                                                    |                                                             |
|                                         | FIRST NAM     LAST NAME     COMPANY I     ORIGADD     ADD       TIMOTHY E     SIMON     'OPLAR DR     'OPL       CECILE     AUDETTE     ANCETRES     ANCE       LINDSAY J     THOMAS     IBERRY RD     IBER       LEONA     GLENNON     ST APT 304 ST AI       COURTNEY     SWANN     .D RD RR 1     NFIE   | (G) [Données 1] CA:<br>() [Données 2] CA:<br>() EU Correction/DPV:<br>(M) EU Recherche:<br>:U Listes d'étiquetage: | hip Software<br>11/17/2017<br>12/15/2017<br>11/15/2017<br>10/15/2017<br>11/01/2017 | e Ltd 2000-<br>Version4.<br>7 à 12/14/2<br>7 à 01/11/2<br>7 à 02/28/2<br>7 à 01/31/2<br>7 à 12/31/2 | 2016<br>0.0<br>2017<br>2018<br>2018<br>2018<br>2018<br>2017 |
|                                         | Sélectionner les champs qui contiennent les informations de nom            • Champs de nom séparés             • Champs de nom séparés          Prénom:            • Deuxième Prénom:            • Onde famille:            • Mentions qui suivent le nom:          Nom de Société: <u>Suivant &gt;    </u> |                                                                                                    |                                                                                    |                                                                                                    | ^                                                           |

| IA iAddress                                                   |                                      |                                    |                            |                                        |                     |                                |                                | _                          |                        | $\times$          |
|---------------------------------------------------------------|--------------------------------------|------------------------------------|----------------------------|----------------------------------------|---------------------|--------------------------------|--------------------------------|----------------------------|------------------------|-------------------|
| Fichier Gestion d'Adress                                      | es Réviser PNCA                      | Codage Géog                        | graphique                  | Tri Préliminaire                       | e Imprimer          | Outils                         | Aide                           |                            |                        |                   |
| 61                                                            | Compte d'e                           | enregistrements:                   | 5656                       |                                        |                     |                                | Copyright Flag                 | ship Softwa                | re Ltd 20<br>Versio    | 00-2016<br>n4 0 0 |
| FLAG                                                          | Nom de tâc                           | Nom de tâche:                      | e: aaaNew_demoList         |                                        | (G) [<br>0 [        | Données 1] CA<br>Données 2] CA | : 11/17/201<br>: 12/15/201     | 17 à 12/1<br>17 à 01/1     | 4/2017<br>1/2018       |                   |
|                                                               |                                      | *                                  |                            |                                        |                     | (M) EU (<br>(M)                | Correction/DPV<br>EU Recherche | : 11/15/201<br>: 10/15/201 | 17 à 02/2<br>17 à 01/3 | 8/2018<br>1/2018  |
|                                                               |                                      |                                    |                            |                                        |                     | (P) EU List                    | es d'étiquetage                | : 11/01/201                | 17 à 12/3              | 1/2017            |
| [2017-12-06 10:38:15] Tâche1<br>[2017-12-06 10:38:34] Révisei | iAddress                             |                                    |                            |                                        |                     | ×                              |                                |                            |                        | ^                 |
| [2017-12-06 10:38:34] Recorre                                 | Les enregistreme<br>Les enregistreme | nts appariés de<br>nts introuvable | e PNCA ont<br>es ont été p | t été mise à jour<br>ourgés de la tâch | pour cette tâ<br>e. | che.                           |                                |                            |                        | L                 |
|                                                               |                                      |                                    |                            |                                        | 0                   | К                              |                                |                            |                        |                   |
|                                                               |                                      |                                    |                            |                                        |                     |                                |                                |                            |                        |                   |
|                                                               |                                      |                                    |                            |                                        |                     |                                |                                |                            |                        |                   |
|                                                               |                                      |                                    |                            |                                        |                     |                                |                                |                            |                        |                   |
|                                                               |                                      |                                    |                            |                                        |                     |                                |                                |                            |                        |                   |
|                                                               |                                      |                                    |                            |                                        |                     |                                |                                |                            |                        |                   |

| Fichier Gestion d'Adresses Réviser PNCA Codage Géographique Tri Préliminaire Imprimer Outils Aide   |                                                                                                    |                  |        |  |  |  |  |
|----------------------------------------------------------------------------------------------------|----------------------------------------------------------------------------------------------------|------------------|--------|--|--|--|--|
| Traiter les révisions PNCA+ Copyright Flagship Soft                                                 | Copyright Flagship Software Ltd 2000-21<br>Version4.0.<br>(G) (Données 11 CA: 11/17/2017 à 12/14/20 |                  |        |  |  |  |  |
| Traiter NPP seulement                                                                               |                                                                                                    |                  |        |  |  |  |  |
| Exécuter les décédés seulement (j) [Données 2] CA: 12/15/                                           | (i) [Données 2] CA: 12/15/2017 à 01/11/2018                                                         |                  |        |  |  |  |  |
| Exporter les révisions PNCA > (M) EU Correction/DPV: 11/15/                                         | 201                                                                                                 | 7 à 02/2         | 8/2018 |  |  |  |  |
| Afficher les résultats de réviser PNCA (M) EU Recherche: 10/15/<br>(R) EU Listes d'élimiteurs 11/01 | 2011                                                                                                | 7à01/3<br>7à10/3 | 1/2018 |  |  |  |  |
| Rapports >                                                                                          | (P) EU Listes d'etiquetage: 11/01/2017 a 12/31/2                                                    |                  |        |  |  |  |  |
| Annuler les révisions PNCA                                                                          |                                                                                                    |                  |        |  |  |  |  |
| [201712-06 10:38:34] Réviser Physical Information de Compte                                         |                                                                                                    | $\sim$           |        |  |  |  |  |
| [2017-12-06 10:38:34] Recorrectin<br>[2017-12-06 10:39:08] Táche1 - F Rapport d'activité >          |                                                                                                    |                  |        |  |  |  |  |
| PNCA Bon de Commande                                                                                |                                                                                                    |                  |        |  |  |  |  |
|                                                                                                    |                                                                                                    |                  |        |  |  |  |  |
|                                                                                                    |                                                                                                    |                  |        |  |  |  |  |
|                                                                                                    |                                                                                                    |                  |        |  |  |  |  |
|                                                                                                    |                                                                                                    |                  |        |  |  |  |  |
|                                                                                                    |                                                                                                    |                  |        |  |  |  |  |
|                                                                                                    |                                                                                                    |                  |        |  |  |  |  |
|                                                                                                    |                                                                                                    |                  |        |  |  |  |  |
|                                                                                                    |                                                                                                    |                  |        |  |  |  |  |